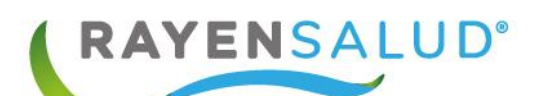

# Manual de BOX ODONTOLOGICO RAYEN

Versión 15.0.0.3 Actualizado septiembre 2022

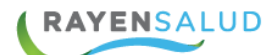

# Tabla de contenido

| INTRODUCCION                                                                                                    |
|----------------------------------------------------------------------------------------------------|
| CAPITULO 1. Conceptos Generales                                                                                                    |
| RAYEN en pocas líneas4                                                                                                    |
| Acceder a RAYEN 4                                                                                                    |
| CAPITULO 2. Módulo Box6                                                                                                    |
| FLUJO: RCE ODONTOLOGICO7                                                                                                    |
| Pacientes Citados8                                                                                                    |
| Registro de Inasistencia 10                                                                                                    |
| Mensajes                                                                                                    |
| Mensajes Recibidos11                                                                                                    |
| Enviar mensajes13                                                                                                    |
| Mensajes Enviados                                                                                                    |
| CAPITULO 3 Ingresar a atención 14                                                                                                    |
| Visualización de Barra de Herramientas14                                                                                                    |
| Visualización Resumen de Antecedentes 20                                                                                                    |
|                                                                                                    |
| Registro de Antecedentes al Usuario 21                                                                                                    |
| Registro de Antecedentes al Usuario 21<br>Historial de Atenciones por Ítem 26                                                                                                    |
| Registro de Antecedentes al Usuario                                                                                                    |
| Registro de Antecedentes al Usuario21Historial de Atenciones por Ítem26Detalle de una Atención29CAPITULO 4. Atención Actual30                                                                                                    |
| Registro de Antecedentes al Usuario21Historial de Atenciones por Ítem26Detalle de una Atención29CAPITULO 4. Atención Actual30EVALUACION31                                                                                                    |
| Registro de Antecedentes al Usuario21Historial de Atenciones por Ítem26Detalle de una Atención29CAPITULO 4. Atención Actual30EVALUACION31Registro de Actividad32                                                                                                    |
| Registro de Antecedentes al Usuario21Historial de Atenciones por Ítem26Detalle de una Atención29CAPITULO 4. Atención Actual30EVALUACION31Registro de Actividad32Registro de la Anamnesis:33                                                                                                    |
| Registro de Antecedentes al Usuario21Historial de Atenciones por Ítem26Detalle de una Atención29CAPITULO 4. Atención Actual30EVALUACION31Registro de Actividad32Registro de la Anamnesis:33Diagnóstico.35                                                                                                    |
| Registro de Antecedentes al Usuario21Historial de Atenciones por Ítem26Detalle de una Atención29CAPITULO 4. Atención Actual30EVALUACION31Registro de Actividad32Registro de la Anamnesis:33Diagnóstico35Registro del Examen Físico40                                                                                                    |
| Registro de Antecedentes al Usuario21Historial de Atenciones por Ítem26Detalle de una Atención29CAPITULO 4. Atención Actual30EVALUACION31Registro de Actividad32Registro de la Anamnesis:33Diagnóstico35Registro del Examen Físico40Profesional o técnico:41                                                                                                   |
| Registro de Antecedentes al Usuario21Historial de Atenciones por Ítem26Detalle de una Atención29CAPITULO 4. Atención Actual30EVALUACION31Registro de Actividad32Registro de la Anamnesis:33Diagnóstico35Registro del Examen Físico40Profesional o técnico:41PLAN44                                                                                             |
| Registro de Antecedentes al Usuario21Historial de Atenciones por Ítem26Detalle de una Atención29CAPITULO 4. Atención Actual30EVALUACION31Registro de Actividad32Registro de la Anamnesis:33Diagnóstico35Registro del Examen Físico40Profesional o técnico:41PLAN44INDICACIONES44                                                                               |
| Registro de Antecedentes al Usuario21Historial de Atenciones por Ítem26Detalle de una Atención29CAPITULO 4. Atención Actual30EVALUACION31Registro de Actividad32Registro de la Anamnesis:33Diagnóstico35Registro del Examen Físico40Profesional o técnico:41PLAN44INDICACIONES44ORDEN DE ATENCION INTERNA.45                                                   |
| Registro de Antecedentes al Usuario21Historial de Atenciones por Ítem26Detalle de una Atención29CAPITULO 4. Atención Actual30EVALUACION31Registro de Actividad32Registro de la Anamnesis:33Diagnóstico35Registro del Examen Físico40Profesional o técnico:41PLAN44INDICACIONES44ORDEN DE ATENCION INTERNA.45Orden de procedimiento diagnóstico y laboratorio46 |

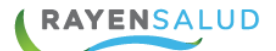

| SOLICITUD DE INTERCONSULTA 56                |
|----------------------------------------------|
| PLANTILLA DE TEXTO 59                        |
| CAPITULO 5. REGISTRO DE ODONTOGRAMA61        |
| Odontograma 61                               |
| Registro de Odontograma 64                   |
| Revertir Registro                            |
| Registro Índices CEO y COPD 65               |
| Registro de Índice de Higiene Oral 69        |
| Registro de Plan de Tratamiento71            |
| Ingreso plan de tratamiento71                |
| CAPITULO 6. FORMULARIOS CLINICOS             |
| Formularios Clínicos                         |
| Ver Historia                                 |
| CAPITULO 7: AGREGAR DOCUMENTO 79             |
| Cerrar Receta:                               |
| Agregar Observación                          |
| CAPITULO 8: PREPARACION DE PACIENTES         |
| Ingreso Preparación de pacientes             |
| CAPITULO 9: ADMINISTRADOR DE DERIVACIONES    |
| Solicitud de Interconsulta                   |
| Crear Solicitud de Interconsulta95           |
| Solicitud de Procedimientos                  |
| Solicitud de Interconsulta odontológica      |
| Crear Solicitud de Interconsulta102          |
| CAPITULO 12: VISUALIZACION DE ODONTOGRAMA103 |
| CAPITULO 11: GLOSARIO104                     |

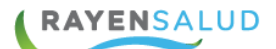

# **INTRODUCCIÓN**

**RAYEN** es una aplicación web que contiene diversos subsistemas creados para la gestión clínica y administrativa. herramienta amigable, lo que favorece al usuario poder trabajar de manera sencilla en las funcionalidades que le competen según el área en la que se desempeña dentro del establecimiento.

La necesidad de contar con la información completa de usuarios que ingresan a la Red de Atención Primaria de Salud, y a su vez mantener y acceder de manera oportuna a los datos de que aquellas personas que ya pertenecen a la Red APS, resulta importante en cuanto aumentan las exigencias sanitarias, en post de entregar un servicio de calidad.

Actualmente todos los establecimientos de salud requieren administrar esta información, ya sea del individuo como de su grupo familiar. Es por esto que RAYEN cuenta con una serie de herramientas dispuestas para registrar y actualizar información, evitar duplicidad de datos a través de la validación de inscritos y obtención de informes en tiempo real, referentes a la población registrada en el establecimiento, todo esto para una mejor gestión.

El presente documento, tiene como principal objetivo conocer la funcionalidad del módulo Box y sus subsistemas **Pacientes Citados, Agregar documentos a una atención, Preparación de Pacientes y Administrador de Derivaciones**. Los cuales nos permitirán visualizar la información personal y clínica que haya sido registrada en el sistema en cualquier parte del país.

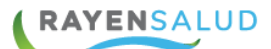

# **CAPITULO 1. Conceptos Generales.**

## **RAYEN** en pocas líneas.

Es una aplicación web, que contiene diversos subsistemas creados para la gestión clínica y administrativa. RAYEN es una herramienta amigable y ágil, permitiendo al usuario trabajar de manera sencilla en las funcionalidades que le competen, según el área en la que se desempeña dentro del establecimiento de salud.

### Acceder a RAYEN.

Debemos acceder a la siguiente URL:

http://www.rayenaps.cl/

y seleccionar el ámbito en el cual deseamos ingresar, con esto nos direccionara a su pantalla de ingreso.

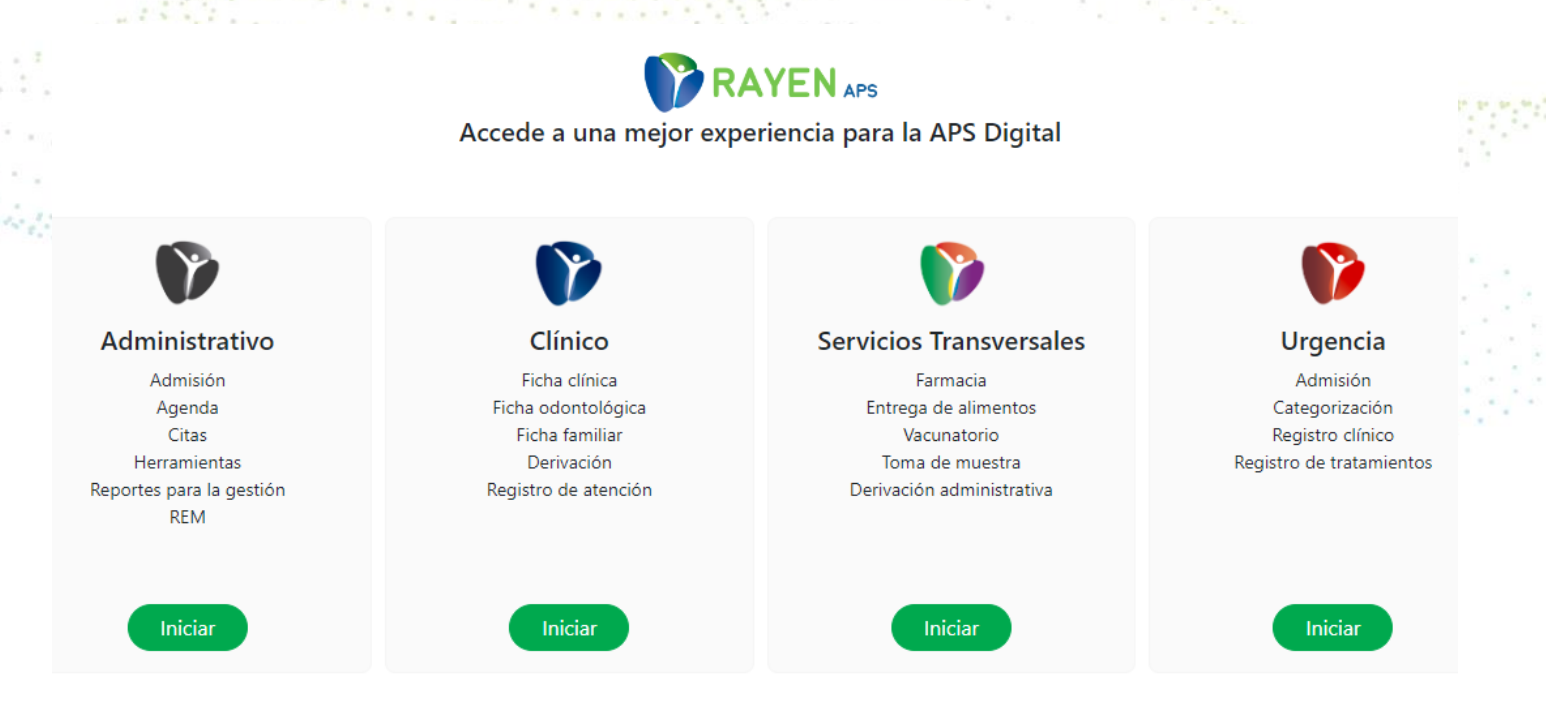

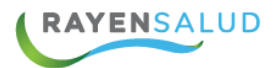

Para el ingreso al nuevo RAYEN debemos:

- 1. Ingrese "Ubicación" ejemplo: cesfamrayensalud.
- 2. Ingrese "Usuario" correspondiente al RUN del funcionario prestador.
- 3. Ingrese clave personal.
- 4. Presione la tecla Enter o haga clic en el botón Aceptar

| <br>RAYE      | V                  |               |
|---------------|--------------------|---------------|
|               | Versión: 15.1.0.13 |               |
| <br>Ubicación |                    |               |
| ubicación     |                    |               |
| Usuario       |                    |               |
| usuario       |                    |               |
| Clave         |                    | 1141244344344 |
| clave         | Aceptar            |               |
|               | , ocpior           |               |

# **CAPITULO 2. Módulo Box**

Al hacer clic en el módulo de **Box**, se encuentran los sub módulos Pacientes citados, Agregar documento a una atención, preparación de pacientes y Administrador derivación, los que iremos explicando a continuación en detalle. seleccionando el sub-módulo **Pacientes Citados**, nos encontraremos con la siguiente interfaz.

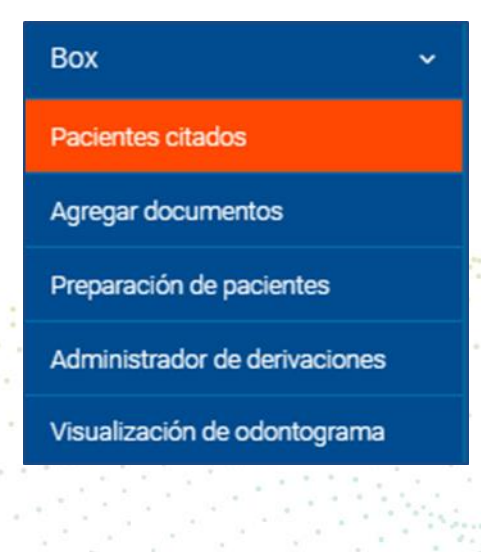

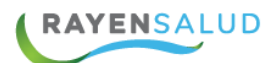

**FLUJO: RCE ODONTOLOGICO** 

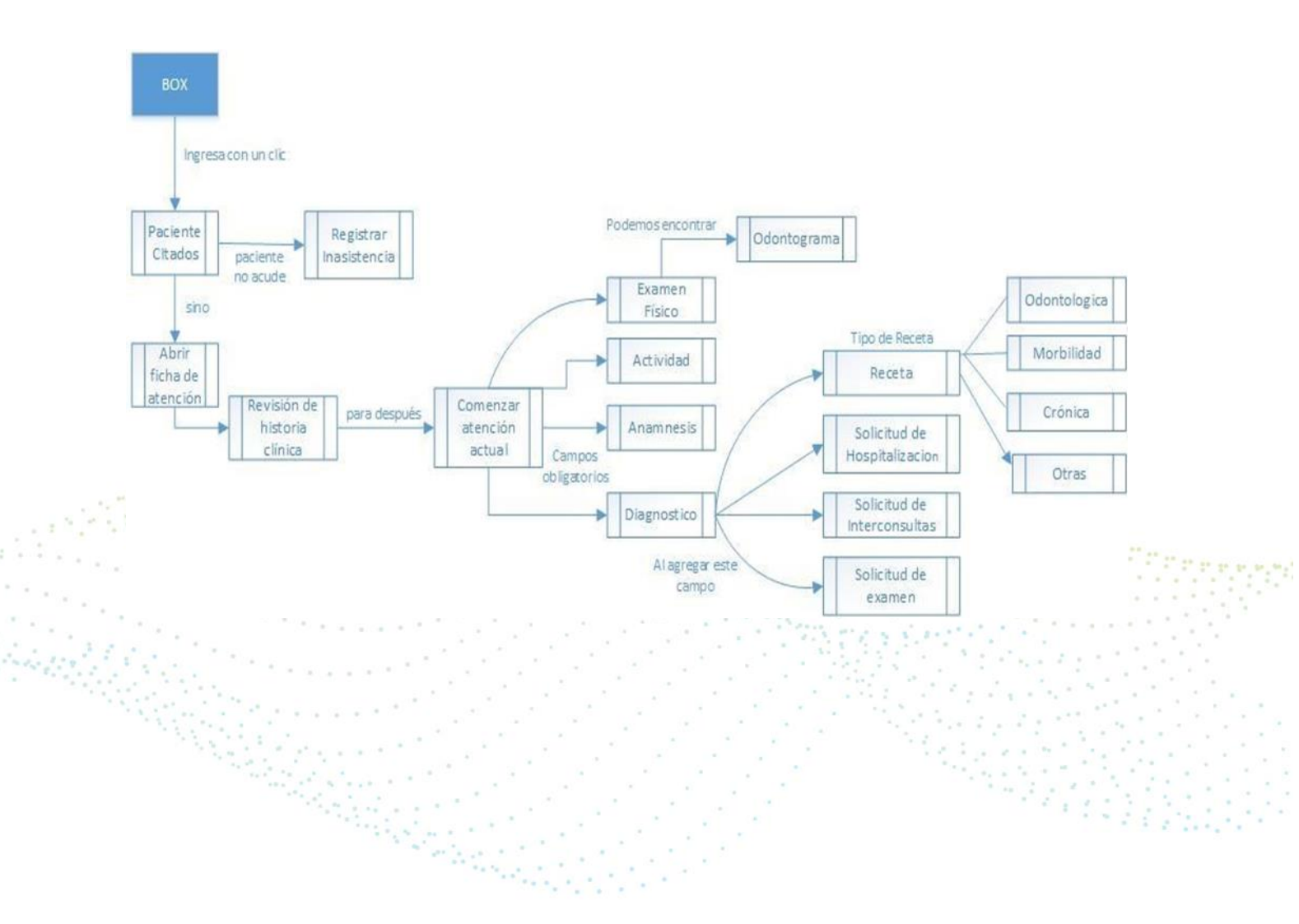

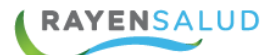

### **Pacientes Citados.**

Al ingresar al sistema RAYEN, se visualizará el listado de pacientes citados.

| 合 Certificado de                           | Atención 🛒 Llamar 🔗 Ingre          | esar Atención 🛛 🖇  | 2 Mensajes | 0 &× II | nasistente | 🐣+ Espontáneo    | Actualizar 🛛 🗙 Cerrar     |         |
|--------------------------------------------|------------------------------------|--------------------|------------|---------|------------|------------------|---------------------------|---------|
| Pacientes citados de Roxana Gallardo Rivas |                                    |                    |            |         |            |                  |                           |         |
| Paciente de 3                              | 8 años 8 meses 6 días, pertenece a | al sector Desarrol | lo         |         |            |                  |                           |         |
| Estado                                     | Nombre                             | Тіро сиро          | Hora cita  | Llegada | Llamada    | Razón de la cita | Tipo de atención          | Adjunto |
| Iniciado                                   | Marcelo Garcia Garcia              | Normal             | 10:20      |         |            | Consulta         | ME, Otras morbilidades    |         |
| No se Presentó                             | Lore Integra                       | Normal             | 10:40      |         |            | Consulta         | ME, Otras morbilidades    |         |
| Agendado                                   | Kamila Fernanda Molina San Martin  | Normal             | 12:20      |         |            | Consulta         | OD, Consulta odontológica |         |
| Agendado                                   | (Carlos) Angelica Leon Rojas       | Normal             | 12:40      |         |            | Consulta         | OD, Consulta odontológica |         |
|                                            |                                    |                    |            |         |            |                  |                           |         |

A continuación, se describirán todas las columnas de la lista de pacientes citados:

Estado de la atención:

- Agendado: No ha sido abierta la ficha del paciente
- Iniciado: La ficha del paciente se encuentra abierta
- **Completado:** Ficha de paciente cerrada
- Preparada: Registro de llegada y preparación de paciente realizada
- No se Presentó: usuario fue registrado como inasistente
- **Pendiente:** Preparación de paciente pendiente
- Nombre de Usuario: Nombre de identificación del paciente.
- **Tipo de cupo:** Refiere si corresponde a una citación de cupo normal, cupo de ajuste o sobre cupo.
- Hora de la cita: Horario en que está citado el paciente.
- Hora de llegada: a través del módulo de admisión se podrá registrar la hora de llegada del paciente, esta información se reflejará en este campo, de lo contrario quedará como "Sin Registrar".
- Llamada: Al realizar un clic en el paciente y presionar el botón "Llamar" el sistema registra el horario y número de llamados que se le ha realizado al paciente a la sala de espera. Este icono es parametrizable, se visualizará solo si el establecimiento a elevado dicha solicitud y tiene una integración con sistemas de gestión de filas.

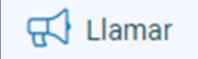

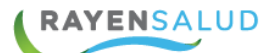

- **Razón de la Cita**: Esta se registrará según la información ingresada a través del módulo de admisión.
- **Instrumento**: Corresponde al tipo de profesional que realizará la atención.
- **Tipo de Atención**: Nombre de la agenda que identifica la atención que se realizará como: otras morbilidades, cardiovascular, salud mental etc.
- La Fecha de Citación: despliega un calendario, con el fin de visualizar el listado de pacientes citados de días pasados o futuros.

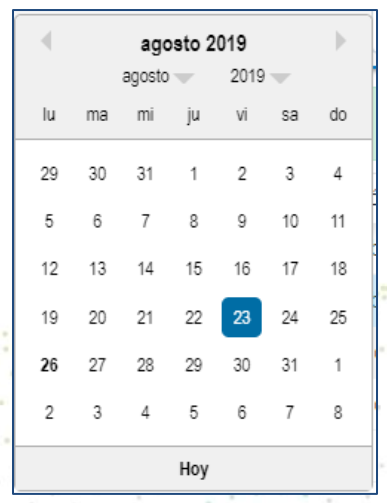

**Box:** El sistema muestra en el nombre del box que se está atendiendo el paciente, con el lápiz podrá modificar el nombre del box según corresponda.

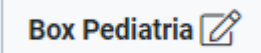

• El botón Actualizar: Tal como lo indica su nombre, actualiza la lista de pacientes citados, esto en caso de cambios de estado, incorporación de pacientes a la lista, registro de llegada, entre otros.

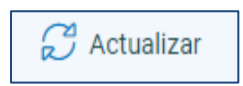

• **Espontaneo:** Sirve para el ingreso de paciente sin previa hora agendada, este campo es parametrizable por establecimiento

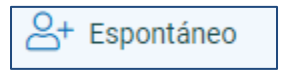

Para visualizar información del paciente, existen dos opciones:

1.- Hacer clic en el nombre del usuario: se visualiza en la parte superior una barra de color azul con información respecto a edad del paciente, sector al que pertenece, nombre al que responde y observación en caso de ser ingresada desde citas

#### Paciente de 48 años 0 mes 4 días, pertenece al sector Implantacion y su nombre social es Carlos

2.- Al realizar un clic en el nombre de un paciente: Se desplegará un mensaje emergente, el cual muestra la edad del paciente, RUT, N° de Ficha, sector al que pertenece, nombre al que responde y alguna observación si es que fue ingresada desde módulo de Admisión.

| Agendado Paciente de: 27 años 0 mes 16 días RUN: 18236469K Normal 12:40 Consulta OD, Consulta o | odontológica |
|-------------------------------------------------------------------------------------------------|--------------|
| RUN: 18236469K                                                                                  |              |
| N Eicher L 10120                                                                                |              |
| Pertenece al sector: Desarrollo                                                                 |              |
|                                                                                                 |              |

### **Registro de Inasistencia**

Para registrar la inasistencia de un paciente, debe hacer un clic en el nombre y luego presionar el botón **Inasistente.** 

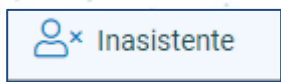

Se abrirá ventana emergente que consulta lo siguiente, ¿Está seguro de registrar la inasistencia del paciente?, seleccione la opción Sí.

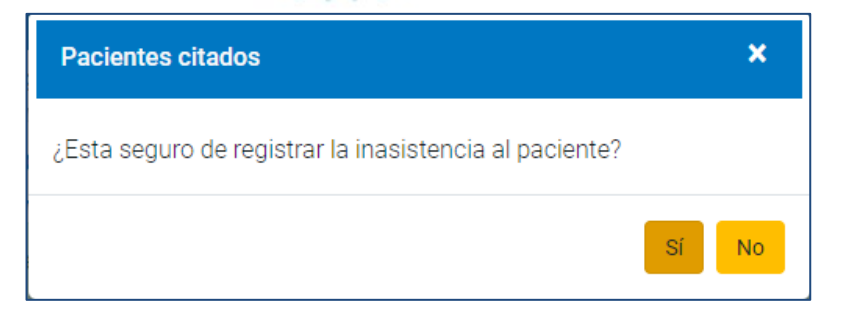

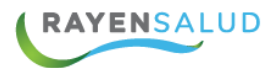

Al confirmar la acción con Sí, el sistema arroja el siguiente mensaje:

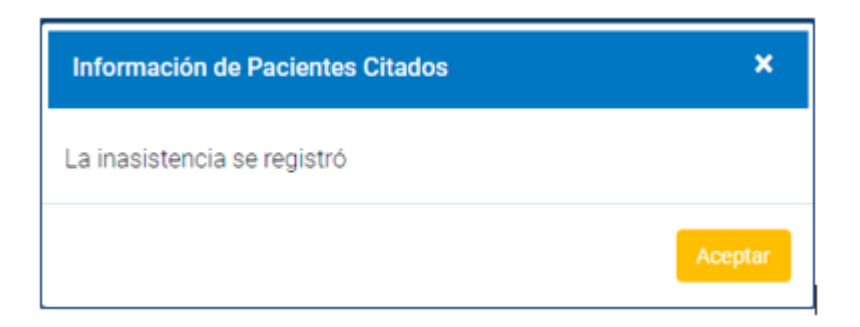

Para finalizar debe aceptar y el estado de la cita cambiará a **No se Presentó.** 

| Estado         | Nombre                            | Tipo cupo | Hora cita | Llegada | Llamada | Razón de la cita | Tipo de atención          | Adjunto |
|----------------|-----------------------------------|-----------|-----------|---------|---------|------------------|---------------------------|---------|
| Iniciado       | Marcelo Garcia Garcia             | Normal    | 10:20     |         |         | Consulta         | ME, Otras morbilidades    |         |
| No se Presentó | Lore Integra                      | Normal    | 10:40     |         |         | Consulta         | ME, Otras morbilidades    |         |
| Agendado       | Kamila Fernanda Molina San Martin | Normal    | 12:20     |         |         | Consulta         | OD, Consulta odontológica |         |
| No se Presentó | (Carlos) Angelica Leon Rojas      | Normal    | 12:40     |         |         | Consulta         | OD, Consulta odontológica |         |

Es importante mencionar que, al registrar la inasistencia de un paciente, se libera el cupo en la agenda del profesional, permitiendo al personal administrativo citar un nuevo paciente, **esta acción no se puede revertir.** 

#### Mensajes

Funcionalidad que permite enviar mensajes internos entre prestadores, en donde podrá enviar mensajes y visualizar mensajes recibidos.

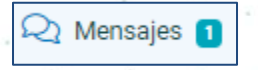

Al seleccionar la opción se abre una ventana con tres pestañas en la parte superior: mensajes recibidos, enviar mensajes, mensajes enviados, mostrando de manera automática "Mensajes Recibidos".

#### **Mensajes Recibidos**

Esta pestaña se divide en dos secciones, en la parte superior "Mensajes Nuevos" y en la inferior "Mensajes Leídos", ambas tendrán una grilla detallando el tipo mensaje, mensaje, funcionario origen, funcionario destino, fecha, responder.

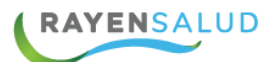

| Mens | ajes entre profesional                               | jes entre profesionales X |                    |                       |                  |           |  |  |  |
|------|------------------------------------------------------|---------------------------|--------------------|-----------------------|------------------|-----------|--|--|--|
| Men  | Mensajes Recibidos Enviar Mensajes Mensajes Enviados |                           |                    |                       |                  |           |  |  |  |
| Mens | Mensajes Nuevos                                      |                           |                    |                       |                  |           |  |  |  |
|      | Tipo Mensaje                                         | Mensaje                   | Funcionario Origen | Funcionario Destino   | Fecha            | Responder |  |  |  |
|      | Mensaje Simple                                       | colega,es posible agreg   | priscilla acuña rr | roxana gallardo rivas | 26-08-2019 12:39 |           |  |  |  |
|      |                                                      |                           |                    |                       |                  |           |  |  |  |
|      |                                                      |                           |                    |                       |                  |           |  |  |  |
|      |                                                      |                           |                    |                       |                  |           |  |  |  |
|      |                                                      |                           |                    |                       |                  |           |  |  |  |
|      |                                                      |                           |                    |                       |                  |           |  |  |  |
|      |                                                      |                           |                    |                       |                  |           |  |  |  |
| Mens | ajes Leídos                                          |                           |                    |                       |                  |           |  |  |  |
|      | Tipo Mensaje                                         | Mensaje                   | Funcionario Origen | Funcionario Destino   | Fecha            | Responder |  |  |  |
|      |                                                      |                           |                    |                       |                  |           |  |  |  |
|      |                                                      |                           |                    |                       |                  |           |  |  |  |

Si el mensaje es muy extenso, se podrá posicionar el mouse sobre el campo mensajes, de manera automáticamente se visualizará el mensaje completo.

Para dar respuesta a un mensaje debemos presionar el icono responder.

Al seleccionar la opción, se cambia a la pestaña **"Enviar Mensajes**" donde debemos completar los datos y presionar la opción **"Enviar".** 

| Mensajes entre profesi  | onales               |                   |   |  | ×      |
|-------------------------|----------------------|-------------------|---|--|--------|
| Mensajes Recibidos      | Enviar Mensajes      | Mensajes Enviados |   |  |        |
| Seleccionar Funcionario | Q Acuña Rr Priscilla |                   |   |  |        |
| Tipo Mensaje            | Mensaje Simple       |                   | Ŧ |  |        |
| Nota                    |                      |                   |   |  |        |
| Gracias colega.         |                      |                   |   |  |        |
|                         |                      |                   |   |  | Enviar |

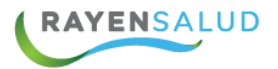

Una vez respondido se visualiza como mensaje padre el primer mensaje generado y a ese se adjuntarán todas las respuestas.

| Mensajes entre profesionales |                     |                    |                    |                  |                       |                  |
|------------------------------|---------------------|--------------------|--------------------|------------------|-----------------------|------------------|
| Ven                          | isajes Recibidos Er | nviar Mensajes M   | lensajes Enviado   | S                |                       |                  |
| /lensa                       | ajes Enviados       |                    |                    |                  |                       |                  |
|                              | Tipo Mensaje        | Mensaje            | Funci              | onario Origen    | Funcionario Destino   | Fecha            |
| ٠                            | Mensaje Simple      | colega,es posible  | agregar un priscil | la acuña rr      | roxana gallardo rivas | 26-08-2019 12:39 |
|                              | Mensaje Simple      | Actualización de r | manuales roxan     | a gallardo rivas | ana maria gaete       | 26-08-2019 11:29 |
|                              | Mensaje Simple      | Actualización de r | manuales roxan     | a gallardo rivas | marcela marín         | 26-08-2019 11:37 |
|                              |                     |                    |                    |                  |                       |                  |
|                              |                     |                    |                    |                  |                       |                  |
|                              |                     |                    |                    |                  |                       |                  |
|                              |                     |                    |                    |                  |                       |                  |

#### **Enviar mensajes**

Para enviar un mensaje se debe seleccionar el funcionario, visualizando solo aquellos que se encuentran activos como prestadores en el nodo, el tipo de mensaje, escribir lo deseado en nota y enviar.

| Mensajes entre profesi                                                                  | onales                                                              |                                       | ×                     |
|-----------------------------------------------------------------------------------------|---------------------------------------------------------------------|---------------------------------------|-----------------------|
| Mensajes entre profesi<br>Mensajes Recibidos<br>Seleccionar Funcionario<br>Tipo Mensaje | Enviar Mensajes   Q [Seleccione Function]   [Seleccione Tipo Mensa] | Mensajes Enviados<br>nario Prestador] |                       |
| Nota                                                                                    |                                                                     |                                       | -                     |
|                                                                                         |                                                                     |                                       | and the second second |
|                                                                                         |                                                                     |                                       |                       |
|                                                                                         |                                                                     |                                       | inviar                |

#### **Mensajes Enviados**

En la pantalla de mensajes enviados, se visualizan todos los mensajes que el usuario tiene, es decir, enviados o respondidos, donde, como ya se mencionó anteriormente, es el mensaje inicial el que toma su árbol con respuestas.

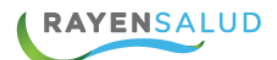

# **CAPITULO 3 Ingresar a atención**

Para iniciar la atención de un paciente y acceder a la Ficha Clínica existe 2 opciones:

- Seleccionar con un clic el nombre del paciente y presionar el botón ingresar atención.

-Realizando doble clic en el nombre del paciente

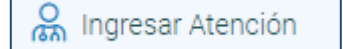

#### Visualización de Barra de Herramientas

Para continuar, primero explicaremos en detalle cada funcionalidad que aparece en la barra de herramientas, ya que esta será transversal a toda la atención, permitiendo revisar algunos datos sin necesidad de cambiar de pestañas.

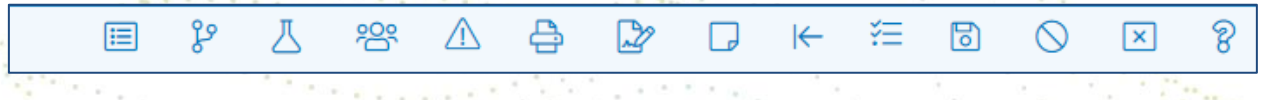

**Registro Único Integrado:** Permite visualizar el resumen de todo los registrado y antecedentes clínicos del Paciente.

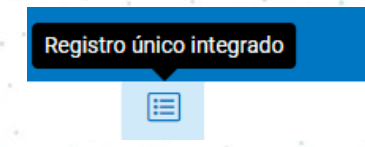

**Interconsultas:** Permite visualizar el listado de interconsultas que se han realizado al paciente en el establecimiento.

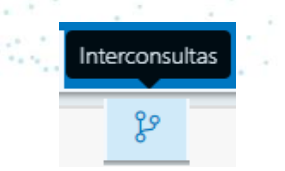

**Historia de examen**: Permite visualizar el historial de órdenes de examen emitidas en el establecimiento y resultados de exámenes en caso de tener integración con LIS de proveedor de laboratorio.

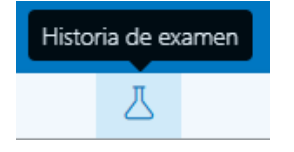

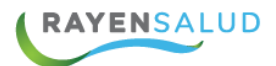

**Resumen de Imagenología**: Permite visualizar el historial de órdenes de examen de imagenología emitidas en el establecimiento y visualizar imágenes en el caso de existir integración con RIS del proveedor de imagenología.

| Resume | n de imag | enología |
|--------|-----------|----------|
|        | 責         |          |

**Ficha familiar**: Permite realizar el registro de atención en la ficha familiar, con su respectivo Genograma y evaluación.

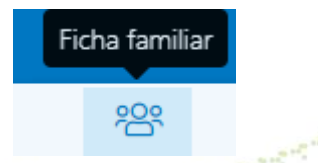

**Alertas**: Muestra las alertas clínicas y administrativas registradas a un paciente como, por ejemplo: Pap no vigente., además permite agregar administrativas en caso de así necesitarlo.

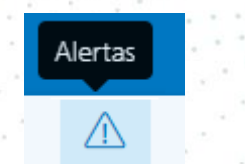

**Impresión de documentos**: Permite la impresión de documentos "Informe de eventos adversos", "Consentimiento informado cirugía menor"," Cierre de casos Ges" y excepción de garantía.

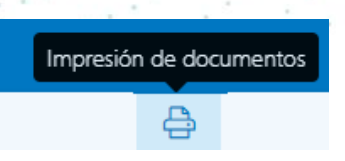

**Licencia Médica electrónica:** Permite, en caso de existir integración, la realización de licencia médica electrónica en línea.

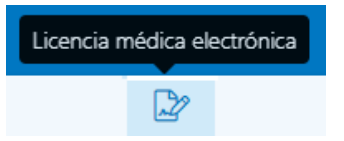

**Notas:** Permite incorporar notas a la ficha clínica, restringiendo su visualización según la privacidad seleccionada al crearla.

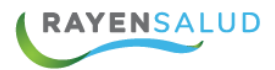

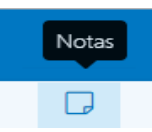

**Portales:** Permite, en caso de tener integrada la funcionalidad, visualizar la ficha clínica del paciente de otros sistemas o redes integrados.

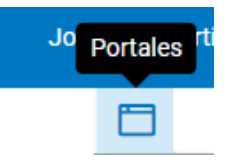

**Programa de salud:** Permite realizar hacer el ingreso, reingreso o egreso al programa de salud ejemplo: Cardiovascular, salud mental etc., además de visualizar el historial de este.

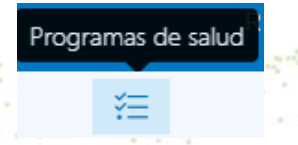

**Documentos del Paciente:** Permite visualizar documentos administrativos y clínicos que se han adjuntado a la ficha del paciente, además desde este icono se podrán eliminar algún documento si tiene los permisos para hacerlo.

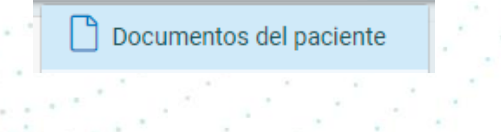

**Guardar atención:** Su función es guardar información que registrada en la ficha del paciente

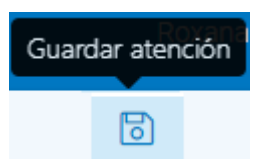

**Cancelar atención**: Su función es cancelar registro de información realizado hasta ese momento en la ficha actual, cambiando el estado de la atención a agendado, pendiente o preparado, según corresponda.

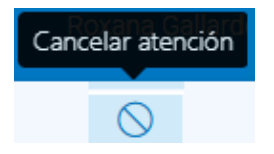

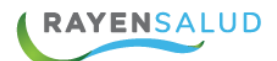

**Cerrar atención**: Su función es que una vez finalizado el registro de la información en la atención actual, se presione cerrar y la atención quede en estado completada. Una vez cerrada no podrá ser modificada la información

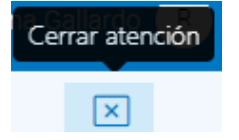

Una vez explicado cada una de las funcionalidades de la barra de herramienta se continua con la revisión de antecedentes.

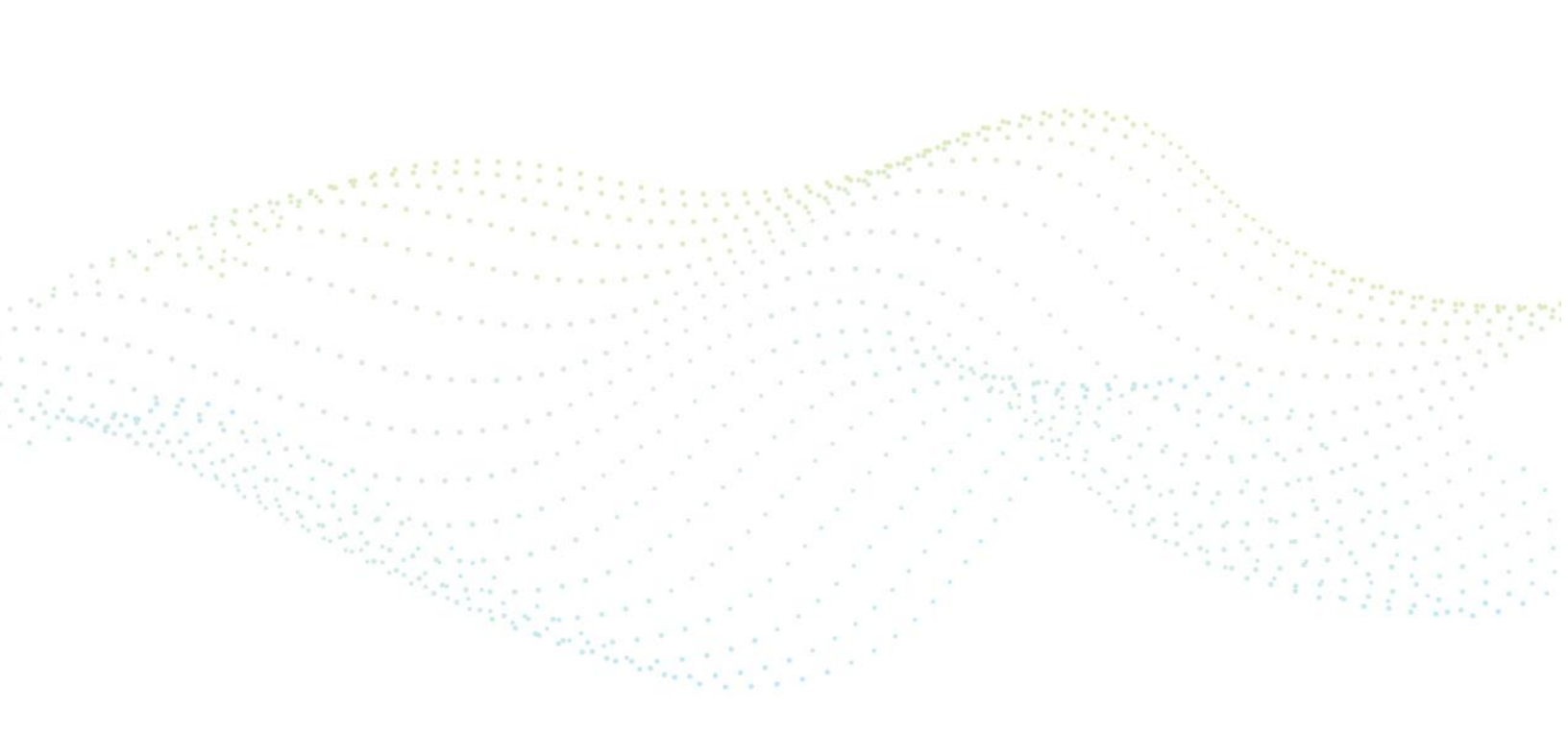

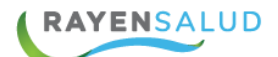

### Editar Datos Demográficos de un Paciente:

Es posible editar datos del paciente , ya sea su nombre, nombre social dirección, números telefónicos, previsión, pueblos originarios entre otros, luego de finalizar el proceso se presiona **Guardar.** 

Seleccionar Datos del Paciente;

| ≡ Rayen                        | Datos del paciente                     |  |
|--------------------------------|----------------------------------------|--|
| Historia clínica de <b>(Na</b> | huel) Nahuel Renan Huenchuman Fierro 🔻 |  |
| Evaluación                     |                                        |  |

Seleccionar Modificar Datos del Paciente:

| atos del paciente        |                         |
|--------------------------|-------------------------|
| echa de nacimiento       | 18-11-2009 00:00        |
| Edad                     | 12 años 9 meses 26 días |
| Sexo                     | Mujer                   |
| ramo beneficiario FONASA | Fonasa D                |
| eléfono                  | +56 (2) 11111111        |
|                          | +56 (2) 7777-777        |
|                          | +56 (9) 2222-2222       |
|                          | +56 (9) 3333-3333       |
|                          | +56 (2) 4444-4444       |
|                          | +56 (2) 5555-5555       |
|                          | +56 (2) 6666-6666       |

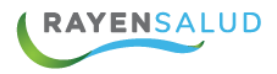

|            | Modificar datos del paciente X |    |
|------------|--------------------------------|----|
| Fierro 🔻   |                                | 29 |
|            | Sexo                           |    |
|            | Hombre 🗸                       |    |
|            | Género                         |    |
| na anamr   |                                |    |
|            | Tramo beneficiario Fonasa      |    |
| n diagnós  | Fonasa D 🗸                     |    |
|            | Teléfono móvil contacto        |    |
|            | +56 (9) 1234-5678              |    |
| na activid | Descartar Guardar              |    |

Modificar el dato necesario y luego presionar el botón **Guardar** 

# Visualizador de Estratificación de Riesgo:

Se visualizará el Riesgo del paciente ya se G1,G2 o G3 dependiendo de su puntaje según Normativa MINSAL Vigente.

| Histo  | oria clínica de Marcelo Garcia Ga | rcia 🔹 | G1 Riesgo leve           |              |
|--------|-----------------------------------|--------|--------------------------|--------------|
| 2      | Identificación                    |        | Información riesgo       |              |
| Ж<br>Ш | Número de ficha                   | Ra     | Fecha inicio             | 17 dic. 2021 |
| A      | Sector Im                         | Im     | Diagnóstico              |              |
| ර<br>උ | Médico de cabecera                |        | Asma, no especificada    | 2 nov. 2020  |
|        | Discapacidad                      |        | Asma mixta               | 17 dic. 2021 |
| ØØ<br> | Fecha de nacimiento               | 31     | Ver todos los diagnóstic | cos activos  |

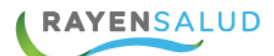

### Visualización Resumen de Antecedentes

Para el Funcionario Prestador lo más importante la atención del paciente, es poder tener un resumen de todos los antecedentes, para ello se puede hacer clic en la pestaña "Resumen Antecedentes".

Es aquí donde podrá visualizar:

- Alergias
- Factores de Riesgo
- Factores protectores
- Mórbidos Personales (Médicos y Quirúrgicos)
- Hábitos
- Fármacos en Uso
- Mórbidos Familiares
- inmunizaciones

| 2       | Identificación       | Identificación      |                         |   |
|---------|----------------------|---------------------|-------------------------|---|
| 0       | Alergias             |                     |                         |   |
| ik<br>K | Factores de riesgo   | Número de ficha     | Rayen: 10262            |   |
| L       | Factores protectores | Sector              |                         |   |
| 5       | Urológicos           |                     |                         |   |
| 2       | Mórb. personales     | Médico de cabecera  | john san martín retamal | Ø |
| 2       | Hábitos              | Discapacidad        |                         | Ø |
| 0       | Fármacos en uso      | ·                   |                         |   |
| 20      | Mórb. familiares     | Fecha de nacimiento | 31-05-1979              |   |
| \$      | Inmunizaciones       | Edad                | 40 años 2 meses 26 días |   |
| )<br>2  | Eventos adversos     | ·                   |                         |   |
|         | Resumen antecedentes | Sexo                | Hombre                  |   |
|         | Estado civil         | Estado civil        | Separado(a) de Hecho    |   |
|         | Previsión            | Previsión           | Fonasa B                |   |

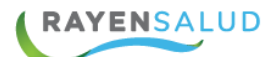

### **Registro de Antecedentes al Usuario**

En esta sección se puede visualizar y registrar los distintos tipos de antecedentes que son importante tener en consideración al momento de la atención del paciente. A continuación, se detalla cada uno de ellos:

**Alergia:** Se visualizan las alergias registradas y además permite agregar nuevas, para ello, debe seleccionar el icono alergia y digitar en la lupa el nombre de la alergia que desea agregar.

| Ċ         | Alergias                                    |     |
|-----------|---------------------------------------------|-----|
| ٩         | 5                                           |     |
| AR<br>AR  | Q penic                                     |     |
| A         | Penicilina                                  |     |
| 8         | Agregar alergia desconocida                 |     |
| Ĩ         | Amoxicilina con acido clavulanico           |     |
| θ⊘        |                                             |     |
| 200       | Ibuprofeno (fiebre - moderada) 26 Ago. 2019 |     |
| <u>er</u> |                                             | • • |
| B         |                                             | ·   |
| ∷         |                                             | . * |

Una vez encontrada la alergia, se debe registrar los siguientes campos: observación, fecha de detección, tipo de reacción adversa y severidad. Una vez completado, seleccione el botón aceptar.

| Penicilina                   |   |
|------------------------------|---|
| Farmacológica \ Medicamentos |   |
| Penicilina                   |   |
| Fecha de detección           |   |
| 26-08-2019                   | Ê |
| Reacción adversa             |   |
| Urticaria                    |   |
| Severidad                    |   |
| Moderada                     |   |
|                              |   |

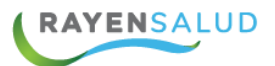

|              | Alergias                                                              |              |
|--------------|-----------------------------------------------------------------------|--------------|
| NK<br>NR     | Q Agregar                                                             |              |
|              | Farmacológica (medicamentos)                                          |              |
|              | Penicilina (urticaria - moderada)<br>Penicilina                       | 26 Ago. 2019 |
| 200°<br>2017 | Amoxicilina (urticaria - severa)<br>Amoxicilina con acido clavulanico | 26 Ago. 2019 |
| 00<br>!!!    | lbuprofeno (fiebre - moderada)                                        | 26 Ago. 2019 |

**Factores de Riesgo:** Para realizar el registro de un nuevo factor de riesgo, seleccione el icono factor de riesgo y digite en la lupa el factor que desea registrar, el sistema buscará de manera automática a medida que escribe.

|           | Factores de riesgo                                               |
|-----------|------------------------------------------------------------------|
| ₩<br>M    | Q baja au                                                        |
|           |                                                                  |
| θ⊗<br>%8° |                                                                  |
| ¢.<br>O   |                                                                  |
|           | Si quieres agregar nuevos antecedentes búscalo en barra superior |

Una vez encontrado seleccionar y completar la siguiente información: explicación y fecha. Para finalizar presione el botón aceptar.

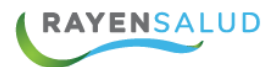

| Agregar factor de riesgo | ×                 |
|--------------------------|-------------------|
| baja autoestima          |                   |
| Explicación              |                   |
|                          |                   |
| Fecha                    |                   |
| 26-08-2019               | Ē                 |
|                          |                   |
|                          | Descartar Agregar |

**Mórbidos personales** (Médico-Quirúrgico): Este ítem permite el registro tanto de mórbidos médicos como quirúrgicos. Para registrar el mórbidos personal, seleccione el botón médico o quirúrgico, según corresponda y en la lupa ingrese el nombre del mórbido a registrar.

| Mói | órb. pers | onales           |
|-----|-----------|------------------|
| 1   | Médicos   | Quirúrgicos      |
| Q   | Agregar n | nórbidos médicos |

Una vez encontrada la morbilidad respectiva, agregar los campos o el mórbido y diagnóstico asociado y fecha de ingreso, para finalizar presionar el botón agregar.

| Asma                           |  |
|--------------------------------|--|
| Diagnóstico                    |  |
| sindrome bronquial obstructivo |  |
| Fecha                          |  |
| 12-08-2019                     |  |

**Registrar un nuevo habito:** Este Ítem, permite visualizar e ingresar un nuevo hábito, para ello digite en la lupa el nombre del hábito, una vez encontrado, ingrese el campo índice, explicación y fecha. Para terminar, presione el botón agregar.

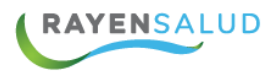

| Agregar hábitos | ×                 |
|-----------------|-------------------|
| Lectura diaria  |                   |
|                 |                   |
| Explicación     |                   |
| Fecha           |                   |
| 01-10-2019      | Í                 |
|                 | Descartar Agregar |

Inmunizaciones: Para agregar una inmunización presione el signo + (agregar)

| Inmunizaciones | +       |
|----------------|---------|
|                | Agregar |

Complete los siguientes campos: Nombre de la vacuna, lugar, fecha de detección y número de lote, para finalizar presione el botón "**Agregar**".

| Agregar vacuna fuera de programa | X               |
|----------------------------------|-----------------|
| Nombre                           |                 |
| hepatitis                        |                 |
| Lugar                            |                 |
| cesfam 2 de septiembre           |                 |
| Fecha detección                  |                 |
| 05-08-2019                       | Ē               |
| Lote                             |                 |
|                                  |                 |
|                                  |                 |
|                                  | escartar Agrega |

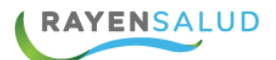

**Evento adverso**: Este ítem permite visualizar o agregar un nuevo evento adverso, para ello, digite en la lupa el nombre del evento y complete en el recuadro: fecha inicial, fecha final, observaciones y active switch si este evento continuo activo. Para terminar, presione el botón agregar.

| Agregar evento adverso                            | ×    |
|---------------------------------------------------|------|
| INFECCIONES DE HERIDA OPERATORIA<br>Fecha inicial |      |
|                                                   | ē    |
| Fecha final                                       |      |
|                                                   | ē    |
| Observaciones                                     |      |
|                                                   |      |
| Activa                                            | D    |
|                                                   |      |
| Descartar Agr                                     | egar |

**Resumen de antecedentes**: En el ítem resumen de antecedentes, como su nombre lo indica permite la visualización de todos los hábitos registrados anteriormente, por los distintos profesionales de cada área.

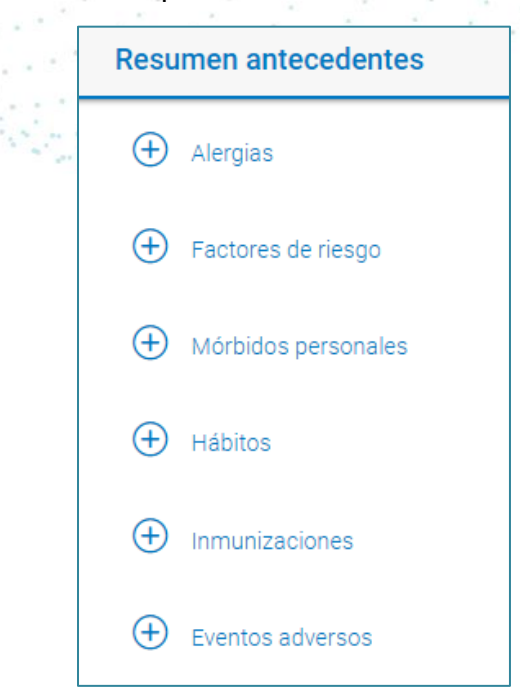

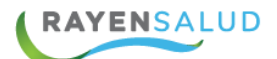

# Historial de Atenciones por Ítem

En el lado derecho de la pantalla se encuentra el Historial de atenciones, donde se visualiza, en caso de existir, todas las atenciones ordenados cronológicamente de las más recientes a las más antiguas.

| Hist     | torial de atenciones                                                                     | ø T S      |
|----------|------------------------------------------------------------------------------------------|------------|
| ↓₹       | Diagnóstico Agrupar                                                                      | 12 Meses 🔹 |
| Sin      | filtros                                                                                  |            |
| Ð        | 22-08-2019 14:53 <b>Atención no completada</b><br>Diagnóstico no ingresado               |            |
| ÷        | 20-05-2019 15:39 (Atención no completada)<br>Hipertensión esencial (primaria) (Sospecha) |            |
| Ð        | 21-11-2018 14:23 Atención no completada<br>Diagnóstico no ingresado                      |            |
| $\oplus$ | 18-10-2018 10:28 (Atención no completada)<br>Diagnóstico no ingresado                    |            |

Para realizar una búsqueda más específica podemos ocupar los siguientes filtros disponibles.

**Diagnóstico**: Visualización predeterminada por fecha de atención. Este ordenamiento se ramifica haciendo clic en el botón diagnóstico, en donde podrá seleccionar los tipos de filtro para una búsqueda más eficiente, como, por ejemplo: búsqueda por diagnóstico, actividad, prescripción, receta o licencia.

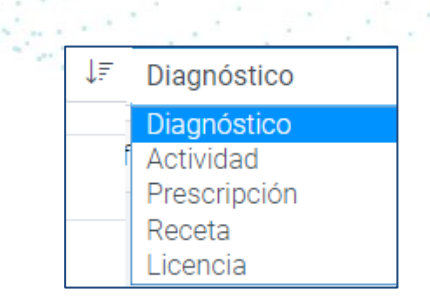

**Actividad:** Al filtrar por esta opción, el sistema realiza un ordenamiento por fecha de atención al igual que el anterior. Para visualizar el detalle de la misma debe hacer clic en el botón +, la que se divide en los siguientes campos:

- o Clasificación Diagnóstica
- **o** Prescripciones
- o Interconsulta

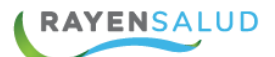

**o** Funcionario(s) Prestador(es)

**Prescripción:** Al seleccionar el filtro "Prescripción", el sistema realizara este ordenamiento según fecha de atención. Este ordenamiento se ramifica haciendo clic en el botón +, para visualizar los otros ítems de la Atención los cuales son: Clasificación Diagnóstica, Prescripción, Receta, Interconsulta o Actividad(es), Funcionario(s) Prestador(es).

**Agrupamientos:** Al activar este switch el sistema agrupará todas las atenciones según el filtro seleccionado.

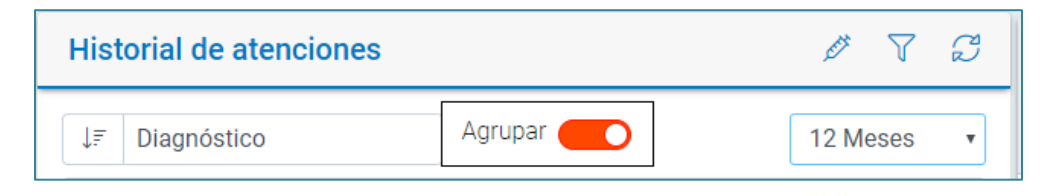

**Meses**: Filtro de tiempo que permite buscar atenciones del paciente, el sistema por defecto muestra las atenciones realizadas dentro de los últimos 12 meses, pero puede ser modificado a 24, 36 meses, 48 meses o todas las atenciones.

| 12 Meses  | •      |
|-----------|--------|
| 12 Meses  | 1.1.1  |
| 24 Meses  | 1.1    |
| 36 Meses  |        |
| 48 Meses  | - 14 C |
| Todos     | ÷.     |
| 1.80 1.90 |        |

En la Parte superior, además se encuentran filtros de inmunización, instrumento y actualización de los datos.

Inmunización: el sistema agrupará todas las atenciones por inmunizaciones realizadas en el tiempo seleccionado.

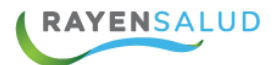

En la barra historial de atenciones, icono filtrar, permite realizar nuevos filtros como: instrumento, clasificación diagnostica y activación de swich (mostrar atenciones enmendadas). A continuación, se detalla cada uno de ellos.

| Historial de atenciones         |                           | ø 🔽 S   |
|---------------------------------|---------------------------|---------|
| Filtros                         |                           | Filtrar |
| Instrumento                     | Clasificación diagnóstica |         |
| Todos 🔻                         | Todos                     | Ŧ       |
| Mostrar atenciones enmendadas 🔘 | $\overline{)}$            |         |
|                                 |                           | Aplicar |

**Instrumento:** Este filtro permite la búsqueda de una atención específica, seleccione un instrumento como: médico, enfermera, asistente social (la cantidad de estamentos que se visualicen dependerán de las atenciones anteriores que tiene el paciente) o presione la opción todos.

| Instrumento<br>Todos |   |
|----------------------|---|
| Todos                |   |
| Tedee                | • |
| TODOS                |   |
| Enfermero(a)         |   |
| Médico               |   |
| Odontólogo(a)        |   |

**Clasificación diagnóstica:** Este le permitirá filtrar las atenciones según los diagnósticos registrados en la ficha del paciente

Mostrar atenciones enmendadas: Al activar el switch atenciones enmendadas

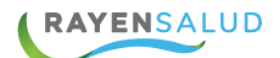

# Detalle de una Atención

Para visualizar más en detalle una atención "Historial de Atenciones" se encuentran las siguientes opciones:

- Seleccione el signo  $\oplus$ , permitiendo expandir la información
- Seleccione el signo -, permite retraer la información.
- Actualizar

• **Imprimir:** Imprime el detalle de la atención, tal cual como se encuentra expandida al momento de presionar este botón.

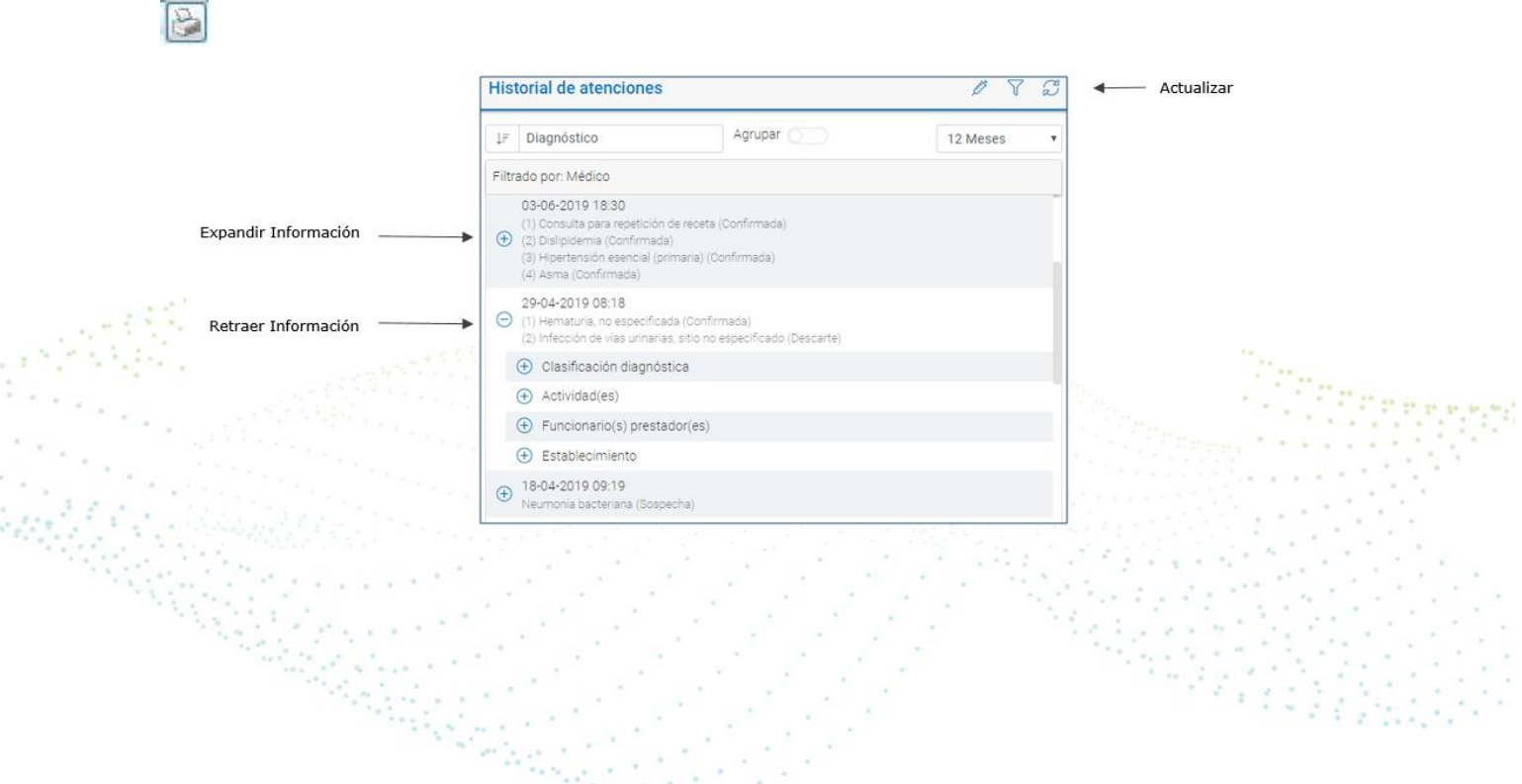

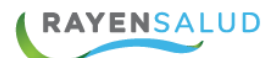

# **CAPITULO 4. Atención Actual**

Seleccione la pestaña "Atención actual", ubicado de manera lateral en la parte derecha de la pantalla, registro de atención.

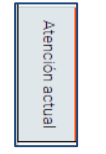

En esta pantalla deberá realizar el registro de la atención actual, dividiéndose en dos nuevas pantallas **Evaluación** y **Plan** 

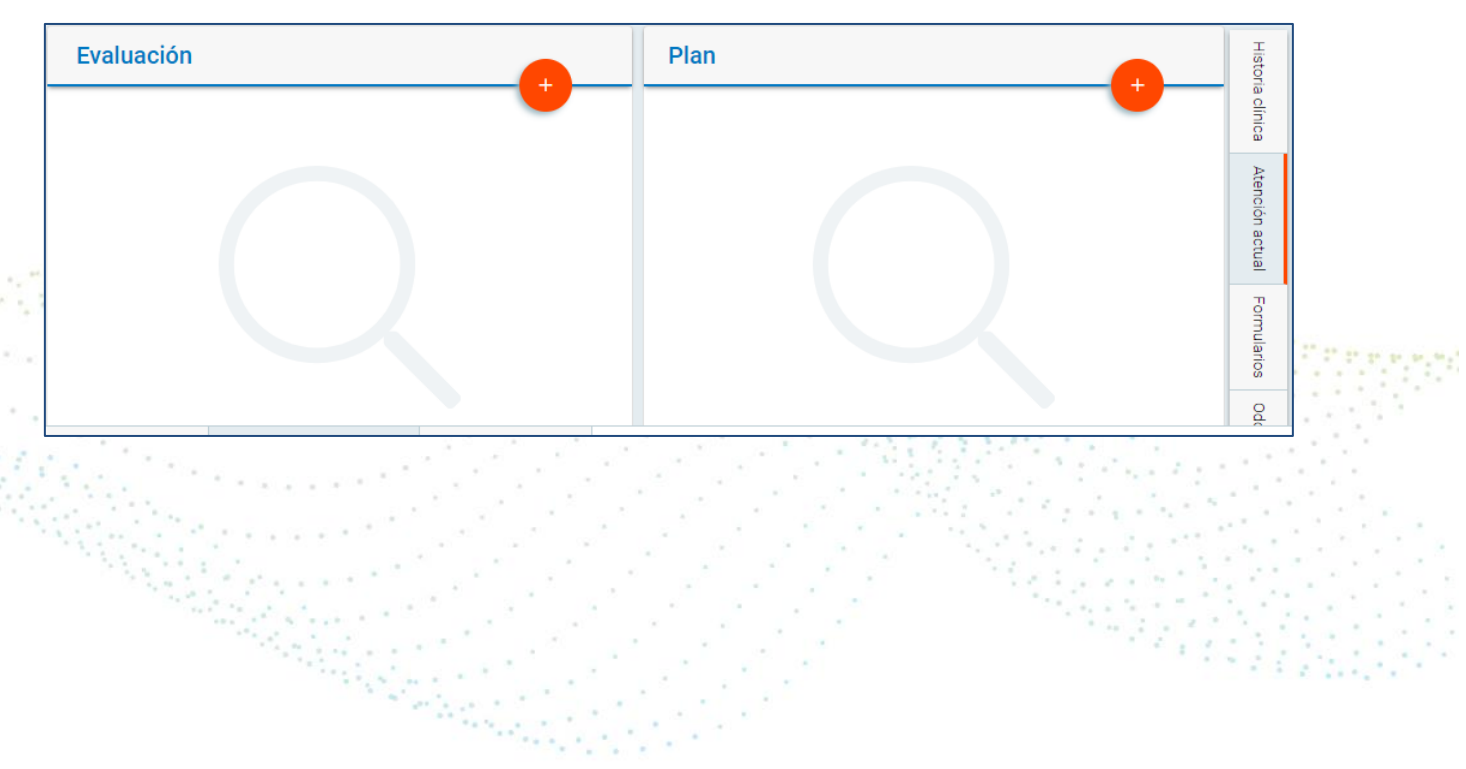

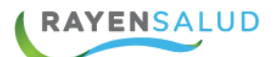

#### **EVALUACION**

En esta sección se registra lo que todo aquello que es parte de la revisión y evaluación del paciente.

Se visualiza por defecto las acciones más importantes y obligatorias de registro; Anamnesis, Diagnostico, Actividad y Procedimiento Odontológico.

Se selecciona **Agregar** y ya se inicia el registro clínico electrónico con acceso directo.

|         | E١ | valuación                                                                             |          |                                                                                                    |
|---------|----|---------------------------------------------------------------------------------------|----------|----------------------------------------------------------------------------------------------------|
|         | Θ  | Anamnesis                                                                             |          |                                                                                                    |
|         |    | Para completar la atención debe agregar una anamnesis                                 | Agregar! |                                                                                                    |
|         | Θ  | Diagnóstico                                                                           |          |                                                                                                    |
|         |    | Para completar la atención debe agregar un diagnóstico                                | Agregar! | and the second second sec |
| • • • • | Θ  | Actividad                                                                             |          |                                                                                                    |
|         |    | Para completar la atención debe agregar una actividad o un procedimiento odontológico | Agregar! |                                                                                                    |
|         | Θ  | Procedimiento odontológico                                                            |          |                                                                                                    |
|         |    | Para completar la atención debe agregar un procedimiento odontológico o una actividad | Agregar! |                                                                                                    |
|         | 1  |                                                                                       |          |                                                                                                    |

Al seleccionar el **signo +**, se visualizan más opciones; Actividad, Adjuntar Archivo, Anamnesis, Diagnóstico, Examen Físico, Procedimiento Odontológico, Profesional o Técnico y Pauta de Valoración.

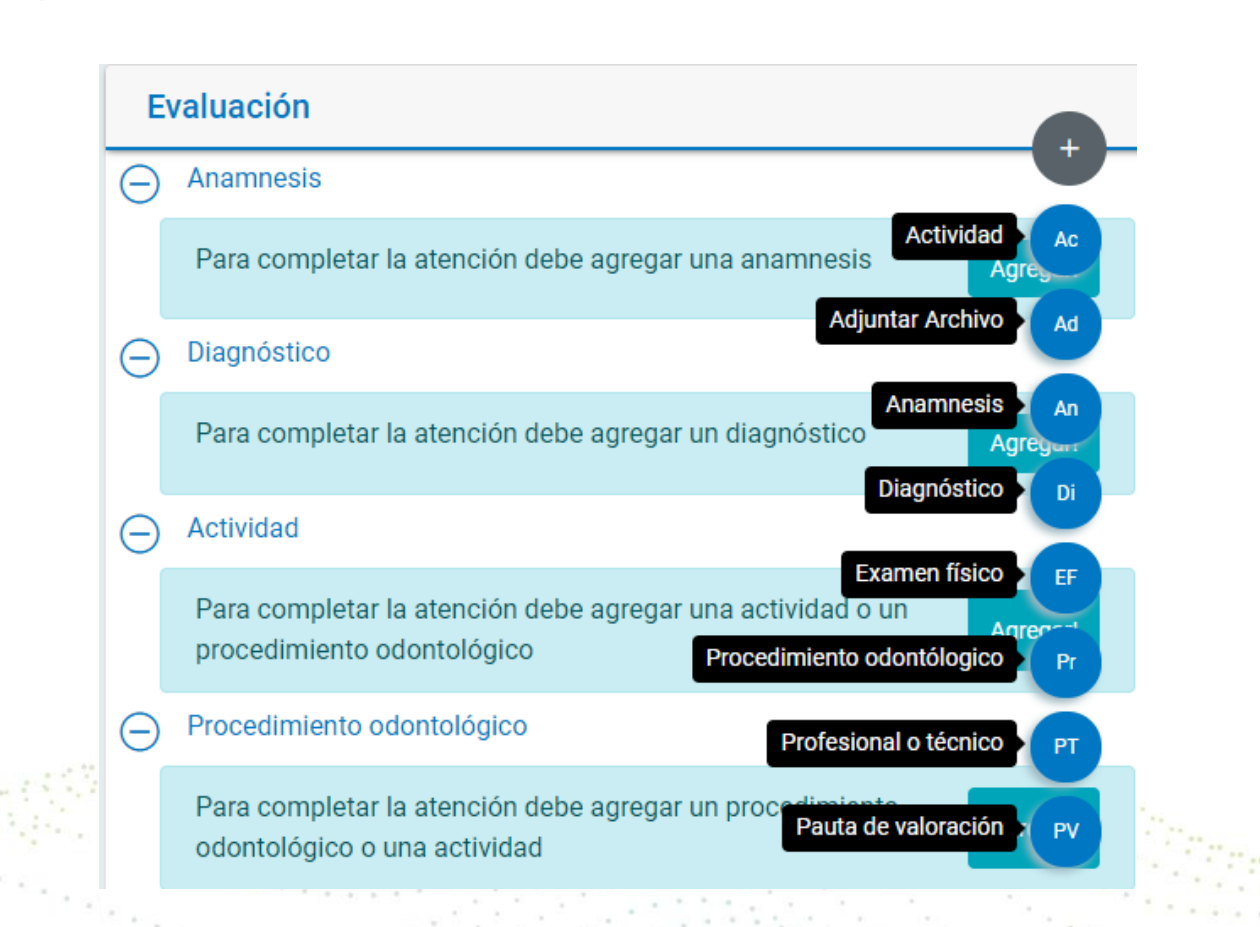

#### Detalles de cada Opción de RCE;

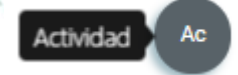

RAYENSALUD

#### **Registro de Actividad**

En este modal se pueden agregar todas las actividades realizadas al paciente en la atención, para ello debe completar en el cuadro con la lupa, la actividad que desee agregar y presionar enter.

Las actividades que visualiza dependen de aquellas que se encuentren seleccionadas en su perfil.

Además, debe seleccionar la cantidad de veces que se realiza dicha actividades la atención y hacer clic en agregar

| ← Agregar actividad              | Agregar |
|----------------------------------|---------|
| Actividad *                      |         |
| Q Control Odontológico           | ✓       |
| Contabilizada en el Rem 09 Sec A |         |

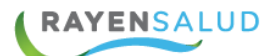

Se mantiene abierta este modal para continuar agregando actividades, pero si no desea agregar otra actividad **presionar la flecha de la parte superior**, lo que habilita nuevamente las opciones de Evaluación.

Adjuntar Archivo Adjuntar Archivo: Los centros de salud que tengan parametrizada la opción de adjuntar archivo verán esta opción y especificaciones por cada proyecto. El formato de los archivos solo pueden ser PDF o JPG, al seleccionar se despliega automáticamente la búsqueda de carpetas de su PC y selecciona y agregar.

|                                          | ← Agregar documento                                          | Agregar |                                                                                                    |
|------------------------------------------|--------------------------------------------------------------|---------|----------------------------------------------------------------------------------------------------|
|                                          | 8 Mb usados de 1,000 Mb disponibles para el establecimiento. |         |                                                                                                    |
|                                          | 월 RX Dental                                                  |         | The second second second second second second second second second second second second second second second s   |
|                                          | Clasificación                                                |         |                                                                                                    |
|                                          | Nombre                                                       | *       |                                                                                                    |
|                                          | RX Dental                                                    |         |                                                                                                    |
| an an an an an an an an an an an an an a | Origen Hospital                                              |         | and the second second second second second second second second second second second second second second second |
|                                          | Comentario                                                   |         |                                                                                                    |
|                                          |                                                              | ÷.,     |                                                                                                    |
|                                          |                                                              |         |                                                                                                    |
|                                          |                                                              |         |                                                                                                    |
|                                          |                                                              |         |                                                                                                    |

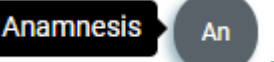

#### **Registro de la Anamnesis:**

Para completar la anamnesis, debe registrar en texto libre, todos los campos disponibles en el modal, los que se detallan a continuación:

Motivo de la consulta: Corresponde a la sintomatología referida por el paciente.

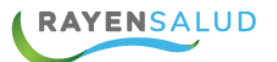

| Motivo consulta            |   |
|----------------------------|---|
| dolor de cabeza, vomito    | ✓ |
| ; Ahora luce mucho mejor ! |   |

**Historia de la enfermedad actual:** Registro del profesional que atiende respecto a los síntomas y signos encontrados en la atención, debe contener como mínimo 20 caracteres.

Historia de la enfermedad actual

Paciente acude al servicio de salud, por fuertes dolor de cabeza hace aproximandamente 2 dias, acompañada de vomitos, dolor de garganta y fiebre hace 1 dia

En la parte superior los profesionales tienen la opción de crear una plantilla con el objetivo de disminuir el tiempo de registro, para ello se debe ingresar título de la plantilla y en el campo texto, describir la información, una vez terminado presione el **botón guardar.** 

**Ciclo vital femenino**: En caso de que el paciente sea de sexo "Femenino" se debe registrar de manera obligatoria este campo, lo que habilita un listado de opciones al respecto (No gestante, embarazada primigesta, embarazada, puérpera o climatérica).

En el caso de seleccionar "Embarazada" o "Embarazada Primigesta", es necesario registrar la "Edad Gestacional", que se indica en semanas.

| Ciclo vital femenino  |   |  |
|-----------------------|---|--|
| No Aplica             |   |  |
| No Aplica             |   |  |
| No Gestante           |   |  |
| Embarazada Primigesta | а |  |
| Embarazada            |   |  |
| Puérpera              |   |  |
| Climatérica           |   |  |

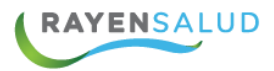

| Agregar plantillas de texto |           | ×       |
|-----------------------------|-----------|---------|
| Plantillas                  |           |         |
| Título                      |           |         |
| cardiovascular              |           |         |
| Texto                       |           |         |
|                             |           |         |
|                             |           |         |
|                             |           |         |
|                             |           |         |
|                             |           |         |
|                             |           |         |
|                             |           |         |
|                             | Descartar | Guardar |

Una vez completado cada uno de los campos en el registro de anamnesis presione el botón **agregar.** 

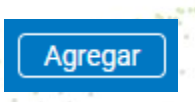

#### Diagnóstico

Para completar el diagnóstico en la ficha del paciente, se debe hacer clic en el + de la parte superior derecha y registrar la siguiente información:

| Diagnósticos a       | activos del usuario |                    | 1 |
|----------------------|---------------------|--------------------|---|
| Diagnósticos activos | GO Sin riesgo       |                    | + |
|                      | Sin diagnósticos    | s crónicos activos |   |

Se visualizarán opciones de registros que se detallan a continuación;

**Campo diagnóstico**: Campo de texto libre, en donde se puede describir la hipótesis diagnostica, esto es parametrizable y puede no ser obligatorio.

**Búsqueda por Terminología**; Escribir el nombre del diagnostico o clasificación CIE 10 y se desplegaran opciones para selección.
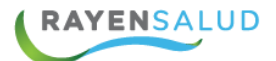

| 🔶 Agregar diagnóstico       | Agregar |
|-----------------------------|---------|
| Diagnóstico                 |         |
|                             |         |
| Búsqueda por terminología * |         |
| Q pulpitis                  |         |
| PULPITIS                    |         |
| PULPITIS AGUDA              |         |
| PULPITIS IRREVERSIBLE       |         |
| PULPITIS SUPURATIVA         |         |

Incidencia: Se debe seleccionar entre 2 opciones, diagnóstico Nuevo o Repetido

**Estado**: Se debe indicar cuál es el estado del diagnóstico ingresado, por ejemplo: confirmado, sospecha descarte, alta GES etc.

| ← Agregar diagnóstico       |   | \$ | Agregar |
|-----------------------------|---|----|---------|
| Búsqueda por terminología * |   |    |         |
| PULPITIS                    |   |    | ×       |
| Incidencia Nueva Repetida   |   |    |         |
| Estado *                    |   |    |         |
| Ninguno                     | ~ |    |         |
| Ninguno                     |   |    |         |
| Sospecha                    |   |    |         |
| Confirmado                  |   |    |         |
| Cierre de caso o alta       |   |    |         |
| Alla GES                    |   |    |         |
| Problema GES                |   |    |         |

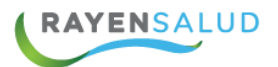

Una vez realizadas las acciones anteriores se visualizará la **Calsificacion Diagnostica** con su codigo CIE 10.

| 🔶 Agregar diagnóstico             | \$<br>Agregar |
|-----------------------------------|---------------|
| PULPITIS                          | ×             |
| Incidencia Nueva Repetida         |               |
| Estado *                          |               |
| Confirmado 🗸                      |               |
| Clasificación diagnóstica *       |               |
| K04.0 Pulpitis                    |               |
| Problema GES                      |               |
| Urgencia odontológica Ambulatoria |               |

En el caso que la selección sea una patología de tipo GES, el sistema indicará en la parte inferior "Problema Ges".

Si corresponde, el profesional deberá activar el switch que aparecerá a continuación de Problema GES, en caso de seleccionar Si, automáticamente el sistema asociará el **problema de salud a la Garantía Explicita de Salud.** 

Si el diagnóstico seleccionado corresponde a lo definido como "Enfermedad de notificación obligatoria" el sistema RAYEN mostrará en la parte inferior del modal diagnóstico una alerta de color amarillo

Una vez terminado el proceso de registro del diagnóstico, el sistema habilita la opción de impresión.

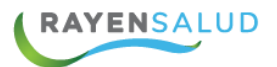

| <ul> <li>Agregar diagnóstico</li> </ul> | (Agregar |
|-----------------------------------------|----------|
| Búsqueda por terminología *             |          |
| VARICELA                                | ×        |
| Incidencia Nueva Repetida               |          |
| Estado *                                |          |
| Confirmado 🗸                            |          |
| Clasificación diagnóstica *             |          |
| B01.9 Varicela sin complicaciones       |          |
| Notificación obligatoria                |          |

Una vez terminado el proceso de registro del diagnóstico presione el botón

Agregar.

Agregar

El sistema, según corresponda, realizará la siguiente consulta, ¿Debe este diagnóstico aparecer en los antecedentes mórbidos personales relevante?, seleccione la opción sí o no según corresponda.

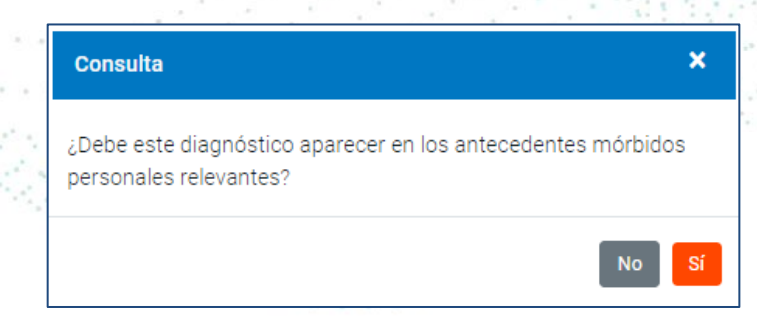

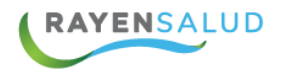

Al finalizar los diagnósticos el sistema los visualizará de la siguiente manera:

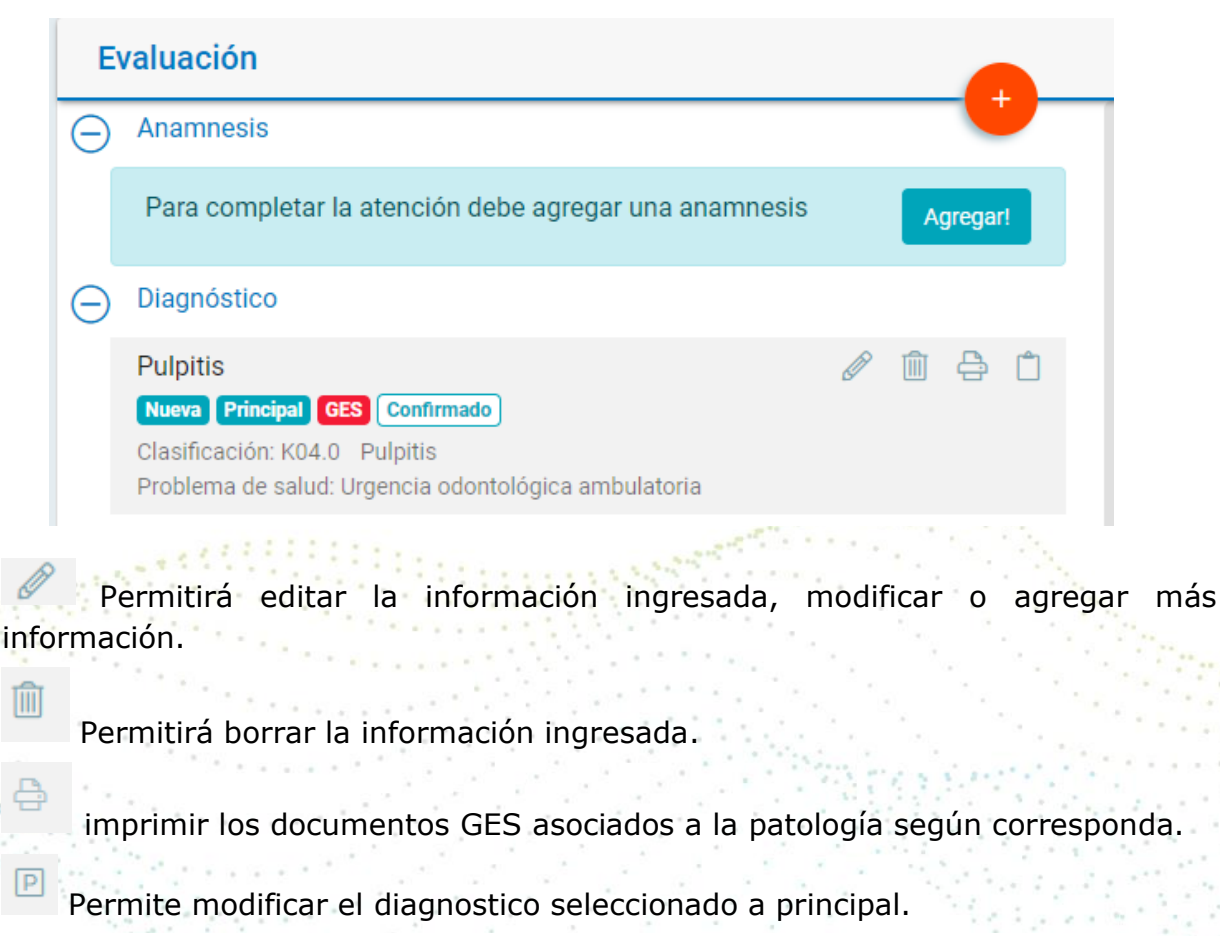

| Caries dentales      |                                | Ø | Ŵ | Р | Ĉ |  |
|----------------------|--------------------------------|---|---|---|---|--|
| Nueva Confirmado     |                                |   |   |   |   |  |
| Clasificación: K02.9 | Caries dental, no especificada |   |   |   |   |  |

<u>Nota</u>: El sistema permitirá la utilización de cada uno de estos iconos solo si la ficha del paciente se encuentra en estado iniciada, una vez completada la atención no se podrá realizar ninguna modificación.

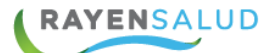

# **Registro del Examen Físico**

El examen físico está dividido en general y segmentario, a continuación, se detalla la función de ambas.

#### Examen Físico General

Para acceder al "Examen Físico General", debe hacer clic en el botón "General"

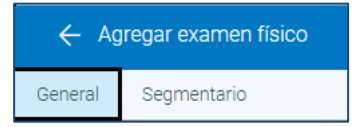

Permite, como primer campo, ingresar la "evaluación médico legal" según corresponda, para ello, seleccione una opción en el listado desplegable, en caso de no necesitar el registro de este, seleccione sin evaluación.

|   |                            | 10 10 1 1 1 1 1 1 1 1 1 1 1 1 1 1 1 1 1 |
|---|----------------------------|-----------------------------------------|
| E | valuación médico legal     | 1                                       |
|   | Sin evaluación             |                                         |
|   | Sin evaluación             |                                         |
|   | Lesiones leves             | ÷)                                      |
|   | Lesiones menos graves      |                                         |
|   | Lesiones graves            |                                         |
|   | Lesiones graves gravísimas |                                         |
|   | Sin lesiones               | 1                                       |

El examen general contiene todo lo relacionado al registro de signos vitales como: Presión arterial, temperatura axilar, temperatura rectal, pulso, frecuencia cardiaca, tipo de respiración, hemoglucotest, saturación entre otros.

| ← Agregar examen físico  | Agregar |
|--------------------------|---------|
| General Segmentario      |         |
| Examen Físico General    |         |
| Presión Arterial (mmHg)  |         |
| Pulso (Pulsos/Minutos)   |         |
| Tipo de Respiración      |         |
| Frecuencia Respiratoria  |         |
| PEF Ingreso Pre (Lt/min) |         |

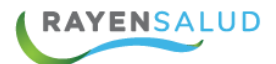

**Examen físico segmentario:** Para seleccionar esta sección debemos hacer **clic en el botón** "Segmentario"

| ← Agregar examen físico |             |  |  |  |
|-------------------------|-------------|--|--|--|
| General                 | Segmentario |  |  |  |

Donde podemos registrar el detalle se los síntomas o signos del paciente según segmentación del cuerpo.

Este registro se realiza haciendo clic sobre el ítem a registrar, el cual es en texto libre.

|                                         | ← Agregar examen físico Agregar |           |
|-----------------------------------------|---------------------------------|-----------|
|                                         | General Segmentario             | 12.2.2.2. |
| 1.0000000000000000000000000000000000000 | Examen Físico Segmentario       |           |
|                                         | Cabeza                          |           |
|                                         | Descripción General             |           |
|                                         | Cráneo                          |           |
| 2400                                    | Oldos y Orejas                  |           |
|                                         | Cara                            |           |
|                                         |                                 |           |

**Profesional o Técnico:** Para realizar el registro de un profesional o técnico seleccione el signo + que se encuentra en un círculo de color rojo y presione el modulo agregar profesional o técnico

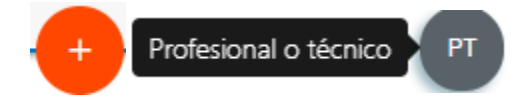

Este ítem o sección se utiliza cuando la atención es realizada por más de un profesional. Para ello, digite el nombre del profesional en el cuadro de Funcionario prestador y presione Enter, de forma automática el sistema completará el estamento vinculado al usuario seleccionado.

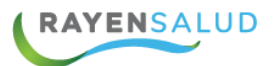

| ← Agregar profesional o técnico | Agregar |
|---------------------------------|---------|
| Funcionario prestador           |         |
| Q maria jose salgado salgado    |         |
| Tipo de profesional o técnico   |         |
| Técnico Paramédico              | Ŧ       |

Para finalizar presione el botón "Agregar.

| Eva      | aluación                                                                                        |  |
|----------|-------------------------------------------------------------------------------------------------|--|
| Θ        | Anamnesis                                                                                       |  |
|          | Dolor de cabeza, vomito<br>Paciente acude al servicio de salud, por fuertes dolor de<br>ver más |  |
| $\oplus$ | Examenes físicos                                                                                |  |
| Ð        | Diagnóstico                                                                                     |  |
| $\oplus$ | Actividad                                                                                       |  |
| ÷        | Profesionales o técnicos                                                                        |  |

Para finalizar, la sección de evaluación cuenta con una botonera general en los ítems agregados, que explicamos a continuación en detalle.

Expándela información ingresada en el ítem seleccionado.

Permitirá editar la información ingresada, por lo que podrá modificar o agregar más información al ítem seleccionado.

Permite eliminar el ítem seleccionado.

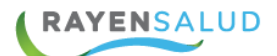

**Nota:** El sistema permitirá la utilización de cada uno de estos iconos solo si la ficha del paciente se encuentra en estado iniciada, una vez completada la atención no se podrá realizar ninguna modificación.

Pauta de valoración 🔪

Pauta de Valoración: En esta sección se podrán

realizar los formularios clínicos asociado a una atención.

Selecciono la clasificación y luego en la Pauta.

PV

| ← Agrega                                                     | r pauta de valoración                                                                                                    | $\otimes$ | Guardar     | Histor      |  |
|--------------------------------------------------------------|----------------------------------------------------------------------------------------------------|-----------|-------------|-------------|--|
| Clasificación                                                |                                                                                                    |           |             | ia clíni    |  |
| Odontológ                                                    | ico                                                                                                    |           | ~           | Ca          |  |
| Selecciona la cl                                             | asificación para filtrar el campo pauta                                                                                            |           |             | Atend       |  |
| Pauta                                                        |                                                                                                    |           |             | ción a      |  |
| Pauta                                                        |                                                                                                    |           | ~           | ctual       |  |
| Pauta<br>Contrarrefe<br>Guía de Re<br>OHIP <sup>,</sup> Perf | erencia Especialidad Odontológica<br>ferencia clínica a Ortodoncia para servicios Públicos de Sa<br>il de Impacto de la Salud Oral | alud Ri   | PI n°200.81 | Formularios |  |
| Población<br>TRAUMAT                                         | en Control con Enfoque de Riesgo Odontologico (CERO)<br>OLOGIA DENTOALVEOLAR                                                       |           |             | odo         |  |

Una vez completado el formulario se presiona el botón Guardar

|   | Agregar pauta de valoración                       | $\times$ | Guardar |
|---|---------------------------------------------------|----------|---------|
|   |                                                   |          | + -     |
|   | $\oplus$ I PREGUNTA PARA MEDIR RIESGO CARIOGENICO |          |         |
|   | $\oplus$ II PREGUNTAS DE HABITOS Y MAL OCLUSIONES |          |         |
|   | ① Resultados                                      |          |         |
|   | Fecha Proóximo Control                            |          |         |
| [ | Estado del Control                                |          |         |

Si se requiere ver expandido el formulario con su historial se selecciona el icono

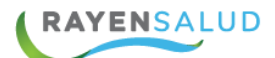

# PLAN

Al lado derecho de la ficha del paciente se podrá ingresar los siguientes ítem para ingreso de información al paciente.

- Indicaciones
- Orden de atención
- Orden de procedimiento diagnóstico y laboratorio
- Receta
- Solicitud de hospitalización
- Solicitud de interconsulta

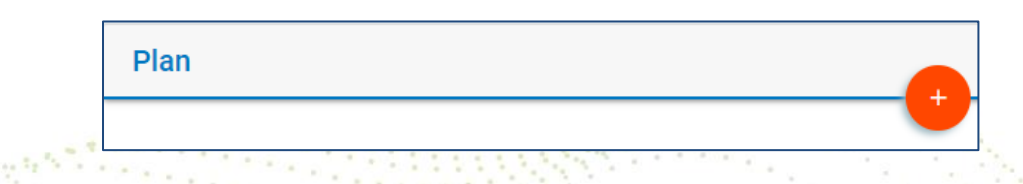

A continuación, se explica cada uno de los módulos en detalle.

# INDICACIONES

Para agregar una indicación, seleccione el signo + y presione ítem "Indicaciones"

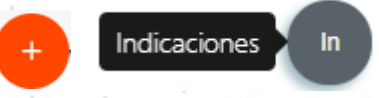

En este modal de texto libre, puede realizar el registro de Indicaciones Generales al paciente, para finalizar debe hacer clic en Agregar.

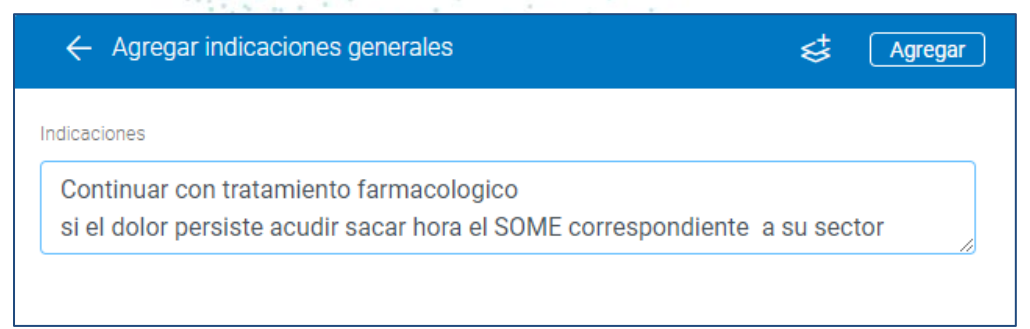

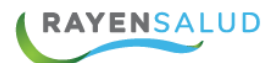

#### **ORDEN DE ATENCION INTERNA**

Para ingresar una Orden de atención interna, hacer clic el signo + y seleccione el ítem "**Orden de atención**"

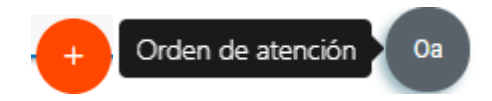

En el caso de que el Funcionario Prestador requiriera derivar a otro funcionario del establecimiento o puede registrar dicha solicitud ingresando el campo "**Motivo**", "**Tipo de profesional**" y "días". En caso de ser urgente, active el botón **Priorizar**, esto genera una alerta en SOME a la hora de citar.

Para finalizar, presione el botón Agregar.

| ← Agregar orden de atención interna               | Agregar   |  |
|---------------------------------------------------|-----------|--|
| Motivo DEPRESION Tipo de profesional Psicólogo(a) |           |  |
| En<br>10<br>Días                                  | Priorizar |  |
|                                                   |           |  |

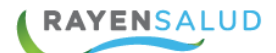

# Orden de procedimiento diagnóstico y laboratorio

Para ingresar una Orden de procedimiento diagnostico o laboratorio, hacer clic en el signo + y seleccione el ítem "**Orden de procedimiento diagnóstico y laboratorio**".

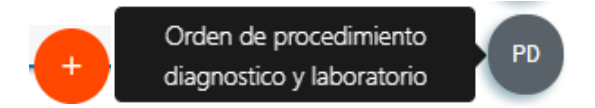

Se abrirá una pantalla donde permitirá elegir el tipo de orden que necesitamos crear: Laboratorio, pruebas diagnósticas e imagenología. A continuación se detalla cada uno de ellos.

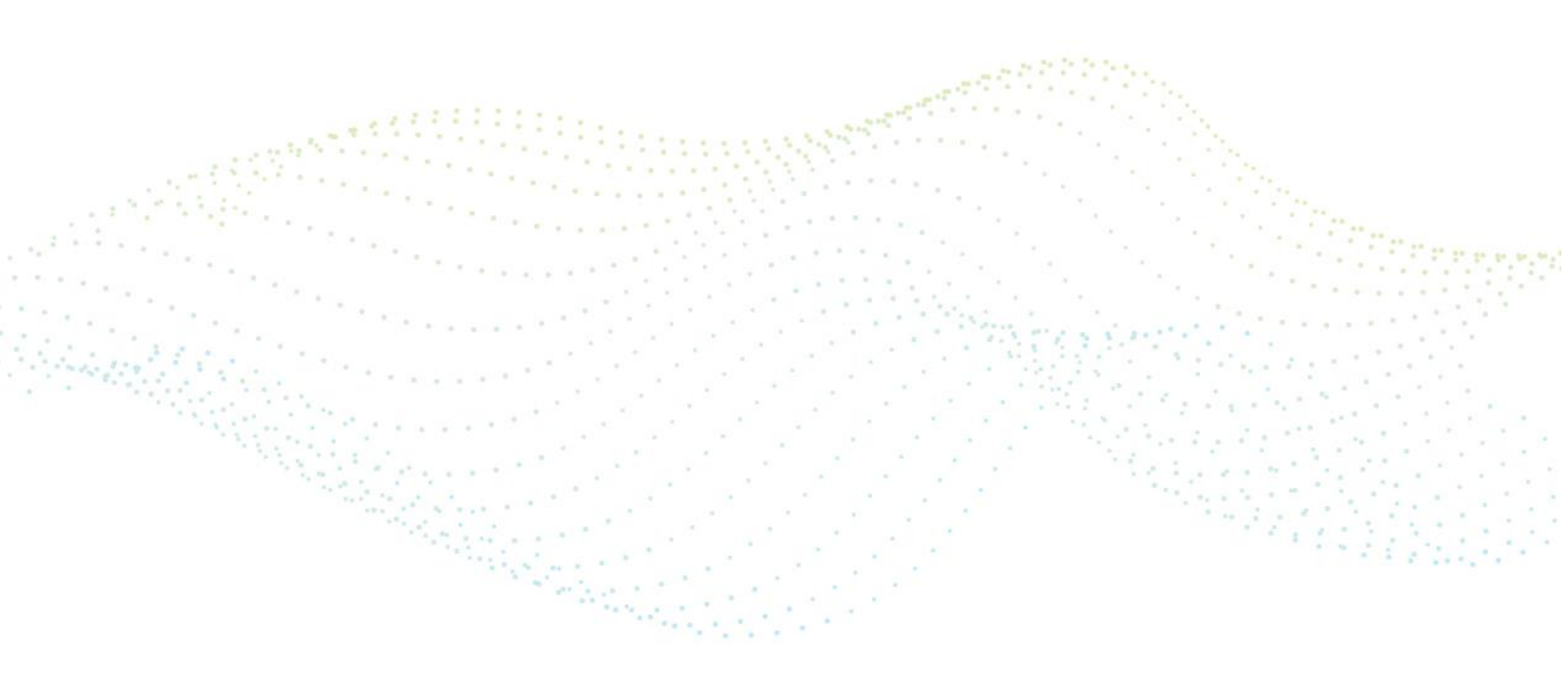

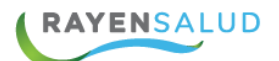

# Pruebas de laboratorio

 Una vez seleccionado orden de procedimiento diagnóstico, presione el ítem tipo de orden "Laboratorio"

| ← Agregar orden | Agregar |
|-----------------|---------|
| Tipo de orden   |         |
| Laboratorio     | Ŧ       |

- Seleccione un diagnóstico que será vinculado a la toma del examen.
- Ingrese una "Observación", campo de texto libre. Ejemplo: Examen en ayunas.
- Una vez terminado de ingresar los datos de la orden, seleccione el signo + ubicado en la parte inferior derecha de la orden de examen
- Para terminar presione el botón agregar.

Nota: En listado de exámenes ingresados, se visualiza un tacho de basura, que permitirá la eliminación del examen.

| ← Agi      | regar orden                                                                                                    | Agregar | 1 Carrows |
|------------|----------------------------------------------------------------------------------------------------|---------|-----------|
| Tipo de o  | rden                                                                                                    |         |           |
| Labora     | atorio                                                                                                    | •       |           |
| Clasificac | ión diagnóstica                                                                                                    |         |           |
| Selecc     | ione un diagnóstico                                                                                                    | Ŧ       |           |
| Observac   | ión de orden                                                                                                    |         |           |
| Exáme      | enes                                                                                                    | +       |           |
| Ā          | Hemograma (Incluye Recuentos De Leucocitos Y Eritrocitos, Hemoglobina,<br>Hematocrito, Formula Leucocitaria, Características De Los Elementos<br>Figurados Y Velocidad De Eritrosedimentacion)<br>acudir en ayunas. |         |           |
| 囚          | Perfil Hematológico<br>acudir en ayunas.                                                                                                    |         |           |

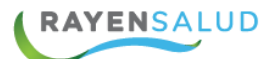

# **PRUEBAS DIAGNÓSTICAS**

 Una vez seleccionado orden de procedimiento diagnóstico, presione el ítem tipo de orden "Pruebas diagnósticas"

| ← Agregar orden      | Agregar |
|----------------------|---------|
| Tipo de orden        |         |
| Pruebas diagnosticas | •       |

- Seleccione un diagnóstico que será asociado a la orden de examen
- Seleccione especialidad, que corresponde a: prueba endoscopia, prueba de laboratorio, prueba citología, otras pruebas.
- Seleccione sección (utilizado para la realización de procedimiento)
- Seleccione un procedimiento
- Indique la prioridad (Alta, normal o baja)
- Seleccione un establecimiento
- Indique fundamentos clínicos, campo de texto libre
- Para terminar presione el botón agregar.

<u>Nota</u>: Active el switch si necesita que esta orden se realice en extra-sistema Active switch si esta solicitud se resolverá por programa de resolutivitas.

| 🔶 Agregar orden                              | Agregar       |
|----------------------------------------------|---------------|
| Otras Pruebas                                | Ŧ             |
| Sección                                      |               |
|                                              | Ψ.            |
| Procedimiento                                |               |
|                                              | *             |
| Prioridad                                    |               |
| Normal 🔻                                     | Extra-sistema |
| Establecimiento                              |               |
|                                              | *             |
| Fundamentos clínicos                         |               |
|                                              |               |
| ¿Se resolverá por programa de resolutividad? | $\bigcirc$    |

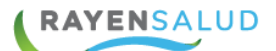

# Pruebas de Imagenologia

- Una vez seleccionado orden de procedimiento diagnóstico, presione el ítem tipo de orden "Imagenología"
- Seleccione un diagnóstico que será vinculado a la toma del examen.
- Indique los fundamentos clínicos, campo de texto libre y obligatorio
- Seleccione una prioridad (Alta, normal o baja)
- Seleccione una modalidad

| Tipo de orden                                |            |             |
|----------------------------------------------|------------|-------------|
| Imagenología                                 | v          |             |
| Clasificación diagnóstica                    |            |             |
| J45 Asma                                     | ٣          |             |
| Fundamentos clínicos                         |            |             |
|                                              |            |             |
| Prioridad                                    |            | ·           |
| Normal                                       | ¥          | a fillere e |
|                                              |            |             |
| ;Se resolverá por programa de resolutividad? | $\bigcirc$ |             |
| Modalidad                                    |            |             |
| Ecografía                                    | Ŧ          |             |
| Prueba                                       |            |             |

 Una vez ingresado la solicitud seleccione el signo + ubicado en la parte inferior de la solicitud de examen, en donde se abrirá una nueva pestaña emergente que permitirá ingresar el nombre del examen y el nombre del establecimiento, (esta información es previamente parametrizada)

| $\leftarrow$ Agregar examen   | Agregat |
|-------------------------------|---------|
| Examen                        |         |
|                               | ~       |
| Extra-sistema                 | 0       |
| Establecimiento               |         |
| Seleccione un Establecimiento | × •     |

RAYENSALUD

• Una vez terminado de ingresar los exámenes, presione el botón agregar

Nota: active el Switch en caso de solicitar el examen en extra-sistema (forma privada fuera del establecimiento)

Active switch si la orden de examen se resolverá por programa de resolutividad.

| 🔶 Agregar orden                              | Agregar    | 8.<br> |
|----------------------------------------------|------------|--------|
| Clasificación diagnóstica                    |            | •      |
| J45 Asma                                     | •          |        |
| Fundamentos clínicos                         |            | 1      |
|                                              | 1          | 1      |
| Prioridad                                    |            |        |
| Normal                                       | •          |        |
| ;Se resolverá por programa de resolutividad? | $\bigcirc$ |        |
| Modalidad                                    | •          |        |
| Prueba                                       | +          |        |
| No se han ingresado exámenes                 |            |        |

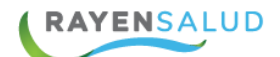

Al seleccionar el lápiz, el sistema permitirá editar o agregar más información a la solicitud de examen.

Al seleccionar el tacho de basura, el sistema permitirá borrar la información ingresada

Seleccione el icono de impresora para imprimir la solicitud en ser caso necesario.

<u>Nota</u>: El sistema permitirá la utilización de cada uno de estos iconos mostrados anteriormente, solo si la ficha del paciente se encuentra en estado iniciada, una vez completada la atención, no se podrá realizar ninguna modificación.

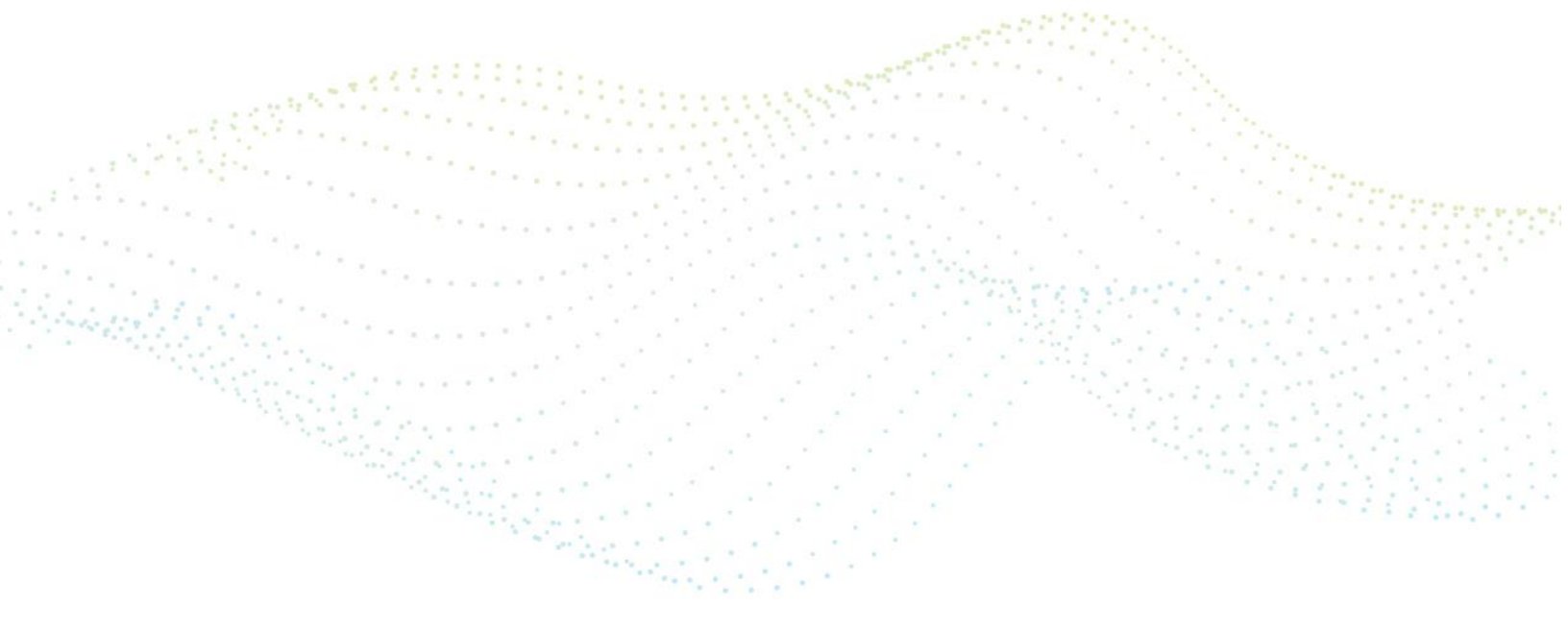

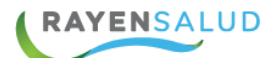

#### **REGISTRO DE RECETA**

Para agregar una receta, presione el signo + y seleccione el ítem "Receta"

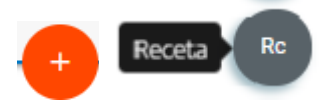

- Para comenzar, seleccione el "Tipo de Receta" que necesita crear, lo que dependiendo de su parametrización indicará la vigencia de la receta, esta puede ser modificada por el profesional prescriptor.
- El sistema de forma automática mostrará la receta de tipo interna, es decir, para que su despacho se realice en el mismo establecimiento o alguno de la red, de lo contrario, sí el medicamento será comprado active el switch como receta externa.

| Aorbilidad |           | 02-09-2019 | E              |
|------------|-----------|------------|----------------|
| Norbindad  | · · · · · | 02 07 2017 |                |
|            |           |            |                |
|            |           |            |                |
|            |           |            | Receta externa |
|            |           |            |                |

Para continuar, seleccionar Agregar Prescripción , además según corresponda puede activar el switch box "con problemas renales" lo que alertará al clínico en caso de que los medicamentos hagan alguna interacción al respecto

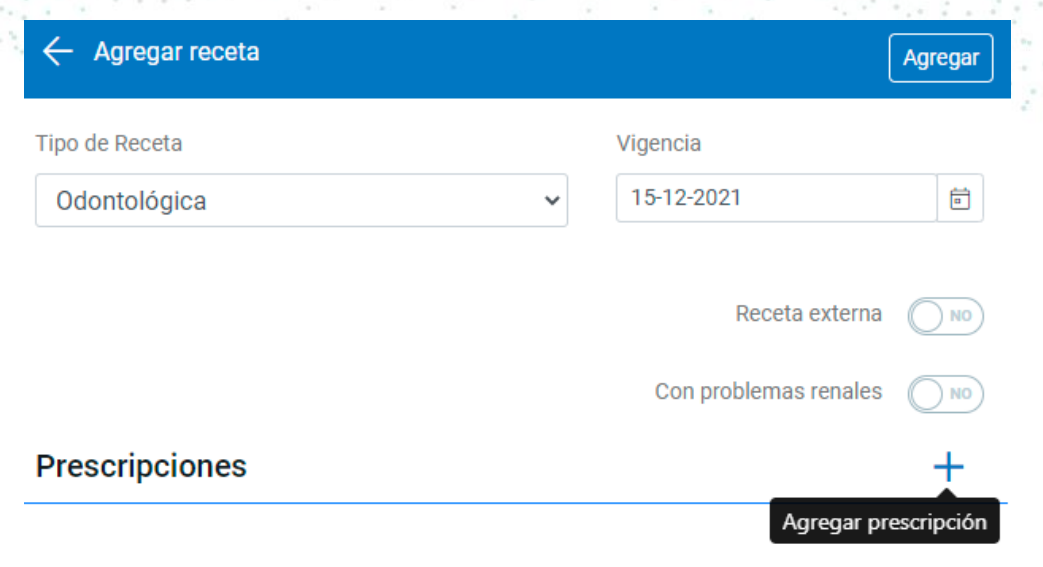

No se han ingresado prescripciones

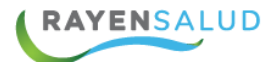

Finalmente agregamos los datos de los artículos a prescribir, como se describe a continuación.

Se agregar el diagnostico asociado al artículo a prescribir, luego se busca el artículo, digitando el nombre en el combo "**medicamento/insumo**". (mínimo 4 caracteres), y presione "Enter" para el que el sistema muestre una lista relacionada con articulo digitado.

| 🔶 Agregar prescripción                    | Agregar |
|-------------------------------------------|---------|
| lasificación diagnóstica                  |         |
| K02 Caries dental                         | ~       |
| ledicamento / insumo                      |         |
| Q ibupr                                   |         |
| buprofeno 100mg/5ml Jarabe (100 Ml)       | ĺ       |
| Ibuprofeno Comprimidos 400 Mg             |         |
| Ibuprofeno Capsulas Blandas 400 Mg        |         |
| Ibuprofeno Comprimidos Recubiertos 400 Ma |         |

Para seleccionar el artículo a prescribir debe hacer un clic sobre él. Una vez ingresado el articulo el sistema mostrará la cantidad de stock que queda en bodega.

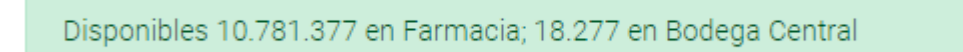

En el Campo "**Indicaciones de uso**", se podrá ingresar en texto libre, que sea de relevancia sobre la prescripción que se está agregando en la receta.

Una vez seleccionado el Artículo, digitar la posología del medicamento, para ello, seguir los siguientes pasos:

- **Cantidad:** Dosis por tipo de unidad a administrar. Se pueden ingresar decimales en la cantidad por ejemplo (1- 0,5-0,25)
- **Cada:** Es el intervalo de tiempo, que existe entre cada administración del Fármaco, el predeterminado para el campo "Cada" es "Hora", es decir, si se ingresa un número y se presiona "Enter", el sistema pondrá automáticamente

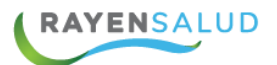

hora(s) después del número.

- El intervalo de tiempo puede ser modificado, acompañando al número con una letra especifica al momento de ingresar el "Cada". Los intervalos permitidos son los siguientes:
  - Minuto (n)
  - Hora (**h**)
  - Día (**d**)
  - $\bullet$  Semana (s)
  - Mes (**m**)
- Por: Es el intervalo de tiempo que dura la prescripción, es decir, por cuanto tiempo tomará el medicamento el Paciente, si se ingresa un número y se presiona "Enter", el sistema coloca el tiempo en días automáticamente después del número.
- Una vez ingresada la posología indiferente de la combinación que se haya realizado, en el campo "Total Recetado" el sistema entregará la cantidad de medicamento que se entregará en Farmacia.

| Cantidad                    | Cada |       | Por |      |
|-----------------------------|------|-------|-----|------|
| 1                           | 8    | Horas | 7   | Días |
|                             |      |       |     |      |
| Cápsula                     |      |       |     |      |
| Cápsula<br>Fotal a entregar |      |       |     |      |

Una vez terminado de ingresar el fármaco junto a su prescripción seleccione el botón agregar

| Prescripciones |                                                                                               |  |  |
|----------------|-----------------------------------------------------------------------------------------------|--|--|
| θ⊗             | Metamizol Sodico + Cafeina + Clorfenamina Maleato<br>Comprimidos<br>1 cada 8 Horas por 7 Días |  |  |

Para agregar un nuevo fármaco, seleccione el signo + y repita el mismo proceso ya mencionado.

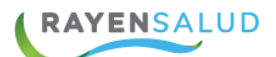

## **REGISTRO SOLICITUD DE HOSPITALIZACION**

Este módulo no estará disponible para todos los establecimientos, debido que es parametrizable según las necesidades del centro médico.

 Para ingresar una Orden de hospitalización, seleccione el signo + y presione el módulo "Solicitud de hospitalización"

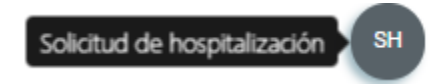

• Ingrese el diagnóstico asociado y seleccione prioridad de hospitalización

| Diagnósticos asociados a la solicitud de hospitalización |   |
|----------------------------------------------------------|---|
| K40 Hernia inguinal                                      | T |
| Prioridad                                                |   |
| Seleccione una prioridad                                 |   |
| Seleccione una prioridad                                 |   |
| Menor 48 Horas                                           |   |
| Siete Días                                               |   |
| Quince Días                                              |   |
| Treinta Días                                             |   |
| Otra                                                     |   |

- Fecha estimada de hospitalización, para ellos digite la fecha directamente sobre el cursor o seleccione a fecha en el calendario.
- Motivo de hospitalización, para ello presione el cursor, en donde se abrirá una lista desplegable con las opciones de hospitalización.

| Motivo                            |   |  |
|-----------------------------------|---|--|
| Seleccione un motivo              | • |  |
| Seleccione un motivo              |   |  |
| Enfermedad Común                  |   |  |
| Intervención Qx                   |   |  |
| Procedimientos                    |   |  |
| Accidente y/o Agresión            |   |  |
| Enfermedad Profesional            |   |  |
| Seleccione un servicio de destino | • |  |

- Para continuar, seleccione un centro destino y servicio de destino ambos campos se encuentran parametrizados según el área hospitalizar.
- Ingrese una observación, este campo es de texto libre.
- Para terminar, presione el botón agregar.

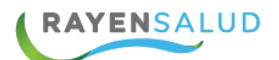

Establecimiento

## SOLICITUD DE INTERCONSULTA

Para ingresar una Solicitud de interconsulta, seleccione el signo + y presione el ítem "Solicitud de interconsulta"

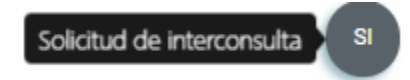

- En el cuadro "Clasificación diagnóstica", se debe seleccionar un diagnóstico que irá asociado con la Solicitud de interconsulta actual.
- Busque una especialidad, la cual es cargada según su mapa de derivación

| K40 Hernia inguinal                    |  |
|----------------------------------------|--|
| pecialidad                             |  |
| Cirugía Adulto                         |  |
| eleccione una especialidad             |  |
| Alivio del dolor y Cuidados Paliativos |  |
| nestesiología                          |  |
| Broncopulmonar                         |  |
| Cardiocirugía                          |  |
| Cardiología                            |  |
| Sirugía Abdominal                      |  |
| Sirugía Adulto                         |  |
| Cirugía de Mama                        |  |
| Dirugía Infantil                       |  |
| Ciruqía Maxilo Facial                  |  |

 Una vez seleccionado la especialidad, se activará el campo "Establecimiento", este mostrará en nombre de los centros de salud que tengan vinculado la especialidad marcada.

| Seleccione un establecimiento                                                                                                    | τ. |
|----------------------------------------------------------------------------------------------------|----|
| Seleccione un establecimiento                                                                                                    |    |
| San Juan De Dios [HT1] (M)<br>Salvador Allende G. [CRS] (M)<br>Dr. Felix Bulnes Cerda [HT2] (M)<br>Guillermo Grant Benavente [HT1]<br>Hospital San Juan de Dios (Los Andes) |    |

- El "Problema de Salud" aparecerá automáticamente en el caso que el diagnóstico seleccionado sea una patología GES.
- Seleccionar el "Motivo", en el caso de que el motivo seleccionado sea "Otro", se activará el campo "Especificar", campo de texto libre donde se debe describir el

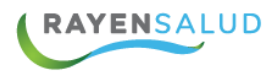

Motivo de la solicitud.

• Seleccionar una "Prioridad" (Alta, normal o baja)

| Ŧ |
|---|
|   |
| • |
|   |

- Digite los "**Fundamentos Clínicos**" campo de texto libre de origen obligatorio con un máximo de 2000 caracteres.
- Digite "Exámenes a Complementar", y "Observaciones", ambos campos de texto libre y se utiliza para complementar la información pero no es de origen obligatorio.

|     | nembrana que recubre la cavidad abdominal sobresale por un orificio débil en el abdomer |
|-----|-----------------------------------------------------------------------------------------|
| Exá | imenes adjuntos                                                                         |
| ι   | ultrasonido, examenes de hematologia, laparoscopia                                      |
| bs  | servación                                                                               |
|     |                                                                                         |

• Una vez completados los campos necesarios de la interconsulta, presione el botón "Agregar", Visualizando dicha IC en la sección plan de la atención actual.

| Pla | ın                                                                   |       |
|-----|----------------------------------------------------------------------|-------|
| ÷   | Indicaciones generales                                               |       |
| Ð   | Recetas                                                              |       |
| Ð   | Orden de examen                                                      |       |
| Θ   | Solicitud interconsulta                                              |       |
|     | Cirugía adulto<br>San Juan De Dios [ht1]<br>Confirmación diagnostica | ∥ @ ₽ |

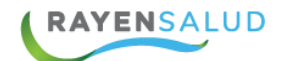

En cada ítem se habilita una serie de acciones que se detallan a continuación:

Permitirá editar o agregar más información a la solicitud de interconsulta.

圎

permitirá borrar la información ingresada

Permitirá imprimir la documentación en el caso necesario.

Notas: Los campos obligatorios para completar una atención son: actividad diagnóstico y anamnesis.

El sistema permitirá la utilización de cada uno de estos iconos mostrados anteriormente, solo si la ficha del paciente se encuentra en estado iniciada, una vez completada la atención, no se podrá realizar ninguna modificación.

Una vez terminado de ingresar los ítem deseados de Evaluación y Plan, se visualizará de la siguiente manera:

|   |                          | C. Star                   | _                    |
|---|--------------------------|---------------------------|----------------------|
| - | Evaluación               | Plan                      |                      |
| 1 | Anamnesis                | Indicaciones generales    | ]                    |
| • | Diagnósticos             | ① Recetas                 | C. P. P. P. P. P. P. |
|   | Actividad                | Orden de examen           |                      |
|   | Profesionales o técnicos | € Solicitud interconsulta |                      |
|   |                          |                           | 1                    |

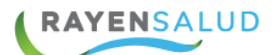

#### **PLANTILLA DE TEXTO**

En los módulos de anamnesis, indicaciones, interconsulta, solicitud de hospitalización, se visualizará en la parte superior de la ficha del paciente un icono identificado como plantilla de texto, que puede ser utilizado para agregar o crear una nueva plantilla y así acortar los tiempos de registro, para ello, seleccione el icono mencionado y complete los datos solicitados.

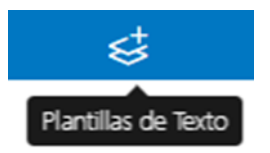

Ingrese el nombre de la plantilla y describa las indicaciones, ambos campos de texto libre.

Una vez terminado presione el "Guardar"

| Agregar plantillas de texto                                                  |                                                                                                    |
|------------------------------------------------------------------------------|----------------------------------------------------------------------------------------------------|
|                                                                              |                                                                                                    |
| Plantillas                                                                   | and the state of the state of the state of the state of the state of the state of the state of the state of the  |
| Dieta blanda 🗸                                                               |                                                                                                    |
| ¡ Ahora luce mucho mejor !                                                   | and the second second second second second second second second second second second second second second second |
| Texto                                                                        |                                                                                                    |
| Los alimentos permitidos en la dieta blanda son los                          |                                                                                                    |
| siguientes:<br>Arroz blanco hervido                                          |                                                                                                    |
| Sémola de trigo hervida.                                                     |                                                                                                    |
| Patatas hervidas o al vapor.                                                 |                                                                                                    |
| Pan, mejor si es tostado.<br>Verdura cocida (zanahoria, calabaza o calabacín |                                                                                                    |
| preferentemente).                                                            | 가지 않는 것이 같아요. 아니는 것이 같아.                                                                                         |
| Tortilla francesa.                                                           |                                                                                                    |
| Pollo y pescado hervido, a la plancha o al horno.                            |                                                                                                    |
| Descartar Guardar                                                            |                                                                                                    |
|                                                                              | 1                                                                                                    |

Una vez terminado de ingresar las indicaciones, presione el botón "Agregar".

| Agregar plantillas de texto | ×                 |
|-----------------------------|-------------------|
| Plantillas                  | +                 |
| Busqueda de plantillas      |                   |
| 🕂 Dieta blanda              |                   |
|                             |                   |
|                             | Descartar Agregar |
|                             |                   |

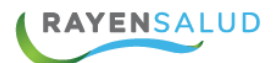

Para crear una nueva plantilla realice repita los mismos pasos antes mencionado, una vez terminado presione el botón agregar.

Para agregar una plantilla a la atención del paciente, digite el nombre de la plantilla en el buscador o seleccione directamente y presione el botón agregar.

| Agregar plantillas de texto X                                                                                                    |  |
|----------------------------------------------------------------------------------------------------|--|
| Plantillas +                                                                                                    |  |
| Busqueda de plantillas                                                                                                    |  |
| <ul> <li>Dieta blanda</li> <li>Los alimentos permitidos en la dieta blanda son los siguientes: Arroz blanco hervido. Sémola de trigo hervida. Patatas hervidas o al vapor. Pan, mejor si es tostado. Verdura cocida (zanahoria, calabaza o calabacín preferentemente). Tortilla francesa. Pollo y pescado hervido, a la plancha o al horno.</li> </ul> |  |
| Descartar Agregar                                                                                                    |  |
|                                                                                                    |  |

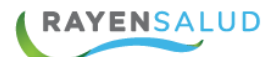

# **CAPITULO 5. REGISTRO DE ODONTOGRAMA**

Para ingresar al odontograma, presione la pestaña ubicada en la parte lateral de la ficha del paciente.

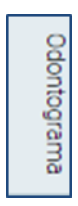

Al ingresar al módulo Odontograma, encontraremos 3 submódulos: **Odontograma**, **índice higiene oral** y **plan de tratamiento**, a continuación, se detalla cada uno:

|   | 🕅 Odontograma | 🛍 Índice higiene oral | Plan tratamiento |
|---|---------------|-----------------------|------------------|
| 1 |               | Marrison Marrie       |                  |

# Odontograma

Al ingresar al odontograma, e iniciar un tratamiento se debe seleccionar la pestaña Inicial o tratamiento.

| - S - E |       |  |   |       | 1.0   | 50.00 |
|---------|-------|--|---|-------|-------|-------|
| In      | icial |  | Т | ratam | iento |       |
| r       |       |  |   |       |       |       |

**Inicial:** Corresponde al estado actual del paciente antes de iniciar el tratamiento.

**Tratamiento:** Una vez que se registre información de producción y acciones de tratamiento iniciado, debe estar en la opción tratamiento para registrar en odontograma.

**Atención actual:** Si es la primera atención del paciente y no presenta registro de un odontograma, ya sea activo o cerrado, al desplegar este drop down solo se mostrará una etiqueta con el texto "**Atención Actual**"

| Atención actual | • |
|-----------------|---|
|-----------------|---|

Si el paciente ya presenta registros de odontograma, ya sea abiertos o cerrados, al desplegar este drop down, se mostrará el historial de cambios con el siguiente formato:

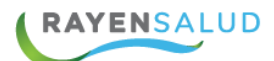

entre otras.

| Ver atenciones       |
|----------------------|
| Actual               |
| 25-02-2019           |
| 14-01-2019           |
| 16-12-2018           |
| 15-11-2018           |
| 15-11-2018 (Cerrado) |

Crear nuevo: Se refiere a la posibilidad de que el profesional Odontólogo pueda comenzar a utilizar un nuevo odontograma que no tendrá registro alguno, con ello podrá crear un nuevo estado inicial del paciente y nuevos tratamientos.

Crear nuevo

Al posicionarse al lado izquierdo de la pantalla, se podrá visualizar una barra de herramientas con todos los iconos correspondiente a odontología o realizar una búsqueda especifica como: carie, ausente, retenida, obturación, exodoncia,

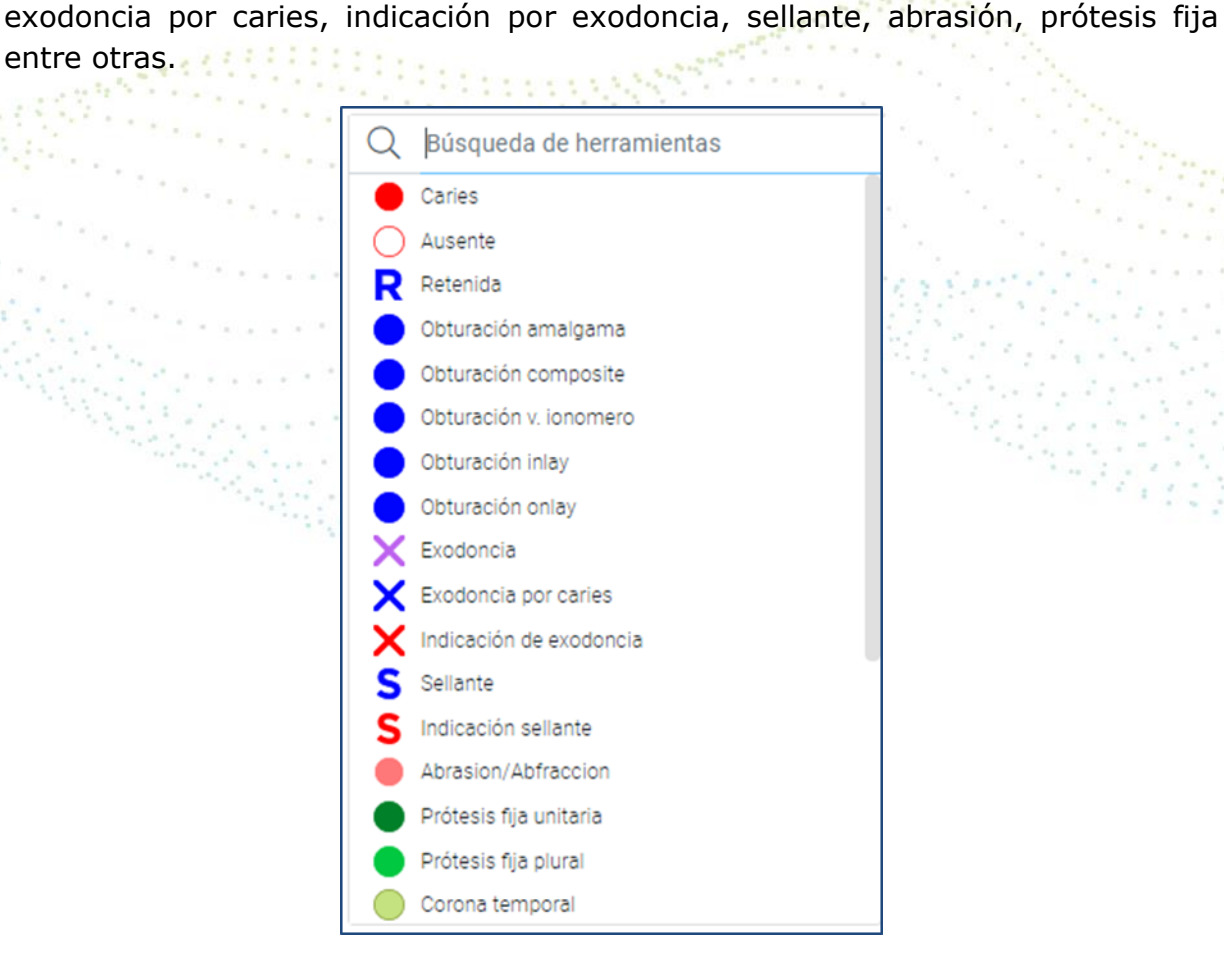

Al posicionarse al lado derecho de la ficha del paciente, RAYEN mostrará las piezas dentales, al estar posicionado con el puntero del mouse, sobre una pieza y su cara, el sistema tiene la capacidad de mostrar, el nombre de la pieza, el tipo de pieza,

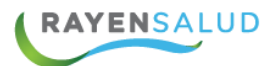

nombre de la cara, además del número de esta, todo esto en la barra amarilla que está sobre el Odontograma.

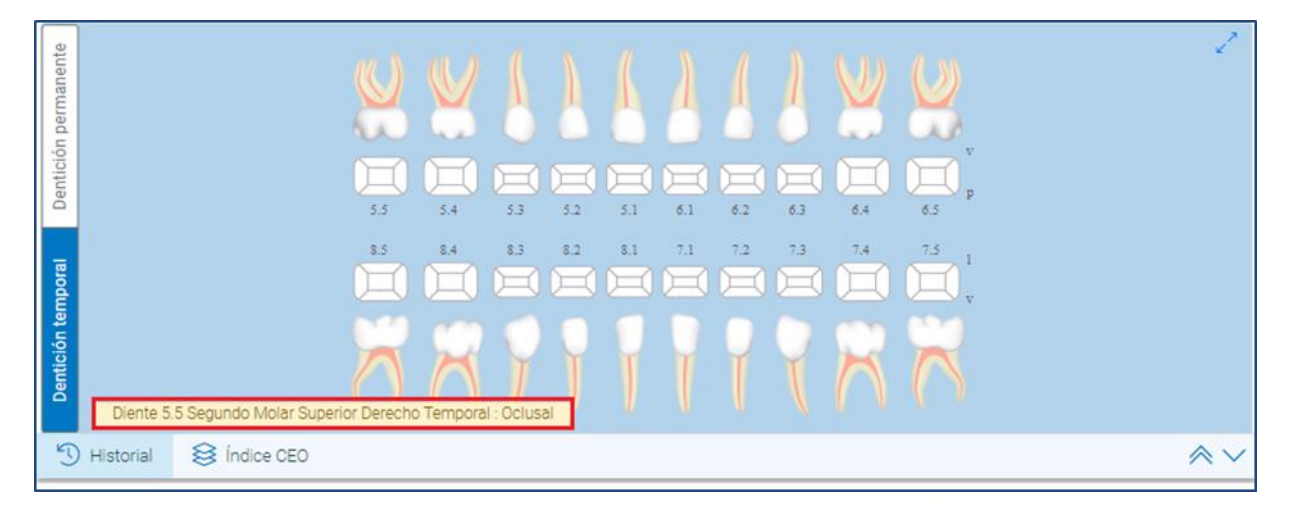

# **Caras dentales**

Cada diente tiene 5 caras las cuales se representan de la siguiente forma según su tipo: Distal, Vestibular, Oclusal, Mesial, Palatina, Incisal:

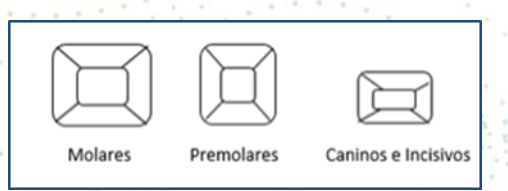

Rayen odontológico cuenta con 2 esquemas:

Odontograma Niño: Dentición Temporal

Odontograma Adulto: Dentición Permanente.

Se puede elegir uno u otro, seleccionando la pestaña correspondiente.

| ición permanente       |
|------------------------|
| Dentición temporal Der |

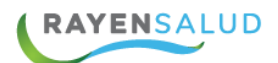

## **PACIENTES CON ATENCIONES**

Si el paciente tiene atenciones odontológicas realizadas, el odontograma se mostrará con información en las piezas:

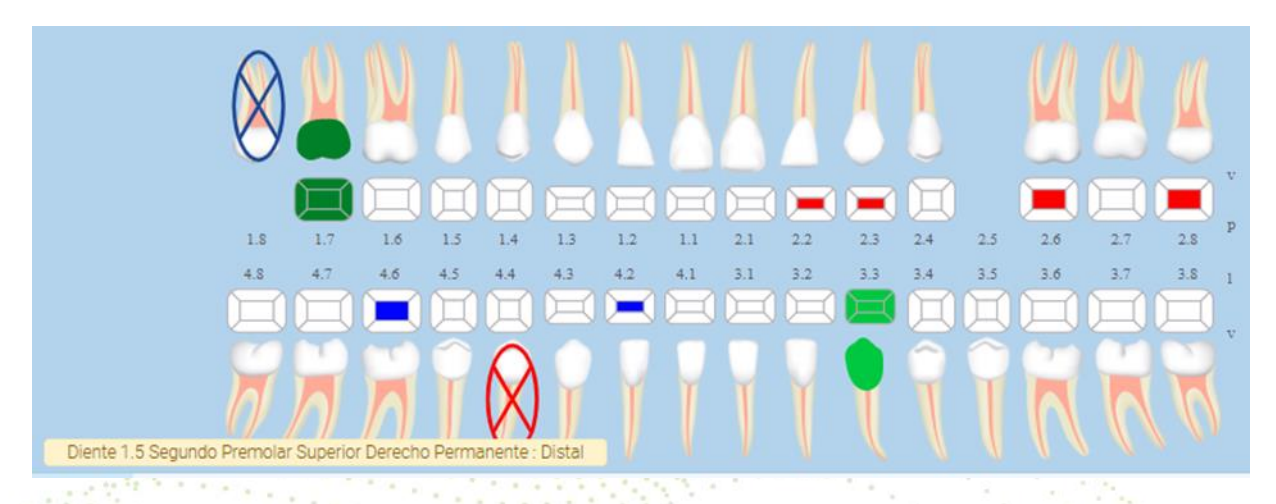

RAYEN mostrará el "Odontograma Inicial" o el "Odontograma de Tratamiento", dependiendo si se ha realizado en alguna atención anterior un odontograma en estado Tratamiento (que este abierto o activo). En los casos que se ha realizado uno de Tratamiento, al abrirse el odontograma aparecerá el de Tratamiento, en caso contrario se abrirá el de estado Inicial.

# NOTA: Por defecto el esquema de Adulto debe aparecer seleccionado, si el paciente tiene sobre 6 años de edad.

**El odontograma Adulto:** Consta de 32 dientes permanente que se divide de la siguiente forma: 12 molares, 8 premolares, 4 caninos, 4 incisivos centrales y 4 incisivos laterales

#### **Registro Tratamiento actual en Odontograma**

Para registrar el estado de las piezas dentales, se debe seleccionar un icono de la barra de herramienta y luego seleccionar la pieza dental, debe estar en Tratamiento.

Ejemplo: En el estado tratamiento actual del Odontograma, seleccione la opción Obturación Amalgama y luego realice clic en la pieza dental, RAYEN además mostrará el número de la pieza 1,5 Segundo Premolar Superior Permanente Mesial.

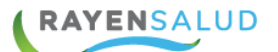

| 🛱 Odontograma 🖳 Índice higiene oral | C      | Plan tratamiento   |             |            |           |            | ≣         | je   |
|-------------------------------------|--------|--------------------|-------------|------------|-----------|------------|-----------|------|
| Odontograma actual                  |        | Inicial            | Tratamie    | ento       |           |            |           |      |
| Q Búsqueda de herramientas          | a      |                    |             |            |           |            |           |      |
| Caries                              | nent   |                    |             |            |           |            |           |      |
| Ausente                             | erma   |                    |             | д          | М         |            |           | ж    |
| Retenida                            | ión p  |                    |             | $\bigcirc$ | U         | $\bigcirc$ |           |      |
| Obturación amalgama                 | entici |                    |             |            | $\square$ |            |           |      |
| Obturación composite                | ă      |                    |             | <u> </u>   | <u> </u>  | Y          | E         |      |
| Obturación v. ionomero              |        | 1.8 1.7            | 1.6         | 1.5        | 1.4       | 1.3        | 1.2       | 1.1  |
| Obturación inlay                    |        | 4.8 4.7            | 4.6         | 4.5        | 4.4       | 4.3        | 4.2       | 4.1  |
| Obturación onlay                    | pora   |                    |             | Ы          | Ц         | E          | E         |      |
| 🗙 Exodoncia                         | n terr |                    | (           |            |           |            |           |      |
| X Exodoncia por caries              | tició  |                    |             | M          | T         | M          | M         | M    |
| 🗙 Indicación de exodoncia           | Den    |                    |             |            |           |            |           |      |
| S Sellante                          |        | Diente 1.5 Segundo | Premolar Su | perior De  | recho F   | Permane    | nte : Mes | sial |

Una vez seleccionado el procedimiento, el sistema registrará la fecha de la atención, el número de pieza seleccionada, el tipo de cara funcionario quien registro este procedimiento y una observación.

# **Revertir Registro**

Para desmarcar la cara de una pieza, basta con hacer clic sobre la cara ya marcada, anulando el registro. Esta acción se podrá realizar durante la atención actual, por lo que no se podrá revertir en un Odontograma anterior.

# **Registro Índices CEO y COPD**

Se actualizarán inmediatamente al registrar el estado de una pieza, en su correspondiente índice:

**CEO**: Corresponde a una dentición temporal.

**COPD**: Corresponde a una dentición permanente.

**NOTA:** Ambos se irán actualizando automáticamente y se calculará de acuerdo al estado.

Para Registrar un Índice CEO/COPD = cero 0 (paciente sano: sin caries, ni obturaciones y/o piezas perdidas) debe marcar el check box acción para confirmar el índice, finalmente presione el botón guardar

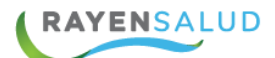

|                         | Inicial   | Trata        | miento   |           |           | Atención | actual           | • | Crear nuevo |
|-------------------------|-----------|--------------|----------|-----------|-----------|----------|------------------|---|-------------|
| Dentición<br>permanente |           |              |          |           |           |          |                  |   | 2           |
| Dentición temporal      |           |              |          |           |           |          |                  |   |             |
| 5 H                     | listorial | S Índice CEO |          |           |           |          |                  |   | <b>≈</b> ∨  |
| Fecha                   |           | Estado       | Cariados | Obturados | Extraídos | Índice   | Acción           |   |             |
| 201                     | 19-10-14  | Editado      | 0        | 0         | 0         | 0        | Confirmar índice |   |             |

Por ejemplo: Al aplicar la herramienta "Caries" sobre una pieza dentaria se suma en la columna caries y al aplicar posteriormente la herramienta "Obturación Composite", descuenta la columna caries y la suma a la columna de obturadas.

| -9 Historial | S Índice COP |          |           |           |        |        |
|--------------|--------------|----------|-----------|-----------|--------|--------|
| Fecha        | Estado       | Cariados | Obturados | Extraídos | Índice | Acción |
| 2019-09-10   |              | 1        | 1         | 0         | 2      |        |

Este recuadro está compuesto por columnas donde se visualiza la información actual de piezas dentales, permanentes obturadas, cariadas o extraídas, de acuerdo a la información registrada mediante la funcionalidad de odontograma o a través del registro de procedimientos odontológicos de la ficha clínica del paciente.

La lista que se despliega en esta grilla se ordena desde la fecha más actual a la fecha más antigua. Se compone por:

- **Fecha:** Corresponde en la fecha en la cual se obtiene el índice calculado.
- Estado: Indica si el registro es editado, es decir, si se modificó la información relacionada al índice de higiene oral, "Cariados", "Obturados" o "Extraídos". Si el registro se modificó en esta columna se desplegará el valor "Editado".
- **Cariados:** Registra el número de piezas de tipo Temporal que registran caries en una o más caras de la pieza dental o en la zona de inicio de raíz de la pieza.
- **Obturados:** Registra el número de piezas de tipo Temporal que registran Obturaciones en una o más caras de la pieza dental u obturaciones a nivel de inicio

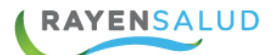

de la raíz de la pieza o en la pieza como tal (como puede ser una prótesis fija unitaria)

- **Extraídos**: Registra el número de piezas de tipo Temporal que registran una Exodoncia por caries.
- Indice: Sumatoria de las piezas temporales Cariadas, Obturadas, o Extraídas por caries. Cuando se realiza la edición de algún valor en "Cariados", "Obturados" o "Extraídos" el cálculo se realiza de acuerdo a los valores registrados en dichas columnas.
- Acción: Columna compuesta por controles para realizar acciones dentro del cálculo del índice CEO, los cuales pueden ser:

a. Check Box para la confirmación de índice (solo presente si no existen registros en el odontograma)

b. Herramienta para la Edición del índice (estas acciones estarán descritas en la sección de edición de índice CEO de este documento).

#### Edición de índice CEO Y COPD

Existen 2 formas en que se realizará la edición manual del índice CEO

1. Cuando en la atención actual no se presenta ningún tipo de registro en el odontograma que afecte el índice CEO, es decir: 0 cariados, 0 Obturados, 0 Extraídos, el cálculo del índice CEO será 0. En los casos que se presente esta situación dentro de la grilla aparecerá un check box para confirmar que el resultado del índice es 0. Al realizar esta acción en la grilla se reescribirán los 0 que trae por defecto y cambiará su estado a "Editado".

2. Cuando en la atención actual el odontograma presenta registros que dan como resultado que el índice CEO es mayor que 0, para el registro de la atención actual en la columna "Acción", se desplegará un icono de edición, donde al posicionarse sobre éste se desplegará el tooltip "**Editar Índice ".** Al accionar este control se debe desplegar un recuadro que emergerá desde el costado izquierdo de la pantalla, el cual se permitirá la edición del índice CEO en caso de presentar un error en el Odontograma.

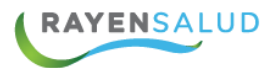

| ← Editar Índice | Guardar |
|-----------------|---------|
| Cariados        |         |
| 0               |         |
| Obturados       |         |
| 3               |         |
| 2<br>Extraídos  |         |
| 1               |         |

#### Observaciones:

- La herramienta: "Exodoncia por caries" suma en el campo Extraídos de los índices. Ya que la herramienta "Exodoncia" hace referencia a las exodoncias por motivos periodontales y ortodoncicos.
- "Prótesis Fija Unitaria", "Prótesis Fija Plural" y "Prótesis Removible", quedan restringidas para las piezas temporales
- Para el registro de una corona metálica/preformada/composite en diente temporal se debe utilizar la herramienta "Corona Temporal".
- La obturación del tipo "Obturación provisoria" no tiene incidencia en el índice COP, ya sea aplicada sobre una cara dental o en la zona inicial de la raíz de una pieza dental permanente. Si se tapa una caries con este tipo de Obturación, la pieza dental seguirá considerándose dentro de la sección CARIADOS.
- Si un diente permanente presenta en la actualidad obturaciones y caries, esta pieza dental será contabilizada en la sección CARIADOS. Siempre prevalece la condición de cariada sobre la de obturada.
- Las acciones realizadas en los terceros molares (piezas 1.8, 2.8, 3.8 y 4.8) por registro de Caries, Exodoncias y Obturaciones, no se contabilizan en el índice COP, por lo tanto, no se deben considerar en las columnas CARIADOS, OBTURADOS, EXTRAIDOS y por lo mismo no influirán en el cálculo del índice COP.
- Una carie en la zona inicial de la raíz de una pieza permanente provoca que la pieza dental se contabilice en la columna CARIADOS

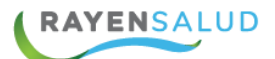

# Numero de Dientes

Este registro es para que al momento de un ingreso o control se registro el numero de dientes en boca, correspondiente a un registro de REM A09 Sección C.

|                       | Inicial     | Tratamient         | 0               |                          | Atención actual                    | •                          | Crear nuevo |     | Histori         |
|-----------------------|-------------|--------------------|-----------------|--------------------------|------------------------------------|----------------------------|-------------|-----|-----------------|
| nte<br>nte            |             |                    | IN A DA         | N N A                    |                                    | (10 m                      |             | 27  | aclínica        |
| Dentició<br>permane   |             | 1.8 1.7<br>4.8 4.3 |                 | 1.2 11 21<br>4.2 4.1 3.1 | 2.2 2.3 2.4 2.5<br>3.2 3.3 3.4 3.5 | 2.6 2.7 2.8<br>3.6 3.7 3.8 | v<br>#      |     | Atención actual |
| Dentición<br>temporal |             |                    |                 |                          | eeee<br>I ( Î Î                    |                            | v           |     | Formularios     |
| S H                   | Historial 😂 | Índice COP         | ₩ N° De Dientes |                          |                                    |                            |             | ≪ ~ | Odontograma     |
| boc                   | а           |                    |                 |                          |                                    |                            |             |     |                 |

# Registro de Índice de Higiene Oral

Realice clic sobre la pestaña "Índice higiene oral"

| 🕅 Odontograma | indice higiene oral | Plan tratamiento |
|---------------|---------------------|------------------|
|---------------|---------------------|------------------|

En el recuadro se visualiza por defecto 6 piezas y caras dentales representativos de la boca, para determinar la placa bacteriana presente. Estas piezas estándar son las utilizadas para calcular el Índice de Higiene Oral

**Nombre Pieza:** Nombre de pieza dental utilizada en el cálculo del índice de higiene Oral.

**Cara**: Cara de la pieza dental a evaluar, para el cálculo del índice de higiene Oral. **Criterio de IHO**: Se despliega lista con opciones relacionadas a presencia o no de depósitos de placa bacteriana en la cara dental del diente correspondiente, Las opciones que se despliegan son las siguientes:

- No hay depósitos.
- Depósitos en un tercio.
- Depósitos en dos tercios.
- Depósitos en más de dos tercios.

| 0 | Nombre pieza                                   | Cara       | Criterio IHO                                                                          |
|---|------------------------------------------------|------------|---------------------------------------------------------------------------------------|
| 1 | Incisivo Central Superior Derecho Permanente   | Vestibular |                                                                                       |
| 6 | Primer Molar Superior Derecho Permanente       | Vestibular | No hay depósitos                                                                      |
| 6 | Primer Molar Superior Izquierdo Permanente     | Vestibular | Depósitos en un tercio<br>Depósitos en dos tercios<br>Depósitos en más de dos tercios |
| 1 | Incisivo Central Inferior Izquierdo Permanente | Lingual    | Depositos en mas de dos tercios                                                       |
| 5 | Primer Molar Inferior Izquierdo Permanente     | Lingual    |                                                                                       |
| 6 | Primer Molar Inferior Derecho Permanente       | Lingual    |                                                                                       |

RAYENSALUD

Cada una de estas opciones tiene un código, que es el que permitirá obtener el índice de higiene Oral. Los Códigos correspondientes a cada criterio son los siguientes:

| Criterio                         | Código |
|----------------------------------|--------|
| No hay depósitos.                | 0      |
| Depósitos en un tercio.          | 1      |
| Depósitos en dos tercios.        | 2      |
| Depósitos en más de dos tercios. | 3      |

De esta forma cada pieza y cara de la grilla tendrá un código asociado y se visualizará el resultado de higiene oral bajo el recuadro.

Nivel higiene oral Regular IHO: 1.50

Al presionar el lápiz el sistema permitirá cambiar el nombre de la pieza dental, la cara y criterio. Una vez terminado de realizar la modificación, presione el botón Aceptar.

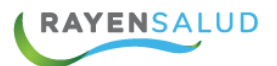

| 🗲 Cambiar pieza dental                           | Aceptar |
|--------------------------------------------------|---------|
| Nombre pieza                                     |         |
| 1.1 Incisivo Central Superior Derecho Permanente | •       |
| Cara                                             |         |
| Vestibular                                       | •       |
| Criterio                                         |         |
| Depósitos en un tercio                           | *       |
|                                                  |         |
|                                                  |         |

Una vez terminado de agregar el índice de higiene oral presione guardar.

| Registro de Plan de         | Tratamiento             |                   |           |
|-----------------------------|-------------------------|-------------------|-----------|
| Mature                      |                         |                   |           |
| W Odontograma               | indice higiene oral     |                   | nto       |
| Seleccione la pestaña "Plar | ו de tratamiento" y pre | esione el botón ' | "Agregar" |
|                             | Agregar                 |                   |           |
|                             |                         |                   |           |

# Ingreso plan de tratamiento

Una vez presionado el botón agregar, se abrirá un recuadro en donde deberá completar los siguientes campos:
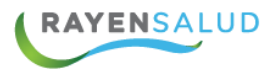

| 🔶 Agregar tratamiento           | Agregar  |
|---------------------------------|----------|
| Fecha de solicitud*             | 1        |
| 10-09-2019                      | Ë        |
| Tratamiento*                    |          |
| 1º Fluoración o aplicación de f | lúor bar |
| Alcance*                        |          |
| Ninguno                         | ٣        |
| Pieza dental*                   |          |
|                                 | ٣        |
| Nivel/Cara*                     |          |
|                                 |          |
| Estado*                         |          |
| Pendiente                       | Ŧ        |
| Observación                     |          |

- a. **Fecha:** Indique la fecha en el que se registra el procedimiento, para ello digítela o seleccione el calendario.
- b. **Tratamiento**: Campo obligatorio identificado por un asterisco. Seleccione de la lista desplegable el tratamiento que desea aplicar.
- c. Alcance: Se seleccionará de forma automática según el tratamiento ingresado.
- d. **pieza dental**: Se despliega lista con los números de las piezas dentales de acuerdo a la nomenclatura internacional.
- e. **Nivel/cara:** Campo que se habilita cuando el alcance es "Arcada" o "cara pieza dental, cuando el alcance es distinto a alguno de los mencionados, este campo se deshabilitará.

Para ellos se despliega una lista de selección múltiple con los nombres de las caras dentales disponibles para la pieza seleccionada.

f. Estado del tratamiento: Pestaña de selección múltiple.

Pendiente: El tratamiento a agregar estará pendiente para una próxima sesión.

**Realizado:** El tratamiento a agregar ya se ha realizado. Esto se podría aplicar al agregar un tratamiento, cuando el mismo es realizado en la misma Atención en la que se crea el "Plan de Tratamiento", puesto que el estado cambiará de Pendiente ha Realizado automáticamente, si el Tratamiento es agregado como Actividad en una próxima sesión, posterior a la creación del "Plan de Tratamiento".

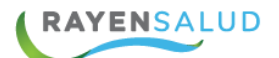

**Eliminado:** Este estado se selecciona si un tratamiento que se encuentre agregado ya no se realizará, es decir, no se selecciona cuando se está agregando un tratamiento, si no al modificar uno ya agregado en una sesión anterior.

g. **Observación:** este campo es de texto libre. Una vez terminado presione el botón agregar

Una vez ingresado todos los criterios para ingresar un tratamiento, presione el botón Agregar

| Plan de tratamiento Agregar                |                                                                     |                                                                           |                                                                                                    |                                                                                                    |                                                                                                    |
|--------------------------------------------|---------------------------------------------------------------------|---------------------------------------------------------------------------|----------------------------------------------------------------------------------------------------|----------------------------------------------------------------------------------------------------|----------------------------------------------------------------------------------------------------|
| Tratamiento                                | Alcance                                                             | Pieza                                                                     | Detalle                                                                                                    | Estado                                                                                                    | Observación                                                                                                    |
| Ingreso a tratamiento Implantología Buco M | Ninguno                                                             |                                                                           |                                                                                                    | Pendiente                                                                                                    |                                                                                                    |
|                                            |                                                                     |                                                                           |                                                                                                    |                                                                                                    |                                                                                                    |
|                                            | miento<br>Tratamiento<br>Ingreso a tratamiento Implantología Buco M | Tratamiento Alcance<br>Ingreso a tratamiento Implantología Buco M Ninguno | Miento     Alcance     Pieza       Ingreso a tratamiento Implantología Buco M     Ninguno     Ingreso a tratamiento Implantología Buco M | Miento       Alcance       Pieza       Detalle         Ingreso a tratamiento Implantología Buco M       Ninguno       Implanto Implantología Buco M       Implanto Implantología Buco M       Implanto Implantología Buco M       Implanto Implantología Buco M       Implanto Implantología Buco M       Implanto Implantología Buco M       Implantología Buco M       Implantología | Tratamiento Alcance Pieza Detalle Estado<br>Ingreso a tratamiento Implantología Buco M Ninguno Pieza Detalle Estado |

Al seleccionar la fecha, no se guardará los valores aplicados, por lo que el sistema arrojará el siguiente mensaje: sí descarta el tratamiento se perderá la información ingresada, seleccione la opción permanecer o descartar según corresponda.

| ¿Descartar tratamiento?                                         |
|-----------------------------------------------------------------|
| Si descarta el tratamiento se perderá la información ingresada. |
| <br>Permanecer Descartar                                        |

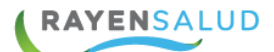

# **CAPITULO 6. FORMULARIOS CLINICOS**

### Formularios Clínicos.

Para acceder a los Formularios Clínicos se debe hacer clic sobre la pestaña "Formularios Clínicos" que se encuentra en la parte lateral derecha de la pantalla.

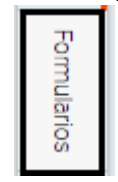

Para realizar la búsqueda de un formulario, existe 2 opciones, digitando en el **buscador** (lupa) el nombre del formulario o seleccionando **Clasificación**, la que despliega todos los grupos correspondientes o realizando la búsqueda por el nombre del formulario.

| Q | Agregar                                                        | ~ |  |
|---|----------------------------------------------------------------|---|--|
| С | lasificación                                                   |   |  |
|   | Odontológico .                                                 | ~ |  |
| F | ormulario                                                      |   |  |
|   |                                                                | ~ |  |
|   | Contrarreferencia Especialidad Odontológica                    |   |  |
|   | Control Odontológico Niño Sano                                 |   |  |
|   | OHIP: Perfil de Impacto de la Salud Oral                       |   |  |
|   | Población en Control con Enfoque de Riesgo Odontologico (CERO) |   |  |
|   | TRAUMATOLOGIA DENTOALVEOLAR                                    |   |  |

Una vez seleccionada seleccione el formulario clínico que necesita completar y presione el botón **"llenar"** 

| Clasificación                                                  |  |
|----------------------------------------------------------------|--|
| Odontológico                                                   |  |
| Formulario                                                     |  |
| Población en Control con Enfoque de Riesgo Odontologico (CERO) |  |

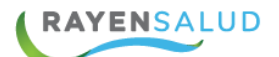

Se despliega en pantalla el formulario deseado, deberá completar los datos.

Cada formulario contiene sus propios campos, que dependiendo de la definición debe ser completado en un formato específico, dentro de los distintos tipos de datos y formas de llenado nombraremos los siguientes:

- Si o No: Botones de Opción, para responder "Si o No", a la pregunta ejemplo: "Consume Bebidas Alcohólicas".
- **Dato Numérico:** Metacampo previamente parametrizado para el ingreso de un dato que contiene un valor numérico, ya sea entero o con decimales, ejemplo: Peso (Kg), Resultado de Glicemia (mg/dl).
- Lista de Selección: Metacampo previamente parametrizado, para realizar una selección de una lista en un combo, ej: Estado de Diabetes, Fondo de Ojos.
- Lista de Selección Múltiple: Metacampo previamente parametrizado, para realizar más de una selección mediante chequeo, ejemplo: Ahora voy a decirle unos números y quiero que me los repita de atrás para adelante. Instrucciones (*Minimental Abreviado*).
  - **Texto Libre**: Campo previamente parametrizado, para el ingreso de texto libre como lo dice su nombre, es decir, se escribe libremente en él.
- **Puntaje y Resultado**: Campo previamente parametrizado, para calcular y entregar promedios, e interpretar el promedio o calculo obtenido, según los ingresos realizados en el formulario correspondiente Ver Historia

En la barra de herramienta ubicado al lado derecho de la ficha encontraremos 3 iconos explicados a continuación:

**Ver historia**: Activando switch ver historia, el sistema permite visualizar el historial de formulario seleccionado y se genera columnas con fechas anteriores de formulario realizado.

Guardar: Una vez llenado el formulario se debe presionar el Botón "GUARDAR"

|            | Ver historia 🛛 Guardar |
|------------|------------------------|
| 14-11-2019 | ± =                    |
|            |                        |
|            |                        |
|            | 14-11-2019             |

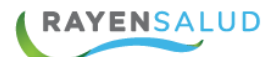

## Editar, Eliminar o Imprimir Formulario.

En el caso que se requiera Editar o Eliminar o Imprimir un formulario previamente guardado, se debe ir a Atención Actual - Evaluación - Pauta y seleccionar los iconos correspondientes, se debe seleccionar y se despliega ventana según corresponda

| E۱ | valuación                                                                                |                 |
|----|------------------------------------------------------------------------------------------|-----------------|
|    | Para completar la atención debe agregar un diagnóstico                                   | Agregar!        |
| Э  | Actividad                                                                                |                 |
|    | Para completar la atención debe agregar una actividad o un<br>procedimiento odontológico | Agregar!        |
| Θ  | Procedimiento odontológico                                                               |                 |
|    | Para completar la atención debe agregar un procedimiento<br>odontológico o una actividad | Agregar!        |
| Э  | Pauta                                                                                    |                 |
|    | Población en Control con Enfoque de Riesgo<br>Odontologico (CERO)                        | 2 🛍 🖨           |
|    |                                                                                          | 61. F. F. F. F. |

En el Caso de Editar se debe presionar el icono metacampos necesarios y luego de esto presionar el botón "Guardar":

luego de esto editar los

| _ | 🗉 🎖 👃 🔳 🕾 🕧 듣                                                                                                    | <b>-</b>   | <u>∼</u> ,× | - <u>2</u> |         |
|---|----------------------------------------------------------------------------------------------------|------------|-------------|------------|---------|
| - | - Agregar pauta de valoración                                                                                         |            |             | X          | Guardar |
|   |                                                                                                    |            |             |            | + -     |
|   | $\ominus$ I PREGUNTA PARA MEDIR RIESGO CARIO                                                                          | DGENICO    | )           |            |         |
|   | ⊖ 1. Anamnesis                                                                                                    |            |             |            |         |
|   | ¿El niño(a) presenta una<br>condición que disminuya su<br>ver más                                                     | <b>O</b> S | í           | O No       |         |
|   | ¿El niño(a) presenta<br>situación de discapacidad?<br>ver más<br>Pacientes con una condición o limitación física, del | s          |             | O No       |         |

76

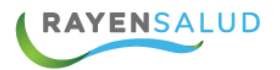

En el caso de Eliminar se debe seleccionar el icono y luego confirmar la eliminación con el valor Si.

|                         | Confirmació                                                          | n requerida                                                           |                     | ×                                |        |
|-------------------------|----------------------------------------------------------------------|-----------------------------------------------------------------------|---------------------|----------------------------------|--------|
|                         | ¿Desea elimina                                                       | ar el formulario selecciona                                           | ado?                |                                  |        |
|                         |                                                                      |                                                                       |                     | NoSÍ                             |        |
| En el caso<br>emergente | de Imprimir :<br>e con la impre                                      | seleccionar el icono                                                  | y se                | e despliega una v                | entana |
|                         | S.S. Metropolitano Occid<br>RAYENSALUD [CESFA<br>Población<br>(CERO) | ente<br>MI<br>en Control con Enfoque de                               | Riesgo O            | dontologico                      |        |
| 1100                    | Paciente                                                             | (Felipe)Xxxxxxxx Xxxxxxxx<br>Xxxxxxxx                                 | Rut:                | 14.050.043-7                     |        |
| · · · ·                 | Edad:                                                                | 1 año 21 días                                                         | Sexo:               | Hombre                           |        |
| 1.1.1.1.1               | Fecha de Nacimie                                                     | nto 18-11-2020 00:00                                                  | Previsión:          | Fonasa D                         |        |
|                         | Dirección:                                                           | Calle GENERAL BAQUEDANO 1091                                          |                     |                                  |        |
|                         | Realizado Por                                                        | John San Martín Retamal                                               | Fecha de R          | ealización 09-12-2021 16:06      |        |
|                         | Rut                                                                  | 16.140.906-5                                                          |                     |                                  |        |
|                         | Población en Control co<br>I PREGUNTA PARA<br>I. Anamnesis           | n Enfoque de Riesgo Odontologico (CERO)<br>A MEDIR RIESGO CARIOGENICO | (enfermedades       | consumo de fármacos, etc.)? · Sí |        |
|                         | cer mino(a) (                                                        | Arcacita una condición que distrintaya su flujo saliva                | in (entrennieudues, |                                  |        |

Active switch en "Ver historia" ubicado en la parte superior derecha del formulario clínico. Una vez activo, el sistema habilito al lado derecho de cada campo, columnas ordenadas por fecha, desde la más recién hasta más antigua.

**Tipo de Formulario Clínico:** Para visualizar datos de Formularios Clínicos de un Tipo específico.

Formulario Clínico: Para visualizar datos de un Formulario Clínico específico.

Dato Clínico: Para visualizar un dato Clínico en específico.

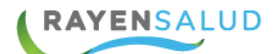

**Formularios Clínicos ingresados en los últimos:** Para indicar por cuanto periodo de tiempo atrás se desean ver datos registrados.

Todos los criterios anteriores son combinables entre sí para obtener datos en específico, o si no se selecciona ningún criterio, el sistema entregará todos los datos registrados en Formularios Clínicos ordenados por fecha del más reciente al más antiguo por los últimos 12 meses.

Presionar el botón buscar y el sistema entregará resultados.

Buscar

Para expandir los resultados, hacer clic sobre el botón 🕒, que ira apareciendo en el encabezado de la información a medida que requiera la información. Para retraer, la información presionar el botón 📄.

Si se requiere otra búsqueda, basta con cambiar la selección de criterios y presionar el botón Buscar.

<u>Nota</u>: Los Formularios Clínicos ofrecidos serán según edad, sexo e Instrumento del Profesional que esté realizando una Atención Diagnóstica al Paciente.

# **CAPITULO 7: AGREGAR DOCUMENTO**

Este sub modulo, permite adjuntar documento (s) a la atención ya realizada. Además de poder revisar y analizar el historial de atenciones de un paciente sin necesidad de citarlo.

Para acceder a este sub modulo debe hacer clic en el módulo **Box**, seleccionando el sub-módulo **Agregar Documento (s) a una Atención**.

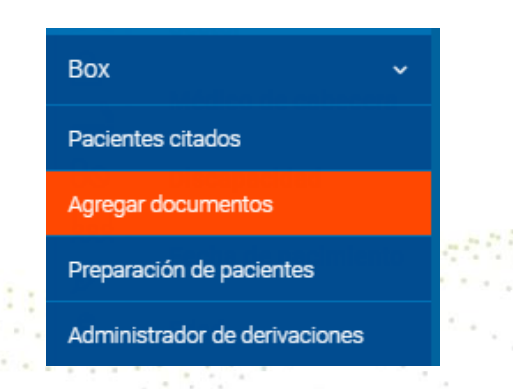

A continuación debe realizar la búsqueda del paciente ingresando el Run y tecla **Enter**, en caso de necesitar buscar por otro campo debe seleccionar búsqueda avanzada, la que permite realizar la búsqueda por otros campos, por ejemplo nombre, numero de ficha, etc.

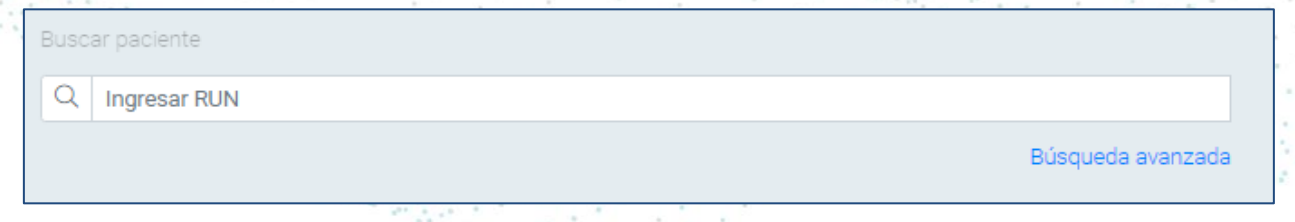

Cuando ya se encuentra al paciente que desea agregar un documento o revisar historial, se visualizará de la siguiente forma.

| Agregar documento a una atención   |                                |                                                    |                          | 6                     | ⊿       | Ð  | ξΞ      | ×   |  |  |
|------------------------------------|--------------------------------|----------------------------------------------------|--------------------------|-----------------------|---------|----|---------|-----|--|--|
| Buscar paciente<br>Q. 17.613.537-9 |                                | Ate                                                | nciones                  |                       |         | Ø  | × 7     | 2   |  |  |
| Búsqueda avanzada                  |                                | ↓₹                                                 | Diagnóstico              | Agrupar 🔵             |         | 1  | 12 Mese | s v |  |  |
| Nombre social René                 |                                |                                                    | Sin filtros              |                       |         |    |         |     |  |  |
| Nombre legal                       | Alberto René Figueroa<br>Rocha | e                                                  | 13-09-2019 10:40         |                       |         |    |         |     |  |  |
| Número de ficha Rayen: 96567483    |                                | (+) (+) 12-09-2019 12:11 No Informado (Confirmada) |                          |                       |         |    |         |     |  |  |
| Sector                             | Sector Desarrollo              |                                                    | (Derivacion interna)     | ingitis v tragueítis  |         | Q  |         |     |  |  |
| Médico de cabecera                 |                                | (+) agudas (Confirmada)                            |                          |                       |         |    |         |     |  |  |
| Discapacidad                       |                                | (                                                  | 🕑 💼 28-01-2019 20:00 Ape | endicitis aguda (Coni | firmada | a) |         |     |  |  |
| Fecha de nacimiento                | 16-12-1990                     |                                                    |                          |                       |         |    |         |     |  |  |
| Edad                               | 28 años 9 meses 16 días        |                                                    |                          |                       |         |    |         |     |  |  |
| Sexo                               | Hombre                         |                                                    |                          |                       |         |    |         |     |  |  |

RAYENSALUD

A continuación se explica cada uno de los iconos y filtros de la barra de herramientas

| Atenciones             |           | ØTG        |
|------------------------|-----------|------------|
| ↓ <b>≓</b> Diagnóstico | Agrupar 🔘 | 12 Meses 🔻 |

Al seleccionar este icono, el sistema agrupará todas las atenciones por inmunizaciones información que se extrae desde el sistema RNI(Registro nacional de inmunizaciones.

Al seleccionar este icono, permite realizar filtros por instrumento y clasificación diagnóstica, activando el switch se mostrará las atenciones que han sido eliminadas por un profesional (para realizar esta actividad el profesional debe tener un permiso especial)

| Filtros                |                           |         |
|------------------------|---------------------------|---------|
| Instrumento            | Clasificación diagnóstic  | а       |
| Todos                  | <ul> <li>Todos</li> </ul> | •       |
| Mostrar atenciones enm | iendadas 🕥                |         |
|                        |                           | Aplicar |

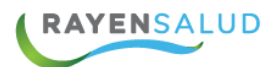

este icono permite ir actualizando la ficha del paciente.

**Diagnóstico**: Visualización predeterminada por fecha de atención. Este ordenamiento se ramifica haciendo clic en el botón diagnóstico, en donde podrá seleccionar los tipos de filtro para una búsqueda más eficiente, como, por ejemplo: búsqueda por diagnóstico, actividad, prescripción, receta o licencia.

| Ų₹ | Diagnóstico  |
|----|--------------|
|    | Diagnóstico  |
| f  | Actividad    |
|    | Prescripción |
|    | Receta       |
|    | Licencia     |

**Actividad:** Al filtrar por esta opción, el sistema realiza un ordenamiento por fecha de atención al igual que el anterior. Para visualizar el detalle de la misma debe hacer clic en el botón +, la que se divide en los siguientes campos:

- Clasificación Diagnóstica
- Prescripciones
- o Interconsulta
- Funcionario(s) Prestador(es)

**Prescripción:** Al seleccionar el filtro "Prescripción", el sistema realizará este ordenamiento según fecha de atención. Este ordenamiento se ramifica haciendo clic en el botón +, para visualizar los otros ítems de la Atención los cuales son: Clasificación Diagnóstica, Prescripción, Receta, Interconsulta Actividad(es), Funcionario(s) Prestador(es).

**Agrupamientos:** Al activar este switch el sistema agrupará todas las atenciones según el filtro seleccionado.

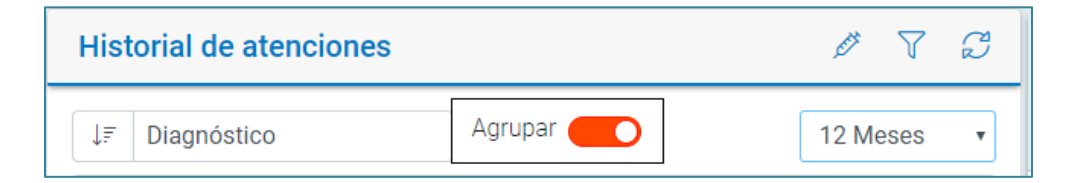

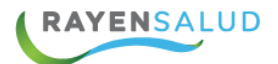

**Meses**: Filtro de tiempo que permite buscar atenciones del paciente, el sistema por defecto muestra las atenciones realizadas dentro de los últimos 12 meses, pero puede ser modificado a 24, 36 meses, 48 meses o todas las atenciones.

| 12 Meses | • |
|----------|---|
| 12 Meses |   |
| 24 Meses |   |
| 36 Meses |   |
| 48 Meses |   |
| Todos    |   |

Una vez ingresado los filtros, se visualizará las distintas atenciones en la parte inferior de la pantalla.

Para desplegar la información existe 2 opciones: En una primera instancia se visualiza un resumen de la atención, por lo que si desea revisar en detalle debe seleccionar la lupa " Ver detalle de atención", pudiendo expandir lo que necesita revisar con el + o si de manera rápida seleccionar el signo expandir todo

| 13-09-2019 10:40<br>1 Control de Salud                                                                                                    | Q D<br>Ver detalle de atención |  |
|----------------------------------------------------------------------------------------------------|--------------------------------|--|
| ← Resumen de la atención                                                                                                    | ∃ ⊟ 🖨                          |  |
| <ul> <li>Identificación del usuario APS</li> <li>Datos de la atención</li> <li>Anamnesis</li> <li>Diagnósticos</li> <li>Indicaciones</li> <li>Actividades</li> </ul> |                                |  |

Tanto para revisar alguna atención, como para agregar algún documento se debe seleccionar la atención y en la barra de herramientas hacer clic en el botón correspondiente según la acción que desea realizar, las que además van asociadas a un rol.

Las opciones disponibles son:

- Agregar Receta.
- Agregar Orden de Examen.
- Agregar Solicitud de Interconsulta.
- Agregar Observación.
- Cerrar Receta.

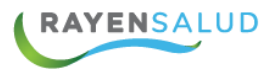

- Programas.
- Imprimir Consentimiento.
- Imprimir Documentos GES.
- Guardar Formulario.

Si desea agregar una receta, orden de pruebas diagnósticas, laboratorio o interconsulta haga clic en el + de la parte inferior derecha de la pantalla, seleccione lo que necesita y complete la información correspondiente.

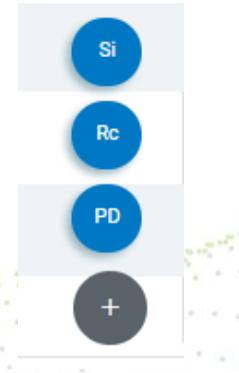

## **Cerrar Receta:**

En primera instancia se debe identificar al paciente y luego filtrar el historial, por Prescripción o Receta (esto para simplificar la búsqueda de la receta), sin embargo, el filtro del historial no es condición para cerrar una receta, ya que aplicando cualquiera de estos se podrá realizar la acción.

Identificado el paciente y la receta, debe hacer clic en el botón **Cerrar Receta** que se encuentra al lado derecho de la misma.

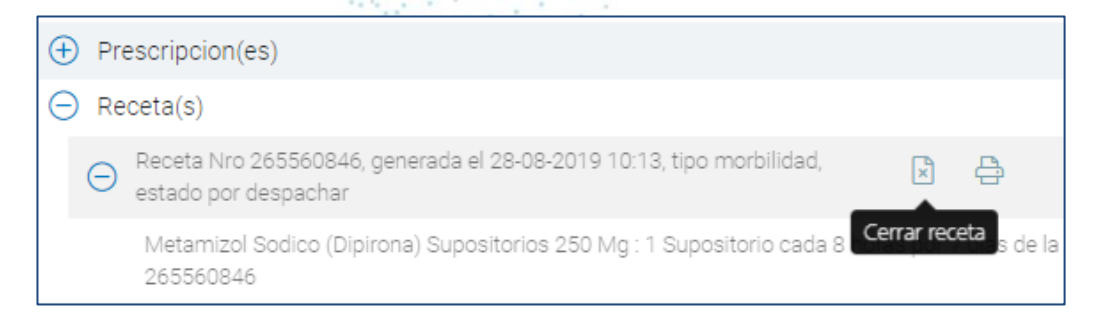

El sistema confirmará esta acción preguntando ¿Desea cerrar esta receta?, para cerrar la receta seleccione la opción **Sí.** 

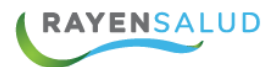

| Confirmación               | ×     |
|----------------------------|-------|
| ¿Desea cerrar esta receta? |       |
|                            | Si No |

Si confirma la acción el estado de la receta cambiara a "cerrada por profesional", tal como se muestra en la imagen.

|                                           | 🕞 Receta(s)                                                                                    |                                                                                                    |                                                                                                    |
|-------------------------------------------|------------------------------------------------------------------------------------------------|----------------------------------------------------------------------------------------------------|----------------------------------------------------------------------------------------------------|
|                                           | ⊖ Receta Nro 265560846, gen<br>estado cerrada por profesion                                    | erada el 28-08-2019 10:13<br>nal                                                                                          | , tipo morbilidad, 🕒                                                                                        |
| Su<br>En<br>rea<br>ate                    | el caso que sea necesario s<br>elizar en historia clínica de p<br>ención en el siguiente icono | <b>Prescripción.</b><br>Suspender un tratan<br>pacientes citado y en<br>nido cada 8<br>Suspender tratamiento prescripción | niento en una receta, es posible<br>n agregar documento a una<br>, para realizarla se debe                  |
| Historial de atencio                      | ones                                                                                           | Ø 7 <i>G</i>                                                                                                    | Suspender medicamento ×                                                                                     |
| ↓ <del>.</del> Diagnóstico<br>Sin filtros | Agrupar NO                                                                                     | 12 Meses 🗸                                                                                                    | Suspender Ibuprofeno Comprimidos 400 Mg : 1 Comprimido cada<br>8 horas por 7 días de la Receta Nº 323792798 |
| Receta(s)                                 |                                                                                                |                                                                                                    | Motivo                                                                                                    |
| ⊖ Receta Nro<br>despachar                 | 323792798, generada el 09-12-2021 16:18, tipo od                                               | ontológica, estado por                                                                                                    | ERROR de dosis                                                                                              |
| Ibuprofend<br>horas por                   | o Comprimidos 400 Mg : 1 Comprimido cada 8<br>7 días de la Receta Nº 323792798                 | O atamiento prescripción                                                                                                  | Volver                                                                                                    |
| ⊕ Amoxic<br>Receta                        | ilina Comprimidos 750 Mg : 1 Comprimido cada 8 r<br>Nº 323792798                               | noras por / días de la                                                                                                    |                                                                                                    |

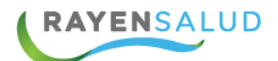

## Agregar Observación

Permite dejar registro de información en forma de texto libre, para ello debe hacer clic en el botón Agregar Observación, abriendo el siguiente recuadro.

| Observación      |                    |  |  |
|------------------|--------------------|--|--|
| paciente sale de | la puerta enojado. |  |  |
|                  |                    |  |  |
|                  |                    |  |  |
|                  |                    |  |  |
|                  |                    |  |  |

Nota: Esta información solo se encontrará disponible en este sub modulo.

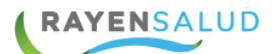

## **CAPITULO 8: PREPARACION DE PACIENTES**

Al hacer clic en el módulo de **Box**, seleccionando el sub-módulo **Preparación de Pacientes**, nos encontraremos con la siguiente interfaz.

| Вох                      | ~ |
|--------------------------|---|
| Pacientes citados        |   |
| Agregar documentos       |   |
| Preparación de pacientes |   |

Este sub-módulo es utilizado principalmente por el funcionario que realiza la preparación de pacientes, para ver y registrar su hora de llegada y signos vitales.

| Citas de                                                              | Citas del sector |                      |           |         |         |                  |                          |                        |  |
|-----------------------------------------------------------------------|------------------|----------------------|-----------|---------|---------|------------------|--------------------------|------------------------|--|
| Paciente de 31 años 6 meses 27 días, pertenece al sector Implantacion |                  |                      |           |         |         |                  |                          |                        |  |
| Hora cita                                                             | Estado           | Nombre               | Тіро сиро | Llegada | Llamada | Razón de la cita | Funcionario prestador    | Tipo de atención       |  |
| 11:00                                                                 | Preparada        | Felipe Araya Molina  | Normal    | 9:56    |         | Consulta         | Fabiola apablaza ramirez | ME, Otras morbilidades |  |
| 13:00                                                                 | P. Rechazada     | Vladimir Diaz Romero | Normal    | 10:15   |         | Control          | Fabiola apablaza ramírez | ME, Otras morbilidades |  |

El listado está compuesto con las siguientes columnas:

Hora cita: Hora de citación del paciente, (previamente agendada en SOME)

Estado: Agendada, iniciada, pendiente, preparada, rechazada, no se presentó.

Nombre: Nombre de identificación del paciente.

**Tipo de cupo**: Refiere si corresponde a una citación de cupo normal, cupo de ajuste o sobre cupo.

**Hora de llegada**: a través del módulo de admisión se podrá registrar la hora de llegada del paciente, esta información se reflejará en este campo, de lo contrario quedará como "Sin Registrar".

**Llamada:** Al realizar un clic en el paciente y presionar el botón "**Llamar**" el sistema registra el horario y número de llamados que se le ha realizado al paciente a la sala de espera. Este icono es parametrizable por establecimiento

**Funcionario prestador**: Nombre de identificación de la profesional que realizará la atención

**Tipo de Atención**: Nombre de la agenda que identifica la atención que se realizará como: otras morbilidades, cardiovascular, salud mental etc.

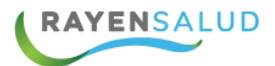

**La Fecha de Citación:** despliega un calendario, con el fin de visualizar el listado de pacientes citados de días pasados o futuros.

**Box:** El sistema muestra en el nombre del box que se está atendiendo el paciente, con el lápiz podrá modificar el nombre del box según corresponda.

| Todos | • | 23-08-2019 📋 | Box Pediatria 🖉 |  |
|-------|---|--------------|-----------------|--|

Si desea visualizar información del paciente, puede hacerlo de dos maneras:

Hacer un clic en el nombre del usuario, se visualiza un mensaje emergente con los datos personales como: nombre, edad, sector al que pertenece y nombre social.

Y al tener seleccionado un paciente en la barra superior podrá visualizar información respecto a edad del paciente, sector al que pertenece, nombre al que responde y alguna observación si es que fue ingresada desde citas.

| Citas del sector |                                                                                                  |                                                                                      |              |           |         |          |                  |  |  |
|------------------|--------------------------------------------------------------------------------------------------|--------------------------------------------------------------------------------------|--------------|-----------|---------|----------|------------------|--|--|
| Pacient          | Paciente de 9 años 5 meses 6 días, pertenece al sector No Informado y su nombre social es Javito |                                                                                      |              |           |         |          |                  |  |  |
| Hora cita        | Estado                                                                                           | Nombre                                                                               |              | Тіро сиро | Llegada | Llamada  | Razón de la cita |  |  |
| 08:00            | P. Pendiente                                                                                     | (Javito) Javier Plaza Bravo                                                          | _            | Normal    | 10:47   |          | Consulta         |  |  |
| 12:00            | P. Pendiente                                                                                     | Javito                                                                               |              | Normal    | 12:35   |          | Consulta         |  |  |
| 12:20            | P. Pendiente                                                                                     | Paciente de: 9 años 5 meses 6 días                                                   |              | Normal    | 12:35   |          | Consulta         |  |  |
| 12:30            | P. Rechazada                                                                                     | RUN: 160309725<br>N Ficha:   11489  11324555565<br>Pertenece al sector: No Informado |              | Normal    | 12:34   |          | Consulta         |  |  |
| 12:40            | P. Pendiente                                                                                     |                                                                                      | artinez      | Normal    | 12:35   |          | Consulta         |  |  |
| 13:00            | P. Pendiente                                                                                     |                                                                                      | a Valenzuela | Normal    | 12:35   |          | Consulta         |  |  |
| 13:00            | P. Pendiente                                                                                     | (Juan) Juan Andres Aguilar Pinc                                                      | )            | Normal    | 12:35   | न्द्री 🚺 | Consulta         |  |  |

Realice un clic sobre el nombre del paciente y presione el botón **"Llamar"** el sistema registra el horario y número de llamados que se le ha realizado al paciente

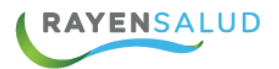

a la sala de espera. Siempre y cuando se encuentre parametrizado por establecimiento.

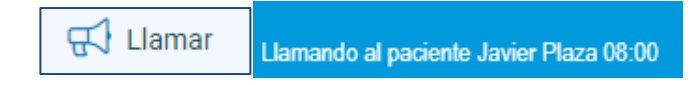

### **Ingreso Preparación de pacientes**

Para acceder a la ficha del paciente, seleccione a un usuario y presione el botón preparar. Al lado superior derecho se visualiza distintos iconos que se detallan a continuación:

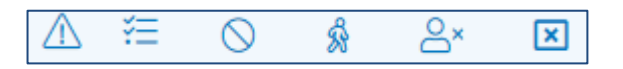

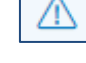

88

Alerta: Muestra las alertas del paciente.

Programas: Muestra los programas de salud que está asociado el paciente.

Cancelar: Al seleccionar este icono el sistema permite cancelar la atención ingresada

Abandonar preparación: Paciente se retira sin previa preparación

Rechazar preparación: Paciente se niega a recibir la preparación de signos vitales.

Cerrar preparación: El botón cerrar permite guardar y cerrar la atención.

Para continuar, al lado izquierdo de la pantalla se debe registrar los datos del examen físico como: Peso, talla, pulso presión arterial entre otros.

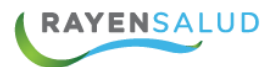

| Examen físico |                         |        |  |  |  |
|---------------|-------------------------|--------|--|--|--|
|               | Examen Físico           |        |  |  |  |
|               | Peso (Kg)               | 70     |  |  |  |
|               | Talla (cm)              | 160    |  |  |  |
|               | I.M.C.                  | 27,3   |  |  |  |
|               | Pulso (Pulsos/Minutos)  |        |  |  |  |
|               | Presión Arterial (mmHg) | 120/90 |  |  |  |
|               | Saturación O2 (%)       | 98     |  |  |  |

Una vez registrados los valores de los signos vitales presione el botón cerrar, que cumple la función de guardar y cerrar la preparación del paciente mostrando el siguiente mensaje:

La preparación ha sido guardada

# CAPITULO 9: ADMINISTRADOR DE DERIVACIONES

Para su ingreso debe seleccionar módulo BOX, sub-módulo "**Administrador de Derivaciones**", tal como lo muestra la siguiente imagen.

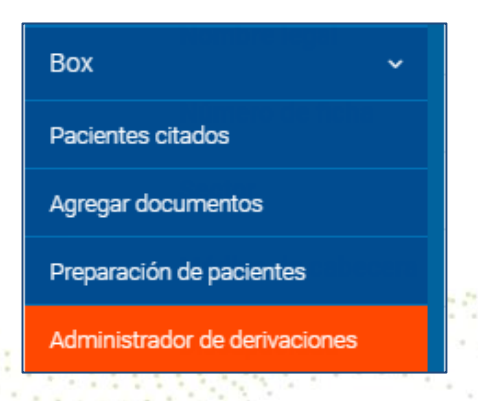

La finalidad de este módulo es revisar aquellas interconsultas que son devueltas desde el contralor al profesional que la emite.

Al acceder al módulo de administrador de derivaciones se visualizará 3 opciones: Solicitud de Interconsulta, Solicitud de procedimiento y Solicitud de Interconsulta Odontológica, las que se detallaran a continuación.

|   | ≡ Rayen                      |                              |                                                                                                    | Roxana Gallardo 🕞  |
|---|------------------------------|------------------------------|----------------------------------------------------------------------------------------------------|--------------------|
|   | 📴 Solicitud de interconsulta | V Solicitud de procedimiento | 🕅 Solicitud de interconsulta odontológica                                                                       | 14-08-2019 16:00 🗙 |
| 1 |                              |                              | A CONTRACT OF A CONTRACT OF A CONTRACT OF A CONTRACT OF A CONTRACT OF A CONTRACT OF A CONTRACT OF A CONTRACT OF | 1 H L L L L L L    |

## Solicitud de Interconsulta.

Esta pantalla cuenta con las acciones de búsqueda, en caso que desee filtrar o buscar alguna Solicitud de Interconsulta específica como: RUN del paciente, estado (Por defecto el sistema aparecerá en estado revisión) número de solicitud, fecha y prioridad, el resto de la información tanto personal como médica desplegada en una pantalla en la esquina inferior izquierda. Una vez seleccionado el filtro a utilizar, presione el botón "**Aplicar**"

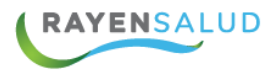

| Filtros Reestablecer Ap | olicar |
|-------------------------|--------|
| RUN paciente            | ~      |
| Estados                 | ^      |
| En revisión             |        |
| Ver más                 |        |
| Número solicitud        | ~      |
| Fecha                   | ~      |
| Prioridad               | ~      |
| Establecimiento destino | ~      |
| Otros                   | ~      |

Al costado superior Izquierdo, el sistema mostrará el número de solicitudes de interconsultas.

| Solicitudes de interconsulta (3)                                        |                                                                                           | 2 7                              |
|-------------------------------------------------------------------------|-------------------------------------------------------------------------------------------|----------------------------------|
| Resultado para 26-08-2019 al 02-09-2019 - Es                            | tados: Nueva                                                                              | Ordenar por más reciente 🔻       |
| M Nueva<br>Cirugía Adulto<br>Dr. Felix Bulnes Cerda [HT2]<br>GES Manual | Alberto René Figueroa Rocha<br>Emisor: Roxana Gallardo Rivas<br>RAYENSALUD [CESFAM]       | Creada el 1 sep. 2019<br>O día   |
| A Nueva<br>Cirugía Adulto<br>Dr. Felix Bulnes Cerda [HT2]<br>Manual     | Roxana Ester Gallardo Rivas<br>Emisor: Roxana Gallardo Rivas<br>RAYENSALUD [CESFAM]       | 을 오고 :                           |
| M Nueva<br>Cirugía Adulto<br>San Juan De Dios [HT1]<br>GES Manual       | Kamila Fernanda Molina San Martin<br>Emisor: Roxana Gallardo Rivas<br>RAYENSALUD [CESFAM] | Creada el 28 ago. 2019<br>4 días |

El listado de interconsultas contiene al lado izquierdo una letra que indica la prioridad de la solicitud: **A**: alta **M**: Mediana **B**: Baja. además, estado del interconsulta, servicio y establecimiento destino. Sí el diagnóstico asociado corresponde a una garantía explicita en salud se visualizará con la palabra GES.

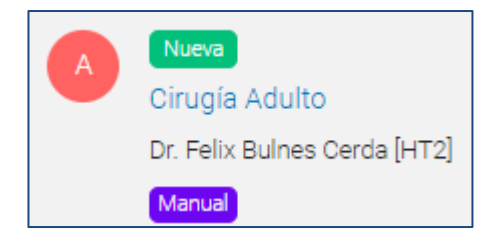

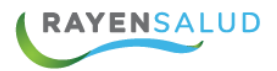

En la siguiente columna indica el nombre del paciente, nombre del médico tratante y centro de emisión de la interconsulta.

Kamila Fernanda Molina San Martin Emisor: Roxana Gallardo Rivas RAYENSALUD [CESFAM]

Fecha de creación de la interconsulta, mostrando el día mes y año, además de la cantidad de días desde que fue creada.

| Creada el 28 ago. 2019 |
|------------------------|
| 4 días                 |
|                        |

Al costado izquierdo de la interconsulta se encuentran todas las acciones que se pueden realizar: impresión, observación, edición y egreso interconsulta, las que se detallan a continuación:

Permite visualizar e imprimir la orden de interconsulta.

| MINISTERIO DE SALUD<br>S.S. Metropolitano Occidente<br>Ilustre Municipalidad de Santiago<br>RAYENSALUD [CESFAM] | SOLICITUD DE INTER                  | CONSULTA O DERIVACIÓN        |                        |
|----------------------------------------------------------------------------------------------------|-------------------------------------|------------------------------|------------------------|
| Día Mes Año<br>Fecha Solicitud 28 8 201                                                                         | 9 Estado SIC: Nueva                 |                              |                        |
| 1. Servicio de Salud                                                                                            |                                     | 2. Establecimiento           |                        |
| S.S. Metropolitano Occidente                                                                                    |                                     | RAYENSALUD [CESFAM]          |                        |
| DATOS DEL (DE LA) PACIENTE                                                                                      |                                     |                              |                        |
| MOLINA                                                                                                    | SAN MARTIN                          | KAMILA F                     | ERNANDA                |
| Apellido Paterno                                                                                                | Apellido Materno                    | Nombres                      |                        |
| 18236469K                                                                                                    |                                     |                              |                        |
| RUN                                                                                                    | Si es recién nacido, RUN. de padre  | o madre beneficiario RUN Mad | re                     |
| MUJER                                                                                                    | 10-08-1992                          | 27 años                      |                        |
| Sexo                                                                                                    | Fecha de Nacimiento                 | Edad                         |                        |
| Calle esmeralda 1444 Depto. 31 Block 16                                                                         | , Quilpué - V Región Valparaiso - C | Chile                        |                        |
| Domicilio (calle, número, número interior, l                                                                    | bloque (block), villa, localidad)   |                              |                        |
| Quilpué 318                                                                                                    | 39628                               |                              |                        |
| Comuna de residencia Tel                                                                                        | éfono Teléfono 2                    | Teléfono Movil Teléfono Lab  | oral Teléfono Contacto |
| Correo Electrónico                                                                                              |                                     |                              |                        |
| No Informado                                                                                                    | Cla                                 | audia                        |                        |
| Nombre Padre                                                                                                    | No                                  | mbre Madre                   |                        |
| DATOS CLINICOS<br>Se deriva para atención en : San Juan D                                                       | e Dios [HT1]                        |                              |                        |
| S.S. Metropolitano Occi                                                                                         | idente                              | CIRUGÍA ADULI                | го                     |
| Servi                                                                                                    | icio                                | Especialidad                 |                        |

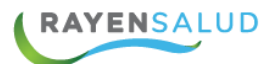

Observaciones

Permitirá crear una observación dirigida al contralor o a SOME. Para ello presione el signo +.

A continuación, se visualiza al lado derecho de la pantalla la interconsulta con los siguientes campos:

- El primer dato que se visualiza es el número de la interconsulta.
- Luego active el switch box si el mensaje irá destinado a SOME O al contralor
- Para terminar, ingrese una observación y presione el botón Guardar.

|                                          | ← Crear observación                           | Guardar  |
|------------------------------------------|-----------------------------------------------|----------|
|                                          | Solicitud número 9238835                      |          |
|                                          | Dirigida a Contralor                          | 1.       |
| 1. 1. 1. 1. 1. 1. 1. 1. 1. 1. 1. 1. 1. 1 | Dirigida a SOME si                            | ÷.       |
|                                          | Observación                                   | ÷.,      |
|                                          | actualizar datos del paciente. numero erroneo | 45 / 500 |
|                                          |                                               |          |
|                                          |                                               |          |
|                                          |                                               |          |
| Más acciones                             |                                               | 14       |
|                                          |                                               |          |

Al seleccionar el icono "Más acciones": se puede seleccionar la opción editar el estado de una interconsulta en el caso que no exista integración o egresar por la causal requerida.

**Editar el estado de una Interconsulta**: El sistema Rayen mostrará el estado actual de la interconsulta, para su modificación, seleccione un nuevo estado y presione el botón "Guardar"

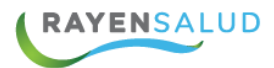

| ← Modificar estado                      | Guardar |
|-----------------------------------------|---------|
| Estado actual                           |         |
| Nueva                                   |         |
| Estado nuevo*                           |         |
| Nuevo estado                            | · •     |
| Aceptada Por Establecimiento De Destino |         |
| Alta                                    |         |
| Atendido                                |         |
| Cita Cancelada                          |         |
| Con Cita Agendada                       |         |

**Egresar una interconsulta:** Para dar un egreso, ingrese motivo, fecha y observación. Para terminar, presione el botón "Guardar"

| ← Egresar solicitud   | Guardar  |
|-----------------------|----------|
| Motivo*               |          |
| Atención Realizada    |          |
| Fecha*                |          |
| 02-09-2019            | Ë        |
| Observación*          |          |
| Paciente dado de alta | 21 / 500 |
|                       |          |

Una forma de ayudar al clínico respecto a interconsultas a revisar por resolución del contralor, en módulo de Box, e Pacientes Citados, se habilita mensaje en rojo avisando que tiene Solicitudes para revisar.

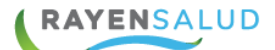

#### **Crear Solicitud de Interconsulta**

La solicitud de interconsulta se crea durante la atención del paciente en el módulo de box, en caso de no haberlo generado se pude utilizar esta opción.

Para crear una nueva solicitud de interconsulta presione el signo + marcado en un círculo de la parte inferior.

Esta acción desplegará la misma pantalla de "Solicitud de Interconsulta", sólo que con todos los campos disponibles para la creación de una nueva Solicitud (Su funcionamiento se encuentra detallado en la página numero 54

### Solicitud de Procedimientos

En esta pestaña, al igual que en el sistema de solicitudes de interconsulta, existe un listado de procedimientos que se pueden derivar a otro establecimiento en caso de que el establecimiento no cuente con la prestación (derivación entre sistemas RAYEN)

Para acceder al módulo, seleccione "Solicitud de procedimientos" y luego presione el signo + identificado en un círculo de color rojo.

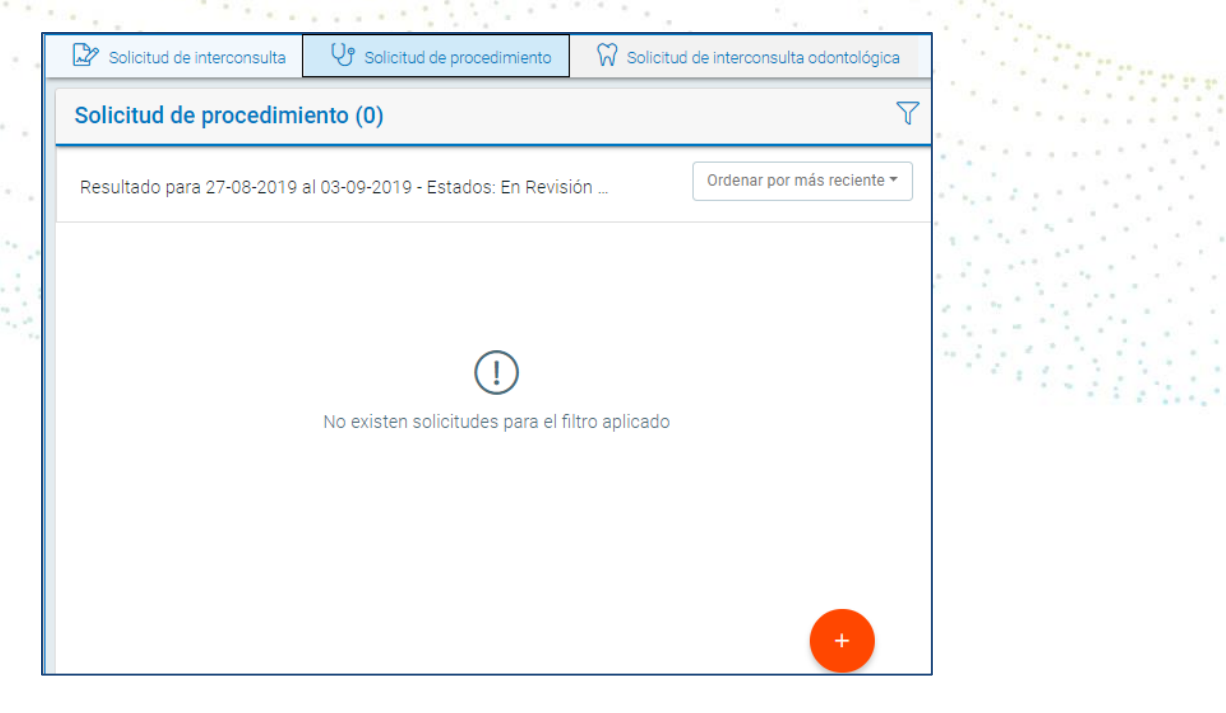

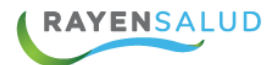

Para crear Una solicitud de procedimiento realice los siguientes pasos:

1 Digite RUN del paciente o utilice búsqueda avanzada. Luego presione el botón siguiente.

2 Ingrese una hipótesis diagnóstica y clasificación diagnóstica.

| Alberto René Figueroa Rocha 17.613.537-9 |
|------------------------------------------|
| Identificación del paciente              |
| Diagnóstico                              |
| Hipótesis diagnóstica *                  |
| Hernia                                   |
| 6 / 500<br>Clasificación diagnóstica*    |
| Q K40 Hernia inguinal                    |
|                                          |
| Agregar otros diagnósticos               |

3 Ingrese fundamentos clínicos, fecha de solicitud, sector, tipo de orden (Imagenologia o pruebas diagnósticas) modalidad e indique prueba diagnóstica y establecimiento de destino.

Active switch box si el procedimiento se realizará en extra-sistema. Para finalizar presione el botón "Agregar Prueba"

| Tipo de orden*                     |  |
|------------------------------------|--|
| Imagenología                       |  |
| Modalidad                          |  |
| Procedimientos de cirugía menor    |  |
| Prueba Diagnóstica*                |  |
| ONICECTOMIA TOTAL O PARCIAL SIMPLE |  |
| Extrasistema 🔘 🔟                   |  |
| Establecimiento Destino            |  |
| Cirugia Menor Maipu                |  |

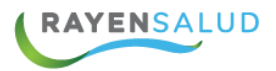

Una vez ingresado el procedimiento, el sistema mostrará el número de solicitud y permitirá la impresión del documento. Para terminar, presione el" botón cerrar".

| Cre | Crear solicitud de procedimientos        |  |  |  |  |  |
|-----|------------------------------------------|--|--|--|--|--|
| -   | Alberto René Figueroa Rocha 17.613.537-9 |  |  |  |  |  |
|     | Identificación del paciente              |  |  |  |  |  |
|     | Diagnóstico                              |  |  |  |  |  |
|     | Datos Clínicos                           |  |  |  |  |  |
|     | Información Administrativa               |  |  |  |  |  |
|     | ¡Solicitud generada con<br>éxito!        |  |  |  |  |  |
| 1   | Número de solicitud 337488               |  |  |  |  |  |
|     | Imprimir Cerrar                          |  |  |  |  |  |

Al buscar la solicitud ingresada, utilice los filtros de búsqueda.

## Solicitud de Interconsulta odontológica

Esta pantalla cuenta con los filtros de búsqueda, en caso que desee buscar alguna Solicitud de Interconsulta odontológica específica: RUN del paciente, estado (Por defecto el sistema aparecerá en estado revisión) número de solicitud, fecha y prioridad.

La información personal y médica desplegada en la pantalla central. Una vez seleccionado el filtro a utilizar, presione el botón "**Aplicar**"

| Filtros Reestablecer    | olicar |
|-------------------------|--------|
| RUN paciente            | ~      |
| Estados                 | ^      |
| En revisión             |        |
| Ver más                 |        |
| Número solicitud        | ~      |
| Fecha                   | ~      |
| Prioridad               | ~      |
| Establecimiento destino | ~      |
| Otros                   | ~      |

| E Rayen                                                                      | ~                                                                                   |                                               |                            |
|------------------------------------------------------------------------------|-------------------------------------------------------------------------------------|-----------------------------------------------|----------------------------|
| Solicitud de interconsulta V Solicitud de pro                                | cedimiento 😡 Solicitud de interconsu                                                | lta odontológica                              |                            |
| Solicitudes de interconsulta odontológi                                      | cas (4)                                                                             |                                               | Endodoncia                 |
| Resultado para 26-08-2019 al 02-09-2019 - Estado                             | os: Nueva                                                                           | Ordenar por más reciente 🔻                    | (+) Información paciente   |
| M Nueva<br>Endodoncia                                                        |                                                                                     | Creada el 2 sep. 2019<br>O día                | Diagnóstico                |
| Hospital San Juan de Dios (Los Andes)                                        | Alberto René Figueroa Rocha<br>Emisor: Roxana Gallardo Rivas<br>RAYENSALUD [CESFAM] |                                               | Datos clínicos             |
|                                                                              |                                                                                     |                                               | Información administrativa |
| M Nueva<br>Endodoncia<br>Hospital San Juan de Dios (Los Andes)<br>GES Manual | Hugo A. Delgado Andrade<br>Emisor: Hugo Delgado Andrade<br>RAYENSALUD [OESFAM]      | Creada el 27 ago. 2019<br>5 días              |                            |
| Nueva<br>Odontopediatría                                                     |                                                                                     | Creada el 27 ago. 2019<br><mark>6 días</mark> |                            |
| Hospital San Juan de Dios (Los Andes)                                        | José Miguel Prueba Díaz Prueba Ra<br>Emisor: Adriana Olivos Miranda                 | mírez Prueba                                  |                            |

En la parte superior del listado de IC se visualiza la cantidad total de solicitudes de interconsultas filtradas según los filtros seleccionados.

En la primera columna encontraran una letra que indica la prioridad de la IC.

A: alta

RAYENSALUD

- M: Mediana
- B: Baja

A continuación, estado del interconsulta, especialidad y establecimiento destino, además si está asociado a un diagnóstico GES y en caso de ser sin integración indicará que es Manual.

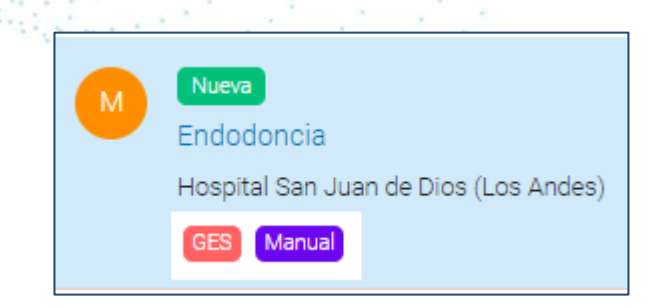

En la siguiente columna indica el nombre del paciente, nombre del médico y centro emisor de la interconsulta.

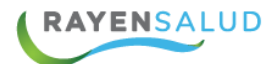

Alberto René Figueroa Rocha Emisor: Roxana Gallardo Rivas RAYENSALUD [CESFAM]

Fecha de creación de la interconsulta, mostrando el día mes y año, acompañado en la parte inferior de la cantidad de días en espera.

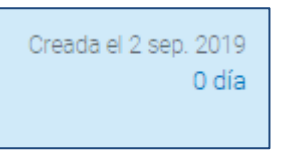

Al seleccionar además mostrará al lado derecho iconos de impresión, observación, editar y egresar interconsulta.

: Seleccionado el icono Impresora, podrá visualizar la orden de interconsulta.

| MINISTERIO DE SALUD<br>S.S. Metropolitano Occidente<br>Ilustre Municipalidad de Santia | SOLICITUD DE 1                              | INTER      | CONSULTA O DE          | RIVACIÓN         |                   |       |
|----------------------------------------------------------------------------------------|---------------------------------------------|------------|------------------------|------------------|-------------------|-------|
| RAYENSALUD [CESFAM]                                                                    | -                                           |            |                        |                  |                   | 20.00 |
| Día I<br>Fecha Solicitud 2                                                             | Mes Año<br>9 2019 Estado SIC:               | Nueva      |                        |                  |                   |       |
| 1. Servicio de Salud                                                                   |                                             |            | 2. Establecimiento     |                  |                   |       |
| S.S. Metropolitano Occidente                                                           |                                             |            | RAYENSALUD [CESFA      | M]               |                   |       |
| DATOS DEL (DE LA) PAC                                                                  | IENTE                                       |            |                        |                  |                   | - 1 1 |
| FIGUEROA                                                                               | ROCHA                                       |            |                        | ALBERTO REP      | NÉ                |       |
| Apellido Paterno                                                                       | Apellido M                                  | laterno    |                        | Nombres          |                   |       |
| 176135379                                                                              |                                             |            |                        |                  |                   | 1.1   |
| RUN                                                                                    | Si es recién nacido, RUN                    | . de padre | e o madre beneficiario | RUN Madre        |                   | - 134 |
| HOMBRE                                                                                 | 16-12-1990                                  |            | 28 año                 | s                |                   |       |
| Sexo                                                                                   | Fecha de Nacimiento                         |            | Edad                   |                  |                   | -     |
| Otro hiola 123, Los Ángeles -                                                          | /III Región Bío-Bío - Chile                 |            |                        |                  |                   |       |
| Domicilio (calle, número, núme                                                         | ro interior, bloque (block), villa, localio | dad)       |                        |                  |                   | -     |
| Los Ángeles                                                                            |                                             |            | 89368481               |                  |                   |       |
| Comuna de residencia                                                                   | Teléfono Teléfono                           | 2          | Teléfono Movil         | Teléfono Laboral | Teléfono Contacto | -     |
| Correo Electrónico                                                                     |                                             |            |                        |                  |                   |       |
| No Informado                                                                           |                                             | No         | Informado              |                  |                   |       |
| Nombre Padre                                                                           |                                             | No         | mbre Madre             |                  |                   | -     |
| DATOS CLINICOS<br>Se deriva para atención en :                                         | Hospital San Juan de Dios (Los Ande         | s)         |                        |                  |                   |       |

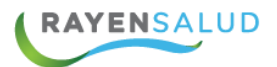

#### Observaciones

Seleccionando el icono Observaciones, RAYEN permitirá crear una observación al contralor o a SOME. Para ello presione el signo +.

- El primer dato que se visualiza es el número de la interconsulta.
- Luego active el switch box si el mensaje irá destinado a SOME O al contralor
- Para terminar, ingrese una observación y presione el botón Guardar.

|                                                                                                    | Crear observación Guardar |  |
|----------------------------------------------------------------------------------------------------|---------------------------|--|
|                                                                                                    | Solicitud número 9238843  |  |
|                                                                                                    | Dirigida a Contralor SI   |  |
|                                                                                                    | Dirigida a SOME           |  |
|                                                                                                    | Observación               |  |
|                                                                                                    | Solicitud de RX           |  |
|                                                                                                    | 15/30                     |  |
|                                                                                                    |                           |  |
| terra de la composición de la composición de la |                           |  |
|                                                                                                    |                           |  |
| Más acciones                                                                                                    |                           |  |
| 1                                                                                                    |                           |  |

Al seleccionar el icono "**Más acciones**": Permitirá al contralor de derivaciones editar el estado de una interconsulta o cambiar el estado a egreso.

Editar el estado de una Interconsulta: El sistema Rayen mostrará el estado actual de la interconsulta, para su modificación, seleccione un nuevo estado y presione el botón "Guardar"

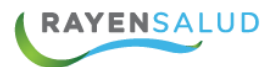

| ← Modificar estado                      | Guardar |
|-----------------------------------------|---------|
| Estado actual                           |         |
| Nueva                                   |         |
| Estado nuevo*                           |         |
| Nuevo estado                            | · •     |
| Aceptada Por Establecimiento De Destino |         |
| Alta                                    |         |
| Atendido                                |         |
| Cita Cancelada                          |         |
| Con Cita Agendada                       |         |

**Egresar una interconsulta**: Para dar un egreso, ingrese motivo de egreso, in fecha y observación. Para terminar, presione el botón "Guardar"

| ← Egresar solicitud   | Guardar |
|-----------------------|---------|
| Motivo*               |         |
| Atención Realizada    | ~       |
| Fecha*                |         |
| 02-09-2019            | Ö       |
| Observación*          |         |
| Paciente dado de alta | 4       |

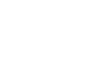

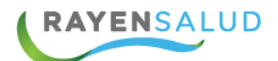

#### **Crear Solicitud de Interconsulta**

La solicitud de interconsulta se crea durante la atención del paciente en el módulo de box, en caso de no haberlo generado se pude utilizar esta opción.

Para crear una nueva solicitud de interconsulta presione el signo + marcado en un círculo de color rojo

Esta acción desplegará la misma pantalla de "Solicitud de Interconsulta", sólo que con todos los campos disponibles para la creación de una nueva Solicitud (Su funcionamiento está ampliamente detallado al comienzo de este manual).

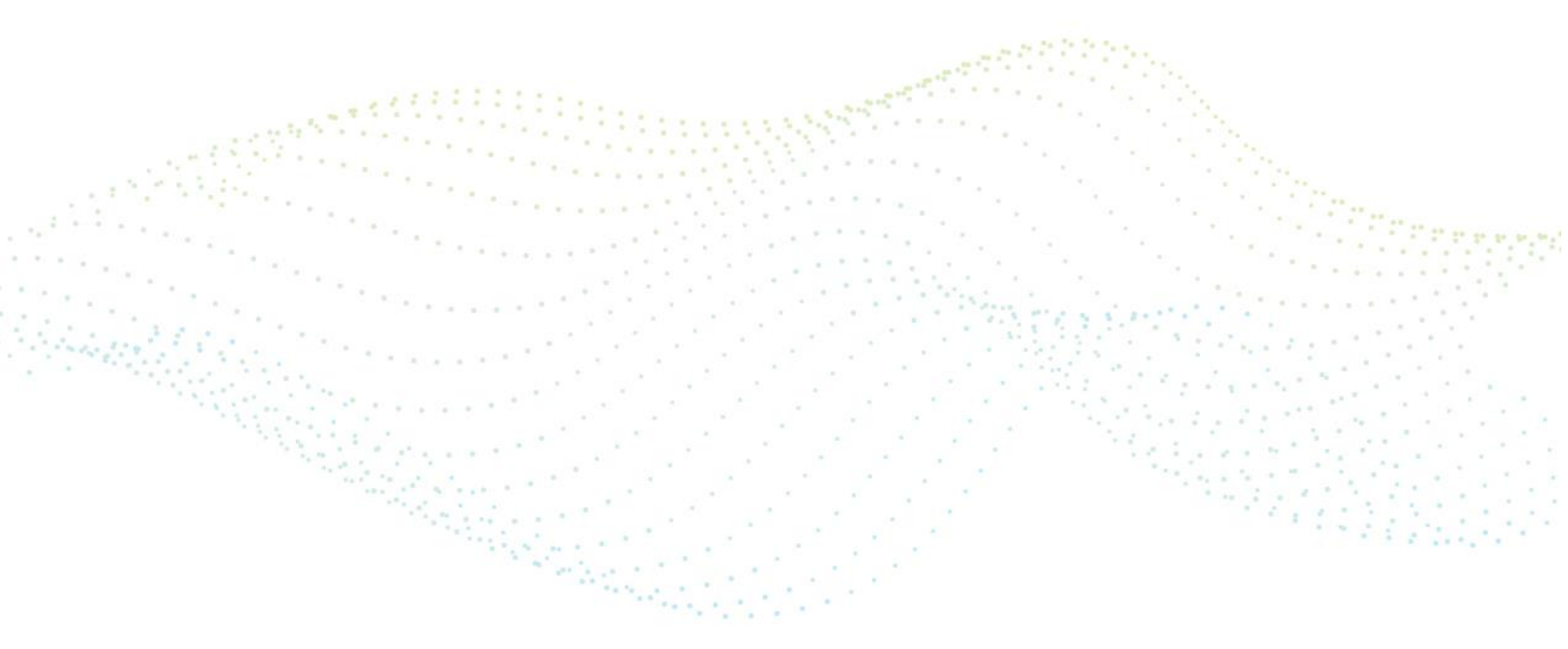

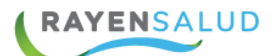

# CAPITULO 10: VISUALIZACION DE ODONTOGRAMA

Seleccione el módulo Box y sub-módulo "Visualización de odontograma"

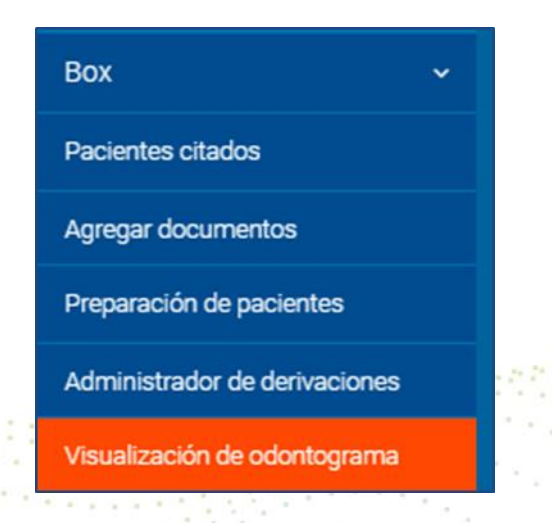

Al lado izquierdo de la ficha se abrirá una pantalla en donde se podrá digitar el RUN del paciente o realizar una búsqueda avanzada.

| Buscar odontograma | Limpiar           |
|--------------------|-------------------|
| Buscar usuario     |                   |
| Q RUN              |                   |
|                    | Búsqueda avanzada |

Una vez digitado el RUN y presionar la tecla Enter. El sistema abrirá una nueva ventana emergente solicitando un motivo para la visualización del odontograma, texto libre. Luego presione el botón "Acceder".

| Motivo de visualización                                        | × |  |  |  |
|----------------------------------------------------------------|---|--|--|--|
| Para visualizar un odontograma es necesario ingresar el motivo |   |  |  |  |
|                                                                |   |  |  |  |
|                                                                |   |  |  |  |
| Descartar Acceder                                              |   |  |  |  |

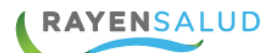

## **CAPITULO 11: GLOSARIO**

#### **Instrumento:** Corresponde

**Especialidad:** Área clínica donde se deriva una solicitud ejemplo: cirugía. Cardiología etc.

**Funcionario Prestador:** Es aquel funcionario del establecimiento que realiza actividades de Salud.

**Receta:** Documento utilizado para prescribir una receta la cual puede ser despachada dentro del establecimiento de salud.

**Diagnóstico:** Identificación de una enfermedad que debe ser clasificada baja código CIE-10

**GES:** Es la identificación de una patología que forma parte de las Garantías Explícitas en Salud.

**Fármacos en Uso:** Corresponde a la identificación de los fármacos que está tomando el usuario actualmente.

**Inmunizaciones:** Corresponde a la identificación de las vacunas administradas y pendientes del paciente.

**Motivo de Consulta:** Es la razón por el cual el paciente requiere de una atención médica.

**Anamnesis:** Corresponde a la historia de la enfermedad actual en donde el funcionario prestador describe la sintomatología de un paciente

**Prescripción:** Es la descripción de un medicamento determinado que el Usuario APS deberá tomar, más su Posología (Cantidad, cada cuanto se consumirá y duración en días del consumo).

**Solicitud de Interconsulta:** Derivación a otro establecimiento para la atención de un determinado especialista.

**Indicaciones:** Son las instrucciones que entrega el funcionario al usuario para mejorar su estado de salud.

**Orden de Exámenes:** Documento que tiene por finalidad la solicitud de un exámen de tipo laboratorio, pruebas diagnósticas o de Imagenologia para la toma de decisiones.

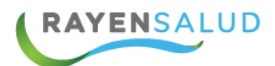

**Formulario Clínico:** Conjunto de datos clínicos que agrupados en un propósito común, determinan el estado de salud del Usuario APS.

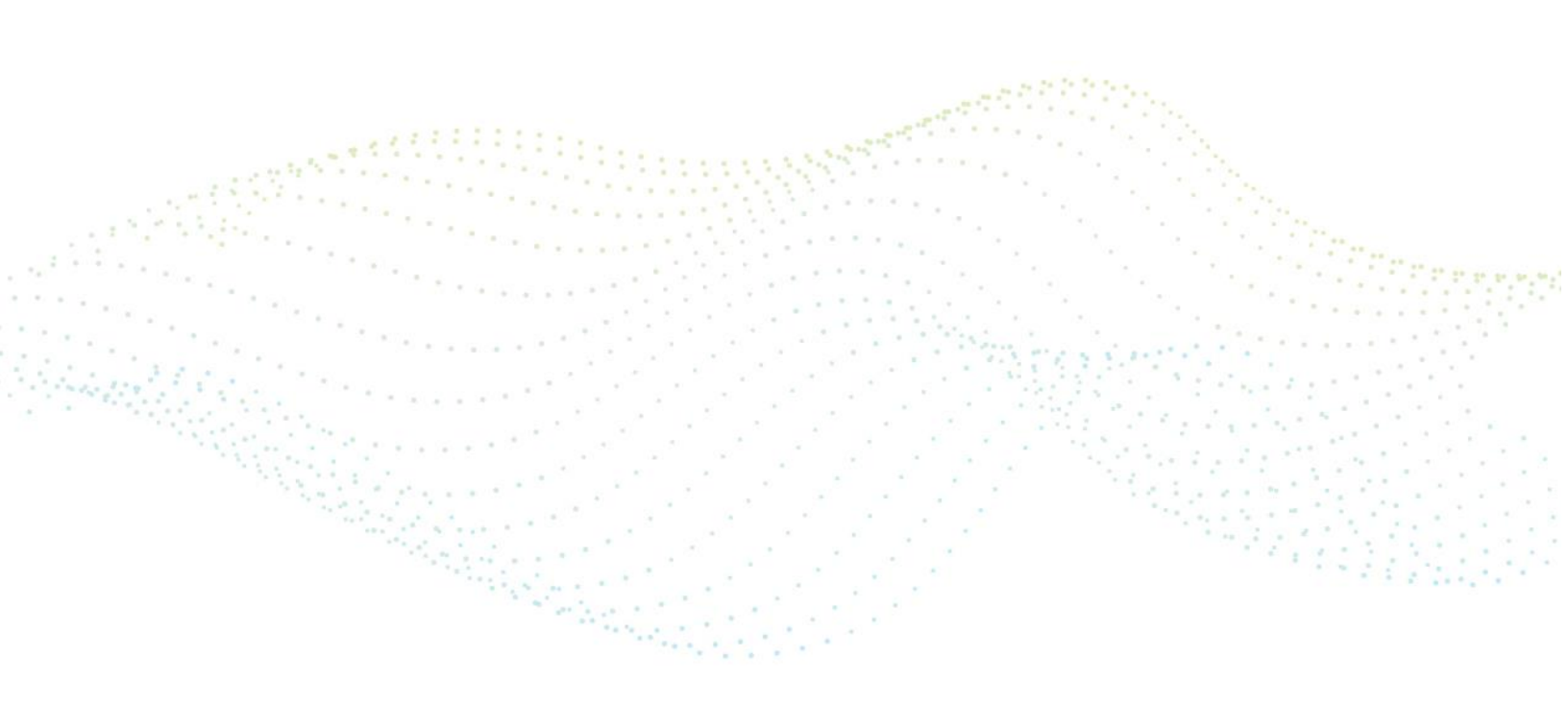